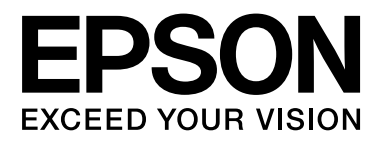

# SC-F6200 Series SC-F6000 Series

# Vartotojo vadovas

CMP0049-01 LT

## Autorių teisės ir prekių ženklai

Jokios šio leidinio dalies negalima atgaminti, išsaugoti atgaminamų laikmenų sistemoje arba perduoti bet kokioje formoje ir bet kokiu elektroniniu, mechaniniu, kopijavimo, įrašymo ar kitokiu būdu be išankstinio raštiško "Seiko Epson Corporation" leidimo. Čia esanti informacija yra skirta naudoti tik su šiuo "Epson" spausdintuvu. "Epson" nėra atsakinga už bet kokias šios informacijos panaudojimo su kitais spausdintuvais pasekmes.

"Seiko Epson Corporation" ir jos filialai nebus laikomi atsakingais šio gaminio pirkėjo ar trečiųjų šalių atžvilgiu dėl nuostolių, praradimų, sąnaudų ar išlaidų, kuriuos pirkėjas ar trečiosios šalys patiria dėl šio gaminio gedimo, netinkamo ar perteklinio naudojimo arba jo pakeitimų, remonto darbų ar technologinių tobulinimų neturint tam leidimo arba (išskyrus JAV) griežtai nesilaikant "Seiko Epson Corporation" naudojimo ir priežiūros instrukcijų.

Įmonė "Seiko Epson Corporation" nėra atsakinga už jokius nuostolius ar problemas, kylančias dėl bet kokio eksploatacinių medžiagų, kurios nėra pažymėtos kaip originalūs "Epson" produktai arba produktai, "Seiko Epson Corporation" patvirtinti kaip tinkami naudoti su "Epson", pasirinkimo.

Imonė "Seiko Epson Corporation" nėra atsakinga už jokius gedimus, kylančius dėl elektromagnetinių laukų poveikio, kurie atsiranda naudojant sąsajos kabelius, kurie nėra pažymėti kaip "Seiko Epson Corporation" pripažinti tinkamais naudoti su "Epson" produktais.

EPSON, EPSON EXCEED YOUR VISION, EXCEED YOUR VISION ir jų logotipai yra "Seiko Epson Corporation" prekės ženklai arba registruotieji prekės ženklai.

"Microsoft"®, "Windows"® ir "Windows Vista"® yra registruotieji "Microsoft Corporation" prekių ženklai.

"Apple"®, "Macintosh"®, "Mac OS"®, OS X® ir "Bonjour" ® yra registruotieji "Apple Inc." prekių ženklai.

"Intel"® yra registruotasis "Intel Corporation" prekės ženklas.

"PowerPC"® yra registruotasis "International Business Machines Corporation" prekės ženklas.

Bendroji pastaba: kiti čia vartojami pavadinimai skirti tik identifikacijai ir gali būti atitinkamų savininkų prekių ženklai. "Epson" nepriklauso jokios teisės į šiuos ženklus.

© 2015 m. "Seiko Epson Corporation". All rights reserved.

## Turinys

## Autorių teisės ir prekių ženklai

## Įžanga

| Svarbios saugos instrukcijos                  |
|-----------------------------------------------|
| Kaip parinkti vietą šiam gaminiui 5           |
| Statydami šį gaminį5                          |
| Naudodami šį gaminį                           |
| Kai dirbate su rašalo pakeliais 6             |
| Pastaba apie šį gaminį                        |
| Ženklų paaiškinimai                           |
| Ant gaminio esantys simboliai 6               |
| Iliustracijos6                                |
| Operacinės sistemos versijos 6                |
| Spausdintuvo dalys                            |
| Priekis (SC-F6200 serija)                     |
| Priekis (SC-F6000 serija)                     |
| Slankiklis                                    |
| Ritininio popieriaus adapteris                |
| Valdymo skydelis                              |
| Ekrano rodinys                                |
| Ypatybės                                      |
| Didelio našumo realizavimas                   |
| Itin paprastas naudojimas                     |
| Aukšta spausdinimo kokybė                     |
| Pastabos dėl naudojimo ir laikymo nenaudojant |
|                                               |
| Eksploatavimo vieta                           |
| Pastabos dėl spausdintuvo naudojimo 20        |
| Pastabos dėl nenaudojamo spausdintuvo 21      |
| Pastabos dėl rašalo pakelių ir rašalo indų    |
| naudojimo                                     |
| Pastabos dėl popieriaus naudojimo             |
| Pridedama programinė įranga                   |
| Programinės įrangos disko turinys 23          |
| Programinės įrangos šalinimas                 |
| Naudojimas EPSON LFP Remote Panel 2 25        |
| Paleidimas EPSON LFP Remote Panel 2 26        |
| Uždarymas EPSON LFP Remote Panel 2 26         |

## Pagrindinės operacijos

| Ritininio popieriaus įdėjimas ir išėmimas | 27 |
|-------------------------------------------|----|
| Ritininio popieriaus įdėjimas             | 27 |
| Ritininio popieriaus atpjovimas           | 29 |
| Ritininio popieriaus išėmimas             | 30 |
|                                           |    |

| Spausdinimo popieriaus nuostatų peržiūra ir  |
|----------------------------------------------|
| keitimas                                     |
| Spausdinimo popieriaus nuostatų patikra 32   |
| Nuostatų reguliavimas                        |
| Popieriaus pakeitimas                        |
| Prieš spausdinant                            |
| Optimalių popieriaus nuostatų (spausdinimo   |
| popieriaus nuostatų) įrasymas                |
| Išsami informacija apie tinkintus popieriaus |
| nustatymus                                   |
| Nustatymų saugojimas                         |
| Paper Feed Adjust                            |
| Taisymo lygiavimo rašto spausdinimas 37      |
| Reikšmės derinimas rankomis                  |
| Reguliavimas spausdinimo metu                |
| Spausdinimo sritis                           |
| Maitinimo išjungimas naudojant Power Off     |
| Timer                                        |
| Spausdinimo atšaukimas                       |

## Valdymo skydelio meniu naudojimas

| Meniu operacijos          | 3 |
|---------------------------|---|
| Pagrindinio meniu sąrašas | ł |
| Meniu aprašymai           | 3 |
| Print Job meniu           | 3 |
| Paper meniu               | 3 |
| Maintenance meniu         | L |
| Setup meniu               | 2 |

## Techninė priežiūra

| Perspėjimai, susiję su technine priežiūra 58    |
|-------------------------------------------------|
| Spausdintuvo valymas                            |
| Išorės valymas                                  |
| Vidaus valymas                                  |
| High Density Black (Intensyvi juoda) rašalo     |
| maišymas60                                      |
| Head Maintenance Kit (Galvutės techninės        |
| priežiūros komplektas) naudojimas 62            |
| Eksploatacinių medžiagų keitimas ir pildymas 64 |
| Mikroschemos bloko keitimo ir rašalo            |
| pildymo laikotarpiai64                          |
| Keitimo ir pildymo procedūros 64                |
| Panaudoto rašalo utilizavimas                   |
| Maintenance Boxes (Priežiūros dėžutė)           |
| pakeitimas                                      |

#### Turinys

| Pjaustytuvo keitimas                        |
|---------------------------------------------|
| Spausdinimo galvutės reguliavimas           |
| Tikrinimas, ar purkštukai nėra užsikimšę 75 |
| Spausdinimo galvutės valymas                |
| Spausdinimo netikslumų sumažinimas (Head    |
| Alignment)                                  |
| Naudotų spausdinimo medžiagų naudojimas 77  |
| Reguliariai keičiamos dalys                 |

## Problemų sprendimo priemonė

| Ką daryti, kai rodomas pranešimas                                                                                                    |
|----------------------------------------------------------------------------------------------------|
| Kreipimosi dėl priežiūros / techninės pagalbos                                                                                                    |
| atvejai                                                                                                    |
| Trikčių šalinimas                                                                                                    |
| Negalite spausdinti (nes spausdintuvas<br>neveikia). 81   Spausdintuvas skleidžia spausdinimo garsus,<br>bet spausdinimas nevyksta. 81   Spaudiniai ne tokie, kokių tikėjotės. 82   Tiekimo ar išėmimo problemos. 84 |
| Kita                                                                                                    |

### Priedas

| Papildoma įranga ir eksploatacinės medžiagos 86 |
|-------------------------------------------------|
| Palaikomas popierius                            |
| Roll Paper                                      |
| Perkėlimas ir gabenimas                         |
| Kaip perkelti                                   |
| Reikalavimai sistemai                           |
| Techninių duomenų lentelė                       |
| Standartai ir patvirtinimai                     |

## Kur gauti pagalbos

| Techninės pagalbos svetainė                       |
|---------------------------------------------------|
| Kaip kreiptis į "Epson" techninės pagalbos skyrių |
|                                                   |
| Prieš kreipiantis į Epson                         |
| Pagalba vartotojams Šiaurės Amerikoje 93          |
| Pagalba naudotojams Europoje                      |
| Pagalba naudotojams Australijoje                  |
| Pagalba naudotojams Singapūre 94                  |
| Pagalba naudotojams Tailande                      |
| Pagalba naudotojams Vietname                      |
| Pagalba naudotojams Indonezijoje                  |
| Pagalba naudotojams Honkonge 95                   |
| Pagalba naudotojams Malaizijoje 95                |

| Pagalba naudotojams Indijoje    | 96 |
|---------------------------------|----|
| Pagalba naudotojams Filipinuose | 96 |

## Programinės įrangos licencijos sąlygos

| Atvirojo kodo programinės įrangos licencijos | . 98 |
|----------------------------------------------|------|
| Bonjour                                      | 100  |
| Kitos programinės įrangos licencijos         | 105  |
| Info-ZIP copyright and license               | 105  |

## Įžanga

## Svarbios saugos instrukcijos

Prieš naudodami spausdintuvą perskaitykite visas šias instrukcijas. Taip pat laikykitės visų perspėjimų ir instrukcijų, parašytų ant spausdintuvo.

## Kaip parinkti vietą šiam gaminiui

- Spausdintuvą pastatykite ant lygaus, stabilaus paviršiaus, didesnio už gaminį. Spausdintuvas tinkamai nedirbs, jei stovės pasviręs ar kampu.
- Venkite vietų, kuriose greitai kinta temperatūra ir drėgmė. Jį laikykite vietose, kurių nepasiekia tiesioginiai saulės spinduliai ar stipri šviesa, toliau nuo šildymo šaltinių.
- Venkite vietų, kuriuose galimi sukrėtimai ir vibracijos.
- Laikykite šį gaminį atokiau nuo dulkėtų vietų.
- Laikykite šį gaminį arti elektros lizdo, kad būtų patogu ištraukti kištuką.

## Statydami šį gaminį

- Neužblokuokite ir neuždenkite šio gaminio korpuse esančių angų.
- Nekiškite daiktų į angas. Būkite atsargūs, kad neaplietumėte šio gaminio skysčiais.
- Šio gaminio maitinimo laidas skirtas naudoti tik su šiuo gaminiu. Naudojant su kita įranga gali kilti gaisras ar galite patirti elektros smūgį.
- Prijunkite visą įrangą prie tinkamai įžemintų maitinimo lizdų. Nejunkite prie lizdų, esančių elektros grandinėje, prie kurios prijungti kopijavimo aparatai arba oro kondicionavimo sistemos, kurie reguliariai įjungiami ir išjungiami.
- Venkite elektros laidų, kuriuos valdo sieniniai jungikliai arba automatiniai laikmačiai.

- Visą kompiuterio sistemą laikykite atokiai nuo potencialių elektromagnetinių trukdžių šaltinių, pvz., garsiakalbių arba pagrindinių belaidžių telefonų įrenginių.
- Naudokite tik tokį maitinimo šaltinį, kuris nurodytas ant gaminio etiketės.
- Naudokite tik maitinimo laidą, kuris pateikiamas su šiuo gaminiu. Naudojant kitokį laidą gali kilti gaisras ar galite patirti elektros smūgį.
- Nenaudokite sugadinto arba apspurusio elektros laido.
- Jei su šiuo gaminiu naudojate ilgintuvą, patikrinkite, ar bendras į ilgintuvą įjungtų prietaisų pajėgumas amperais neviršija ilgintuvo pajėgumo amperais. Taip pat įsitikinkite, kad bendras į sieninį lizdą įjungtų prietaisų pajėgumas amperais neviršija sieninio lizdo pajėgumo amperais.
- Nemėginkite patys atlikti šio gaminio techninės priežiūros.
- Išjunkite šį gaminį ir kreipkitės į kvalifikuotą aptarnavimo tarnybos personalą šiais atvejais:

Jei sugedo elektros laidas arba kištukas; į gaminį pateko skysčio; šis gaminys buvo numestas arba buvo pažeistas korpusas; gaminys blogai veikia arba dirba ne taip.

Jei planuojate naudoti spausdintuvą Vokietijoje, laikykitės šių taisyklių:

Jei norite tinkamai apsaugoti nuo trumpojo jungimo ir viršsrovio šiam spausdintuvui, pastato instaliacija turi būti apsaugota naudojant 10 arba 16 amperų grandinės pertraukiklį.

Jeigu kištukas sugenda, pakeiskite laidų rinkinį arba kreipkitės į kvalifikuotą elektriką. Jei kištuke yra saugiklių, nepamirškite pakeisti jų tinkamo dydžio ir galingumo saugikliais.

## Naudodami šį gaminį

- □ Nekiškite rankų į gaminį.
- Nejudinkite spausdinimo galvučių ranka, nes tai gali sugadinti šį gaminį.

Gaminį visada išjunkite maitinimo mygtuku valdymo skydelyje. Nuspaudus šį mygtuką, trumpai sumirksi ir užgęsta maitinimo indikatorius. Neatjunkite maitinimo laido ir neišjunkite gaminio, kol maitinimo indikatorius nenustos mirksėti.

### Kai dirbate su rašalo pakeliais

- □ Rašalo pakelius laikykite vaikams neprieinamose vietose ir negerkite.
- Atlikdami techninę priežiūrą, dėvėkite apsauginius akinius, mūvėkite pirštines ir naudokite apsauginę kaukę.

Rašalui patekus ant odos arba į akis ar burną, nedelsdami atlikite šiuos veiksmus:

- Skysčiui patekus ant odos, nedelsdami jį nuplaukite dideliu kiekiu muiluoto vandens. Jei oda būtų sudirginta arba pakistų jos spalva, kreipkitės į gydytoją.
- Skysčiui patekus į akis, nedelsdami jas praskalaukite vandeniu. Nepaisant šios atsargumo priemonės, akys gali pasrūti krauju arba kilti nedidelis uždegimas.
- Jeigu skysčio patenka į burną, nedelsiant kreipkitės į gydytoją.
- Jeigu prarijote skysčio, nesukelkite vėmimo. Nedelsiant kreipkitės į gydytoją. Jeigu nukentėjusiam asmeniui bus sukeltas vėmimas, skystis gali patekti į trachėją, o tai gali būti pavojinga.

## Pastaba apie šį gaminį

## Ženklų paaiškinimai

Ispėjimas: Įspėjimų privalu laikytis, kad išvengtumėte rimtų traumų.

## Perspėjimas: F

#### Perspėjimų reikia laikytis, kad nesugadintumėte šio gaminio ir išvengtumėte traumų.

| Svarbu. | Būtina laikytis svarbios<br>informacijos, norint išvengti šio<br>gaminio sugadinimo.     |
|---------|------------------------------------------------------------------------------------------|
|         |                                                                                          |
| Pastaba | Pastabose pateikiama naudinga<br>arba papildoma informacija<br>apie šio gaminio valdymą. |

## Ant gaminio esantys simboliai

Ant šio "Epson" gaminio naudojami simboliai skirti užtikrinti saugų ir tinkamą produkto naudojimą bei apsaugoti klientą ir kitus asmenis nuo galimų pavojų ir turto sugadinimo.

Toliau pateikiamos simbolių reikšmės. Prieš naudodami produktą įsitikinkite, kad visiškai suprantate ant šio gaminio pavaizduotus simbolius.

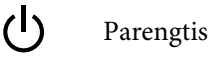

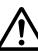

Perspėjimas, įspėjimas

Perspėjimas karšta

## lliustracijos

Šiame vadove pateiktos iliustracijos yra naudojamos tik iliustraciniais tikslais. Jos gali skirtis nuo realaus gaminio.

## Operacinės sistemos versijos

Šioje dokumentacijoje naudojami toliau nurodyti sutrumpinimai.

#### "Windows" reiškia "Windows 8, 7", "Vista", "XP"

Windows 8" reiškia "Windows 8", "Windows 8 Pro" ir "Windows 8 Enterprise".

- "Windows 7" vadinama "Windows 7 Home Basic", "Windows 7 Home Premium", "Windows 7 Professional" ir "Windows 7 Ultimate".
- "Windows Vista" vadinama "Windows Vista Home Basic Edition", "Windows Vista Home Premium Edition", "Windows Vista Business Edition", "Windows Vista Enterprise Edition" ir "Windows Vista Ultimate Edition".
- □ "Windows XP" vadinama "Windows XP Home Edition", "Windows XP Professional x64 Edition" ir "Windows XP Professional".

#### "Macintosh" reiškia "Mac OS X"

"Mac OS X" reiškia "Mac OS X 10.6.8" ir naujesnes versijas.

## Spausdintuvo dalys

## Priekis (SC-F6200 serija)

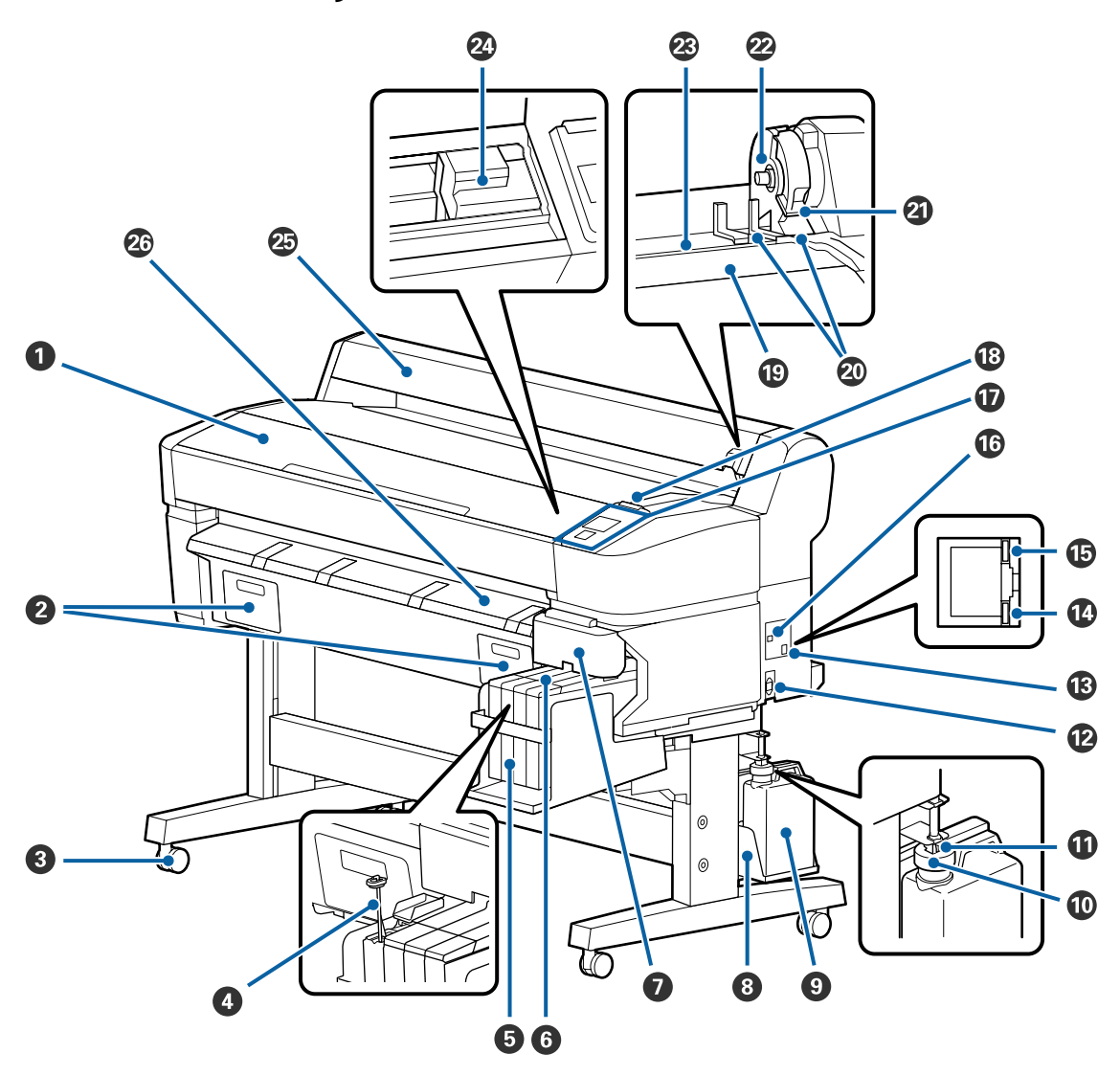

#### **1** Spausdintuvo dangtis

Atidarykite spausdintuvo dangtį, jei norite valyti spausdintuvą arba išimti įstrigusį popierių.

#### **2** Techninės priežiūros dėžutės dangteliai

Įsitikinkite, kad prieš pradėdami naudoti gaminį, pritvirtinote techninės priežiūros dėžutę.

#### 8 Liejimo priemonės

Kiekvienoje kojelėje yra po dvi liejimo priemones. Spausdintuvui esant vietoje liejimo priemonės paprastai yra užrakintos.

#### **4** Maišymo lazdelė

Ji yra skirta tik High Density Black (Intensyvi juoda) spalvos rašalo talpyklai. Rašalą inde maišykite kartą per savaitę.

#### 6 Rašalo indas

Jame laikomas spausdinimo metu naudojamas rašalas.

#### 6 Slankiklis

∠ Slankiklis" puslapyje 14

#### Šoninis dangtis

Atidarykite šoninį dangtį, kad galėtumėte pakeisti mikroschemos bloko slankiklį. Įdėję slankiklį, visada tvirtai uždarykite šoninį dangtį.

#### 8 Waste Ink Bottle (Panaudoto rašalo indas) laikiklis

Įstatykite Panaudoto rašalo indas į šį laikiklį.

#### Panaudoto rašalo indas

Į šį indą surenkamas panaudotas rašalas.

Rašalo lygiui pasiekus liniją, Panaudoto rašalo indas pakeiskite nauju.

#### O Apsauga nuo taškymosi

Apsauga nuo taškymosi saugo, kai yra išpilamas panaudotas rašalas.

Daugelyje atvejų uždėkite apsaugą nuo taškymosi arti Panaudoto rašalo indas angos.

#### Panaudoto rašalo vamzdelis

Panaudotas rašalas išpilamas pro šį vamzdelį. Įsitikinkite, kad spausdintuvo naudojimo metu vamzdelio galas būtų įstatytas į Panaudoto rašalo indas.

#### Wintamosios srovės lizdas

Čia prijunkite pridedamą maitinimo kabelį.

#### LAN prievadas

Jungiamas LAN kabelis.

#### 🕑 Duomenų indikacinė lemputė

Šviečianti arba mirksinti indikacinė lemputė parodo tinklo ryšio būseną ir duomenų priėmimą.

Šviečia : Prijungtas.

Mirksi : Priimami duomenys.

#### **B**ūsenos indikatorius

Spalva nurodo duomenų perdavimo tinklu spartą.

Raudonas : 100Base-TX.

Žalias : 1000Base-T.

#### **1** USB prievadas

Jungiamas USB kabelis.

#### **1** Valdymo skydelis

∠ ¬ "Valdymo skydelis" puslapyje 15

#### Ispėjamoji lemputė

Įvykus klaidai ši lemputė šviečia arba mirksi.

Šviečia ar- : Įvyko klaida. Lemputės švietimo ar mirksėjimo pobūdis priklauso nuo klaidos tipo. Valdymo ba mirksi skydelyje pateikiamas klaidos aprašymas.

Nešviečia : Nėra jokių klaidų.

#### Ritinio popieriaus atrama

Kai dedate popieriaus ritinį, įstatykite jį į atramą ir pritvirtinkite ritininio popieriaus adapterius.

🖉 "Ritininio popieriaus įdėjimas" puslapyje 27

#### Adapterio kreiptuvai

Kreiptuvai ritininiam popieriui tvirtinti. Pastumkite ritinį išilgai šių kreiptuvų, kai tvirtinate jį prie adapterio laikiklio.

∠ Ritininio popieriaus įdėjimas" puslapyje 27

#### ② Ritinio fiksavimo svirtis

Svirtis, kuri užfiksuoja ritininį popierių vietoje, jį pritvirtinus prie adapterio laikiklio.

#### Adapterio laikiklis

Pritvirtinus ritininį popierių, į šį laikiklį įstatomas ritininio popieriaus adapteris.

#### Popieriaus anga

Popieriaus anga, naudojama spausdinant ant ritininio popieriaus.

#### Spausdinimo galvutė

Spausdinimo metu galvutė judėdama į kairę ir į dešinę išpurškia rašalą per didelio tankio purkštukus.

#### Ritininio popieriaus kreipiančioji

Dangtis, saugantis ritininį popierių. Spausdintuvo naudojimo metu dangtis turi būti uždarytas; atidaryti galima tik įdedant ir išimant ritininį popierių.

#### Išstumiamo popieriaus kreiptuvas

Kreipia popierių, kad jis būtų sklandžiai išstumiamas.

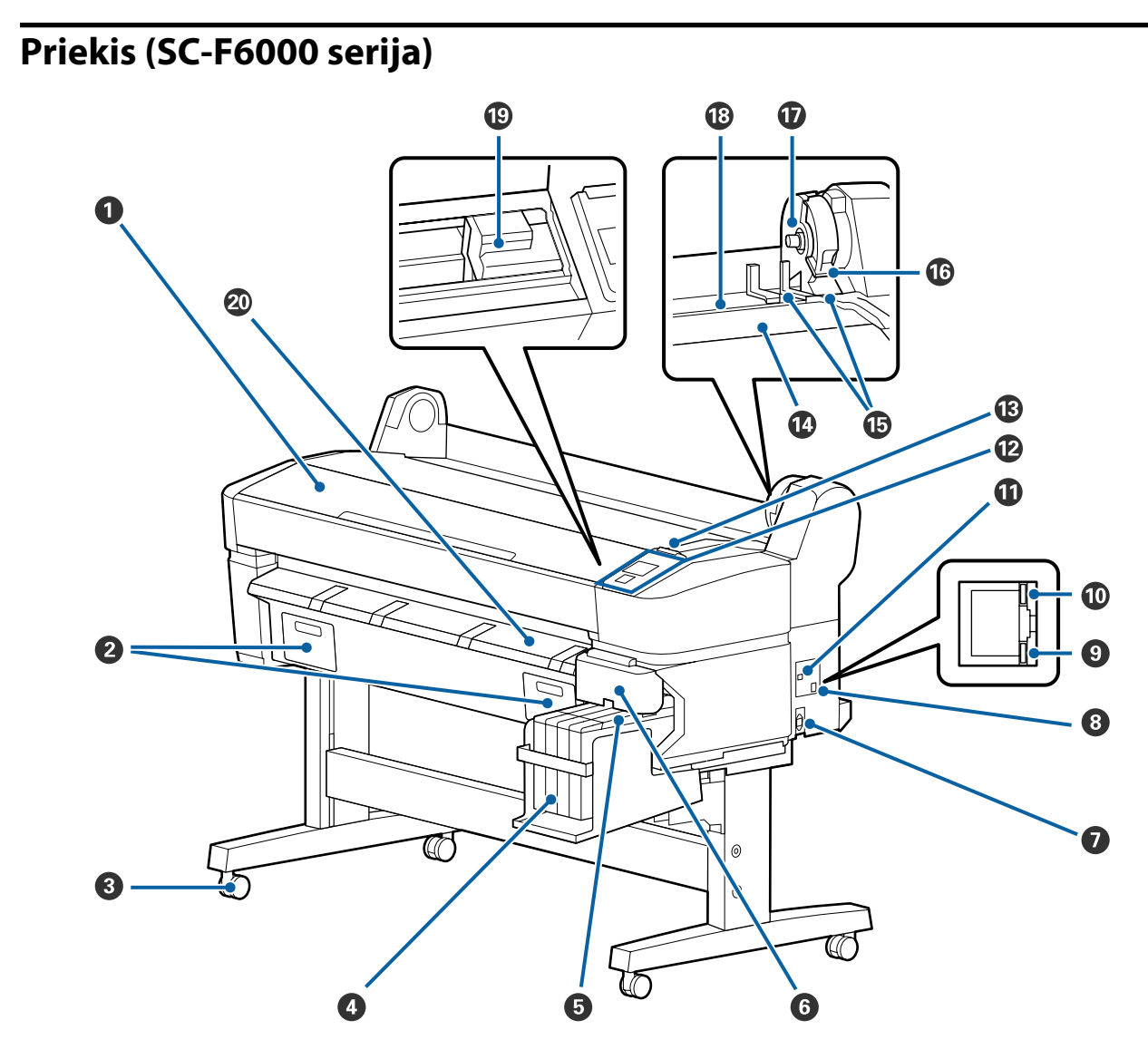

#### Spausdintuvo dangtis

Atidarykite spausdintuvo dangtį, jei norite valyti spausdintuvą arba išimti įstrigusį popierių.

#### **2** Techninės priežiūros dėžutės dangteliai

Atidarykite šiuos dangtelius, kai keičiate Maintenance Box (Priežiūros dėžutė). Kai naudojate gaminį, įsitikinkite, kad jie būtų uždėti.

Amintenance Boxes (Priežiūros dėžutė) pakeitimas" puslapyje 71

#### 8 Liejimo priemonės

Kiekvienoje kojelėje yra po dvi liejimo priemones. Spausdintuvui esant vietoje liejimo priemonės paprastai yra užrakintos.

#### Aašalo indas

Jame laikomas spausdinimo metu naudojamas rašalas.

#### **5** Slankiklis

∠ Slankiklis" puslapyje 14

#### **6** Šoninis dangtis

Atidarykite šoninį dangtį, kad galėtumėte pakeisti mikroschemos bloko slankiklį. Įdėję slankiklį, visada tvirtai uždarykite šoninį dangtį.

#### Kintamosios srovės lizdas

Čia prijunkite pridedamą maitinimo kabelį.

#### 8 LAN prievadas

Jungiamas LAN kabelis.

#### Duomenų indikacinė lemputė

Šviečianti arba mirksinti indikacinė lemputė parodo tinklo ryšio būseną ir duomenų priėmimą.

Šviečia : Prijungtas.

Mirksi : Priimami duomenys.

#### Būsenos indikatorius

Spalva nurodo duomenų perdavimo tinklu spartą.

Raudonas : 100Base-T.

Žalias : 1000Base-T.

#### USB prievadas

Jungiamas USB kabelis.

#### **1** Valdymo skydelis

∠ "Valdymo skydelis" puslapyje 15

#### Ispėjamoji lemputė

Įvykus klaidai ši lemputė šviečia arba mirksi.

Šviečia ar- : Įvyko klaida. Lemputės švietimo ar mirksėjimo pobūdis priklauso nuo klaidos tipo. Valdymo ba mirksi skydelyje pateikiamas klaidos aprašymas.

Nešviečia : Nėra jokių klaidų.

#### 🕼 Ritinio popieriaus atrama

Kai dedate popieriaus ritinį, įstatykite jį į atramą ir pritvirtinkite ritininio popieriaus adapterius.

∠ m. Ritininio popieriaus įdėjimas" puslapyje 27

#### Adapterio kreiptuvai

Kreiptuvai ritininiam popieriui tvirtinti. Pastumkite ritinį išilgai šių kreiptuvų, kai tvirtinate jį prie adapterio laikiklio.

Ritininio popieriaus įdėjimas" puslapyje 27

#### Ritinio fiksavimo svirtis

Svirtis, kuri užfiksuoja ritininį popierių vietoje, jį pritvirtinus prie adapterio laikiklio.

#### Adapterio laikiklis

Pritvirtinus ritininį popierių, į šį laikiklį įstatomas ritininio popieriaus adapteris.

#### Popieriaus anga

Popieriaus anga, naudojama spausdinant ant ritininio popieriaus.

#### Spausdinimo galvutė

Spausdinimo metu galvutė judėdama į kairę ir į dešinę išpurškia rašalą per didelio tankio purkštukus.

Išstumiamo popieriaus kreiptuvas Kreipia popierių, kad jis būtų sklandžiai išstumiamas.

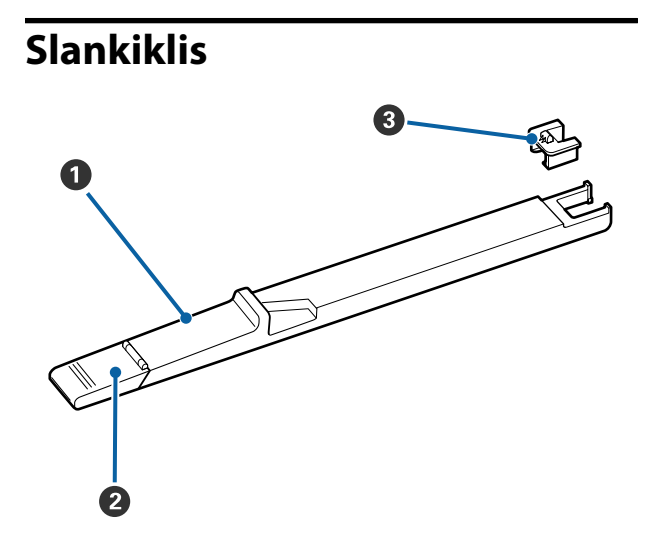

#### Slankiklis

Prieš pildydami rašalą, prijunkite mikroschemos bloką, pateikiamą kartu su rašalo pakuote.

"Eksploatacinių medžiagų keitimas ir pildymas" puslapyje 64

#### 2 Rašalo įvado dangtis

Atidarykite šį dangtį, kai rašalo talpyklą reikia papildyti rašalu.

#### 8 Mikroschemos blokas

Blokas, kuriame yra IC mikroschema.

Pateikiamas kartu su rašalo pakuotėmis.

## Ritininio popieriaus adapteris

Pridedamą ritininio popieriaus adapterį naudokite, kai į spausdintuvą dedate ritininį popierių.

#### Ritininio popieriaus įdėjimas" puslapyje 27

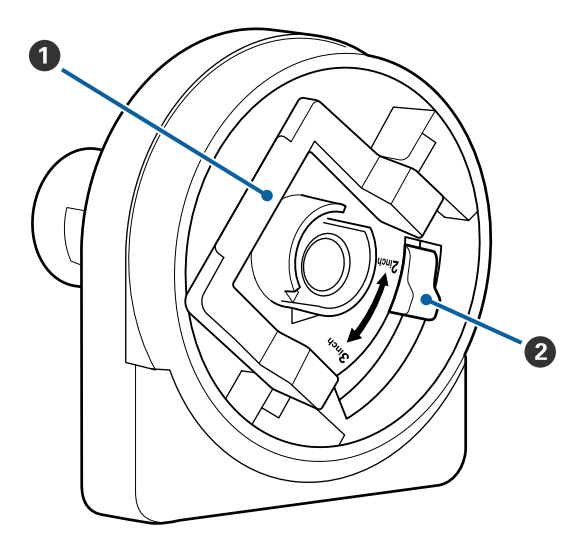

#### Adapterio fiksavimo svirtis

Norėdami atblokuoti pakelkite; norėdami užblokuoti nuleiskite. Atblokuokite, kai tvirtinate ritininį popierių prie adapterio, ir užblokuokite, kai ritinys bus pritvirtintas.

#### Oydžio svirtis

Padėtį parinkite atsižvelgdami į ritinio šerdies dydį.

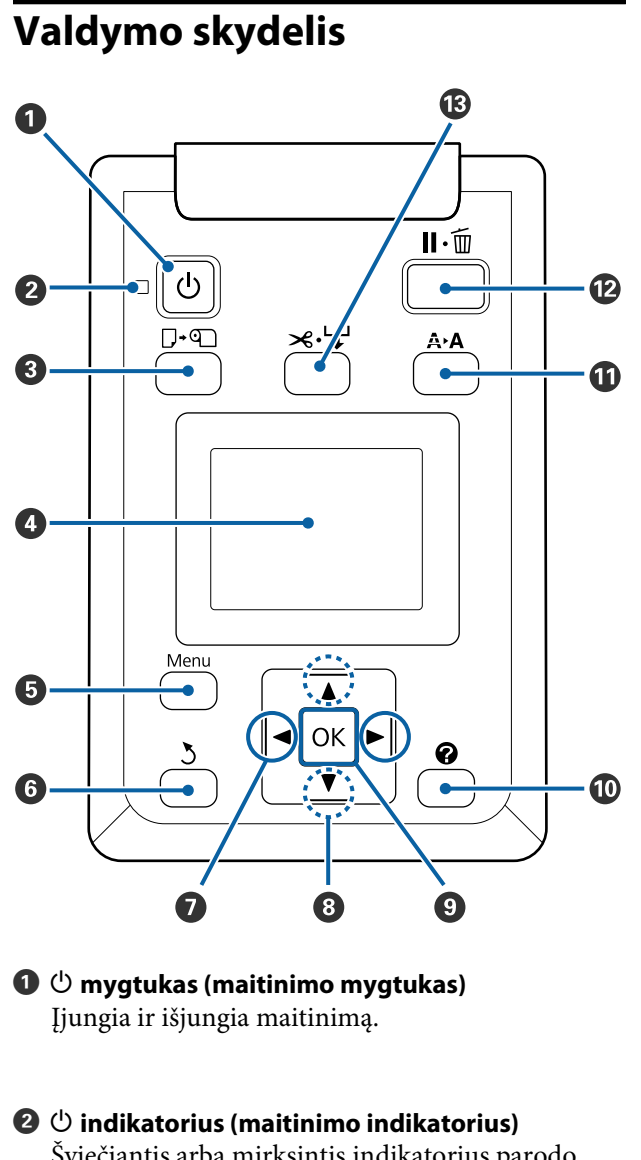

Šviečiantis arba mirksintis indikatorius parodo spausdintuvo darbinę būseną.

Švie- : Maitinimas įjungtas. čia

Mirk- : Spausdintuvas priima duomenis arba atliesi kami kokie nors kiti veiksmai, pavyzdžiui, valoma spausdinimo galvutė, ruošiamasi išjungimui.

Ne- : Maitinimas išjungtas. šviečia

⑧ □· nygtukas (mygtukas įdėti / išimti popierių)

Paspaudus šį mygtuką, pateikiamas Load/Remove Paper meniu. Nurodymus, susijusius su popieriaus įdėjimu arba išėmimu, galima pamatyti paryškinus **Remove Paper** arba įdedamo popieriaus tipą ir paspaudus OK mygtuką. Popierių pakartotinai įkraukite arba išimkite vadovaudamiesi ekrane pateikiamais nurodymais.

#### 4 Ekranas

Rodo spausdintuvo būseną, meniu, klaidų pranešimus ir t. t. 27 "Ekrano rodinys" puslapyje 16

#### 6 Menu mygtukas

Pateikia ekrane pasirinkto skirtuko meniu. 27 "Valdymo skydelio meniu naudojimas" puslapyje 43

#### **6** ී mygtukas (mygtukas atgal)

Jei paspausite šį mygtuką, kai rodomas meniu, būsite perkelti vienu lygmeniu į viršų meniu hierarchijoje. ∠ meniu operacijos" puslapyje 43

#### 🖸 ୶ mygtukai (mygtukai į kairę ir į dešinę)

Naudodamiesi šiais mygtukais, pasirinkite skirtukus. Pasirinktas skirtukas paryškinamas, o ekrano informacijos srityje pateikiamas turinys bus atnaujintas pasirinktam skirtukui.

∠ Cr "Ekrano rodinys" puslapyje 16

Jei rodomas meniu, naudojantis šiais mygtukais galima perkelti žymeklį arba ištrinti įvedamo teksto simbolius tokiems elementams kaip Setting Name arba IP Address.

#### ⑧ ▲/▼ mygtukai (mygtukai aukštyn / žemyn)

Jei rodomas meniu, naudojantis šiais mygtukais galima paryškinti elementus ar parinktis. ⁄ "Meniu operacijos" puslapyje 43

#### OK mygtukas

Deteikia ekrane pasirinkto skirtuko meniu.

∠ <sup>¬</sup> "Valdymo skydelio meniu naudojimas" puslapyje 43

- Jei rodomas meniu ir yra paryškintas punktas, paspaudus šį mygtuką bus parodytas papildomo punkto pomeniu.
- Jei nuspausite, kai pasirinktas meniu esantis parametras, bus nustatytas arba vykdomas pastarasis parametras.

🛈 🕜 mygtukas

Pateikia informacijos sritį skirtuke 🌢.

A hydrox (techninės priežiūros mygtukas)

Rodo Maintenance meniu, kuris naudojamas purkštukams patikrinti ir galvutei valyti.

∠ Spausdinimo galvutės reguliavimas" puslapyje 74

## II·m mygtukas (Pristabdymo / atšaukimo mygtukas)

- ❑ Nuspaudus spausdinimo metu, jjungiama spausdintuvo pristabdymo būsena. Jei norite išjungti pristabdymo būseną, dar kartą nuspauskite II·m mygtuką arba ekrane pasirinkite Pause Cancel ir nuspauskite OK mygtuką. Jei norite atšaukti apdorojamas spausdinimo užduotis, ekrane pasirinkite Job Cancel ir nuspauskite OK mygtuką.
- Paspaudus šį mygtuką, užveriamas rodomas meniu, o spausdintuvas grįžta į parengties būseną.

#### 

- Sis mygtukas naudojamas tik su ritininiu popieriumi.
- Jis naudojamas siekiant rankiniu būdu nupjauti ritininį popierių, naudojant vidinį pjaustytuvą.

Rankinio atpjovimo būdas" puslapyje 30

Jei spausdinimas nevyksta, o spausdintuvas pripildytas ritininio popieriaus, pirmiausia nuspaudę šį mygtuką, o paskui ♥ mygtuką, popierius tiekimu galite pasirūpinti iš anksto. Paspauskite ▲ mygtuką norėdami pervynioti. Laikykite ♥ mygtuką nuspaustą, kad būtų tiekiama iki 3 m popieriaus. Laikykite ▲ mygtuką nuspaustą, kad būtų pervyniota iki 20 cm popieriaus.

Jei ▲ mygtukas naudojamas pervyniojant ritininį popierių, popierius bus pristabdytas, kai ritininio popieriaus galas pasieks spausdinimo pradžios padėtį. Atleiskite mygtuką, o paskui paspauskite dar kartą, jei norite tęsti.

### **Ekrano rodinys**

Iliustracijoje pateiktas SC-F6200 serijos ekranas.

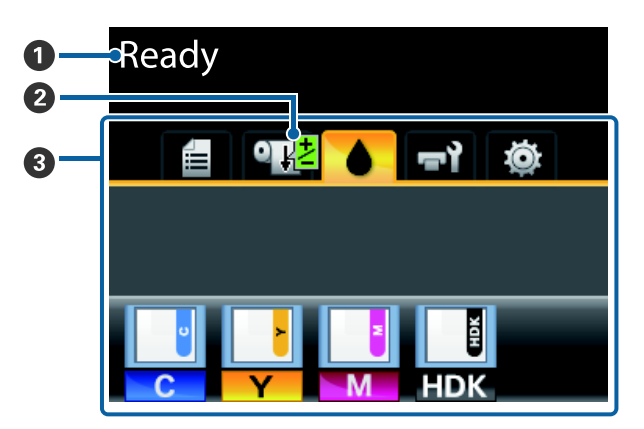

#### Pranešimas

Rodo spausdintuvo būsenos, veikimo ir klaidų pranešimus.

 $\bigtriangleup$  "Ką daryti, kai rodomas pranešimas" puslapyje 79

#### Spausdinamo Paper Feed Adjust informacija

Rodoma, kai spausdinimo metu buvo įvesta reguliavimo vertė.

∠ ? "Reguliavimas spausdinimo metu" puslapyje 38

#### Skirtukų / informacijos rodymo sritis

Šioje srityje pateikiami toliau išvardyti 5 skirtukai.

Naudodamiesi ◀/► mygtukais, pasirinkite skirtuką.

Informacija apie pasirinktą skirtuką bus pateikta informacijos rodymo srityje.

#### 🗧 : Spausdinimo eilės skirtukas

Šis skirtukas rodo spausdinimo užduoties būseną ir gali būti naudojamas prieigai prie Print Job meniu.

#### Informacijos rodymo sritis

Spausdinimo sekos skirtuko informacijos rodymo srityje pateikiamas dabartinio spausdinimo darbo pavadinimas.

Kai naudojate SC-F6000 serijos įrenginį, paspaudus OK arba Menu (Meniu) mygtuką, kai yra pasirinktas šis skirtukas, bus rodomas Print Job meniu.

#### • Popieriaus skirtukas

Šis skirtukas nurodo spausdintuve esančio popieriaus tipą ir gali būti naudojamas prieigai prie Paper meniu.

#### Informacijos rodymo sritis

Šiame skirtuke pateikiama informacija apie šiuo metu įdėtą popierių. Jei naudojamas ritininis popierius, taip pat bus rodomas ir ritinio plotis. Be to, jei **On** yra pasirinkta su **Roll Paper Remaining**, bus rodomas ritininio popieriaus likutis. Jei likęs ilgis yra mažesnis už **Remaining Alert** pasirinkta reikšmę, virš skirtuko piktogramos atsiras  $\bigtriangleup$  piktograma ir įspėjimas, panašus į pavaizduotą toliau, kuriuo įspėjama apie besibaigiantį ritininį popierių spausdintuve.

### 🔔 📘 🛛 3. Om

Paspaudus OK arba Menu mygtuką, kai pasirinktas šis skirtukas, bus rodomas Paper meniu.

∠ ? "Paper meniu" puslapyje 48

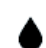

#### Rašalo skirtukas

Šiame skirtuke pateikiama mikroschemos bloko būsena.

#### Informacijos rodymo sritis

Kai įdėtame mikroschemos bloke aptinkama klaida, rodinys kinta kaip parodyta toliau:

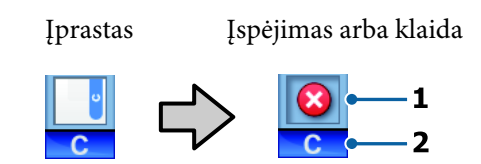

#### 1 Būsenos indikatoriai

Indikatoriai rodo toliau pateiktas mikroschemos bloko būsenas.

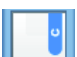

: Nėra jokių klaidų. Galima spausdinti.

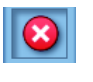

- Įvyko klaida. Įvyko klaida. Patikrinkite pranešimą ekrane ir pašalinkite klaidą.
- Nepavyko aptikti mikroschemos bloko arba prijungtas mikroschemos blokas nesuderinamas su spausdintuvu. Arba neužfiksuotas slankiklis.

Patikrinkite ekrane rodomą pranešimą.

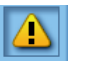

: Patikrinkite rašalo lygį rašalo talpykloje, po to teisingai atlikite mikroschemos bloko keitimo ir pildymo rašalu veiksmus.

 pradės mirksėti, kai artės laikas keisti mikroschemos bloką.

∠ ∑ "Mikroschemos bloko keitimo ir rašalo pildymo laikotarpiai" puslapyje 64

#### 2 Rašalo spalvų kodai

- HDK\* : High Density Black (Intensyvi juoda)
- BK\* : Black (Juoda)
- Y : Yellow (Geltona)

- M : Magenta (Purpurinė)
- C : Cyan (Žydra)
- \* Rodoma įsigijimo metu pasirinkta rašalo spalva.

#### न्तरेः Techninės priežiūros skirtukas

Techninės priežiūros skirtuke rodoma Panaudoto rašalo indas arba Maintenance Box (Priežiūros dėžutė) būsena. Šis skirtukas taip pat yra naudojamas rodyti Maintenance meniu.

#### Informacijos rodymo sritis

Ekrane rodoma techninės priežiūros skirtuko informacija apie Panaudoto rašalo indas arba Maintenance Box (Priežiūros dėžutė) būseną bei apytikslis neužpildytas tūris (kaip piktograma). Piktogramos keičiasi nurodyta tvarka ir nurodo klaidas arba įspėjimus, kai artėja "Maintenance Box" galiojimo laiko pabaiga.

Įprastas

Įspėjimas arba klaida

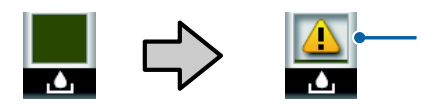

#### 1 Būsenos indikatoriai

Panaudoto rašalo indas arba Maintenance Box (Priežiūros dėžutė) būsena rodoma taip.

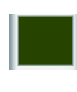

Nėra jokių klaidų. Indikatoriaus aukštis atitinka likusios vietos kiekį.

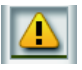

Panaudoto rašalo indas arba Maintenance Box (Priežiūros dėžutė) yra beveik užpildyti. Paruoškite naują Panaudoto rašalo indas arba Maintenance Box (Techninės priežiūros dėžutė)

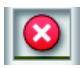

Panaudoto rašalo indas arba Maintenance Box (Priežiūros dėžutė) neužpildytas tūris yra per mažas, kad spausdintuvas galėtų veikti. Pakeiskite nauju Panaudoto rašalo indas arba Maintenance Box (Priežiūros dėžutė). Paspaudus OK arba Menu mygtuką, kai pasirinktas šis skirtukas, bus rodomas Maintenance meniu.

∠ maintenance meniu" puslapyje 51

#### 🌣 : Sąrankos skirtukas

Sąrankos skirtuke rodomas IP adresas ir įvairių nuostatų meniu.

#### Informacijos rodymo sritis

Sąrankos skirtuko informacijos rodymo srityje rodomas dabar priskirtas IP adresas, jei toks yra.

Paspaudus OK arba Menu mygtuką, kai pasirinktas šis skirtukas, bus rodomas Setup meniu.

∠ Setup meniu" puslapyje 52

## Ypatybės

Toliau aprašomos pagrindinės šio spausdintuvo funkcijos.

### Didelio našumo realizavimas

#### Spausdinimas dideliu greičiu

Spausdinimo galvutės greitis ir popieriaus tiekimas paspartinamas greitesniam spausdinimui užtikrinti.

Spausdintuvas turi dideliu greičiu veikiantį rotacinį pjaustytuvą, kad būtų galima greičiau atpjauti popierių, kuris smarkiai padidina našumą.

#### Patogesnis eksploatavimas naudojant aiškiai matomą ir paprastą spalvotą ekraną

Didelis, ryškiai apšviečiamas spalvotas skystųjų kristalų ekranas sukurtas intuityviam darbui, informacija ekrane pateikiama aiškiai ir jį paprasta naudoti.

Dideliame ekrane pateikiami išsamūs, lengvai suprantami klaidų pranešimai ir iliustruoti popieriaus įdėjimo orientyrai.

#### ∠ Sr "Ekrano rodinys" puslapyje 16

#### Įspėjimo lemputė leidžia iš toli patikrinti dabartinę darbinę būseną

Dėl didelės ir aiškiai matomos įspėjimo lemputės klaidas pastebėsite akimirksniu net iš toli. Lemputė padeda nešvaistyti laiko, kai dėl pasibaigusio rašalo ar popieriaus nutraukiamas spausdinimas.

#### Didelės talpos rašalo talpyklos

Spausdintuve sumontuotos didelės talpos rašalo talpyklos užtikrina didelį našumą. Taip pat pateikia 1 000 ml užpildyti skirtas rašalo pakuotes. Dėl to nebereikia taip dažnai keisti rašalo kasečių.

#### Panaudoto rašalo indas

SC-F6200 serijos įrenginiuose Panaudoto rašalo indas yra standartinė komplekto dalis. Todėl nebereikia dažnai keisti Maintenance Box (Priežiūros dėžutė). Tai taip pat mažina plastiko atliekų kiekį.

### ltin paprastas naudojimas

**Ritininio popieriaus adapteris be veleno leidžia įstatyti ritininį popierių vienu spragtelėjimu** Kadangi nėra veleno, galima įdėti ir išimti ritininį popierių net vietos atžvilgiu ribotoje aplinkoje.

Norėdami įstatyti ritininį popierių, tiesiog įdėkite jį į ritinio vietą ir pritvirtinkite abiejuose galuose esančiais adapteriais. Ritinio įdėjimo vieta yra žemai, todėl net žemiems darbuotojams popierių įdėti paprasta.

∠ "Ritininio popieriaus įdėjimas" puslapyje 27

#### Paprasta techninė priežiūra

Ritininis popierius ir kiti priedai, įskaitant papildymą rašalu, Maintenance Boxes (Priežiūros dėžutė) ir pjaustytuvai įstatomi iš priekio, todėl spausdintuvą galima statyti prie sienos. Spausdintuvo nereikia judinti, kad būtų galima pasiekti iš galo.

#### Paruoškite Head Maintenance Kit (Galvutės techninės priežiūros komplektas)

Tai leidžia nuvalyti spausdinimo galvutę. Jeigu net atlikus galvutės valymą, rašalas laša ant spaudinio, nuvalykite galvutę naudodami Head Maintenance Kit (Galvutės techninės priežiūros komplektas). Galite pašalinti pūkelius, kurie prilipo prie spausdinimo galvutės antgalio paviršiaus.

∠ 37 "Head Maintenance Kit (Galvutės techninės priežiūros komplektas) naudojimas" puslapyje 62

## Aukšta spausdinimo kokybė

Naudojant naujai sukurtą Black (Juoda) rašalą Sukūrus High Density Black (Intensyvi juoda) rašalą, buvo pagerintas juodos spalvos tankis ir lyginant su Black (Juoda) rašalu, buvo užtikrinta sodri gili juoda spalva. Be to, spalvų paletė buvo praplėsta, todėl ryškios spalvos leidžia kurti ryškų kontrastą.

Kai įsigyjate spausdintuvą, pasirinkite High Density Black (Intensyvi juoda) arba Black (Juoda) kaip Black (Juoda) spalvos rašalo tipą. Keičiant naudojamo Black (Juoda)rašalo tipą, talpyklą turi keisti tik techninės priežiūros inžinierius. Black (Juoda) rašalo tipo keitimas yra mokamas.

Susisiekite su savo prekybos atstovu arba "Epson" techninės priežiūros skyriumi.

## Pastabos dėl naudojimo ir laikymo nenaudojant

## **Eksploatavimo vieta**

Paruoškite nurodytą vietą, kurioje nėra jokių kitų objektų, kad popierius galėtų nekliudomas išeiti ir galėtumėte pakeisti eksploatacines medžiagas.

Išorinius spausdintuvo matmenis rasite lentelėje "Techniniai duomenys".

🖙 "Techninių duomenų lentelė" puslapyje 90

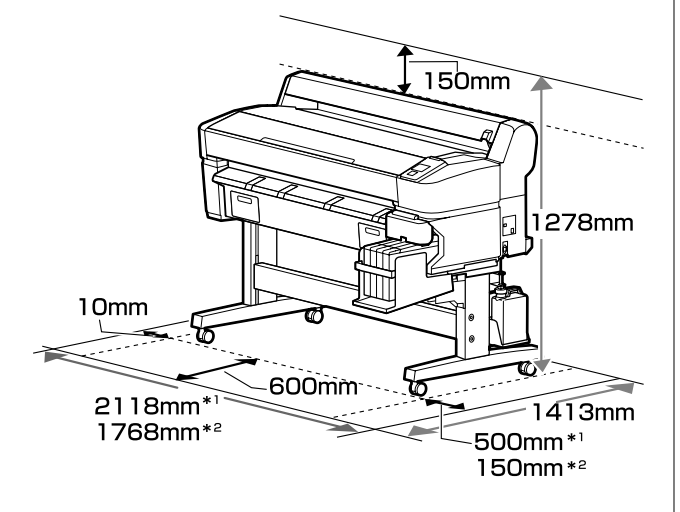

\*1 Naudojant SC-F6200 serijos įrenginį

\*2 Naudojant SC-F6000 serijos įrenginį

## Pastabos dėl spausdintuvo naudojimo

Jei norite išvengti gedimų, veikimo sutrikimų ir spausdinimo kokybės pablogėjimo, naudodami spausdintuvą atkreipkite dėmesį į šiuos nurodymus.

Naudodami spausdintuvą, laikykitės darbinės temperatūros ir drėgnumo diapazonų, nurodytų lentelėje "Techniniai duomenys". 27 "Techninių duomenų lentelė" puslapyje 90

Jei tenkinamos aukščiau nurodytos sąlygos, gali nepavykti tinkamai spausdinti, jei aplinkos sąlygos netinkamos popieriui. Spausdintuvą naudokite tokioje aplinkoje, kurioje atitinkami ir popieriui taikomi reikalavimai. Išsamesnės informacijos ieškokite prie popieriaus pridedamoje dokumentacijoje.

Taip pat, jei eksploatuojate sausoje, kondicionuojamo oro ar tiesiogine saulės šviesa apšviestoje aplinkoje, palaikykite tinkamą drėgnumą.

- Užtikrinkite švarą darbo vietoje. Į spausdintuvą patekę dulkės arba pūkai gali sugadinti spausdintuvą arba užkišti spausdinimo galvutės purkštukus.
- Nenaudokite spausdintuvo patalpose, kuriose yra karščio šaltiniai arba jie yra tiesiogiai veikiami ventiliatorių arba oro kondicionierių sukeliamo skersvėjo. Nepaisant šio perspėjimo gali uždžiūti arba užsikišti spausdinimo galvutės purkštukai.
- Spausdintuvą naudokite patalpose, kuriose užtikrinamas pakankamas vėdinimas.
- Spausdinimo galvutė gali būti neuždengta (pvz., nejudės į dešinę pusę), įvykus klaidai arba išjungus spausdintuvą nepašalinus klaidos. Uždengimas yra funkcija, automatiškai uždengiant spausdinimo galvutę dangteliu, siekiant apsaugoti spausdinimo galvutę nuo išdžiūvimo. Tokiu atveju įjunkite maitinimą ir palaukite, kol bus automatiškai atliktas uždengimas.
- Kai maitinimas yra įjungtas, neištraukite maitinimo laido kištuko ir neišjunkite maitinimo grandinės pertraukikliu. Spausdinimo galvutė gali būti netinkamai uždengta. Tokiu atveju įjunkite maitinimą ir palaukite, kol bus automatiškai atliktas uždengimas.
- Nelenkite ir netraukite panaudoto rašalo vamzdelio. Rašalas gali išsilieti spausdintuvo viduje arba šalia spausdintuvo.
- □ Tokiu atveju įjunkite maitinimą ir palaukite, kol bus automatiškai atliktas uždengimas.

Įsitikinkite, kad spausdintuvui veikiant būtų įstatytas Panaudoto rašalo indas.

Norėdami užtikrinti spausdinamos medžiagos spalvų stabilumą, palaikykite pastovią 15–25 °C kambario temperatūrą.

## Pastabos dėl nenaudojamo spausdintuvo

Jei laikote spausdintuvą nenaudojamą, atkreipkite dėmesį į šiuos nurodymus. Jei laikysite netinkamai, kitą kartą gali nepavykti tinkamai spausdinti.

Jeigu ilgą laiką nespausdinate, spausdinimo galvutės purkštukai gali užsikimšti. Tam, kad spausdinimo galvutė būtų apsaugota nuo užsikišimo, rekomenduojame spausdintuvą įjungti kas dvi savaites.

Kai įjungiamas maitinimas, paleidžiant spausdintuvą yra automatiškai atliekamas galvutės valymas. Neišjunkite maitinimo, kol nėra baigtas galvutės valymas.

Jei spausdintuvas ilgą laiką nėra įjungiamas, gali sutrikti jo darbas. Remonto darbai yra mokami.

Jeigu planuojate spausdintuvo nenaudoti ilgiau kaip 2 savaites, techninės priežiūros inžinierius turi atlikti techninę priežiūrą prieš ir pasibaigus nenaudojimo laikotarpiui. Paruošimo sandėliavimui ir eksploatavimui techninė priežiūra yra mokama.

Net jeigu buvo atlikta techninė priežiūra paruošimo sandėliavimui, atliekant techninę priežiūrą paruošimo eksploatavimui, priklausomai nuo sandėliavimo laikotarpio ir (arba) aplinkos, gali reikėti atlikti remonto darbus. Remonto darbai yra mokami.

Susisiekite su savo prekybos atstovu arba "Epson" techninės priežiūros skyriumi.

Jei popierius bus paliktas spausdintuve, ritinėlis gali palikti žymę popieriaus paviršiuje. Dėl šios priežasties popierius gali susibanguoti ar susiraityti, o dėl to gali iškilti popieriaus tiekimo problemų arba gali būti subraižyta spausdinimo galvutė. Jei laikote spausdintuvą nenaudojamą, išimkite visą popierių.  Spausdintuvą galima palikti išjungtą tik įsitikinus, jog spausdinimo galvutė yra uždengta (spausdinimo galvutė nustumta į dešinį kraštą). Jei spausdinimo galvutė bus ilgą laiką neuždengta, spausdinimo kokybė gali pablogėti.

#### Pastaba

Jei spausdinimo galvutė neuždengta, įjunkite ir išjunkite spausdintuvą.

Kad nesikauptų dulkės ir nešvarumai spausdintuve, prieš padėdami spausdintuvą į laikymo vietą uždarykite visus dangtelius.

Jei ilgą laiką nenaudosite spausdintuvo, uždenkite jį antistatiniu audeklu ar dangčiu.

Spausdinimo galvutės purkštukai labai maži, todėl gali lengvai užsikimšti, jei ant spausdinimo galvutės pateks smulkių dulkių. Tokiu atveju gali nepavykti tinkamai spausdinti.

Kai spausdintuvą įjungsite ilgai nenaudoję, jis gali automatiškai pradėti galvutės valymo procedūrą, kad būtų užtikrinta spausdinimo kokybė.

Galvutės valymas bus baigtas po apytikriai 10– 15 minučių.

## Pastabos dėl rašalo pakelių ir rašalo indų naudojimo

Naudodami rašalo paketus ir rašalo talpyklas, atkreipkite dėmesį į pateiktus nurodymus:

Neišimkite rašalo indų.

Įdedant, rašalo talpyklos yra kalibruojamos. Jeigu jos yra išimamos, tai gali paveikti kokybę ir našumą.

- Rašalo pakelius laikykite esant kambario temperatūrai, atokiau nuo tiesioginių saulės spindulių.
- Norėdami gauti aukštos kokybės spaudinius, pasistenkite sunaudoti rašalą per toliau nurodytą rekomenduojamą laikotarpį.
  - Rekomenduojamas naudojimo laikotarpis pateiktas ant rašalo pakuočių
  - Per 25 dienas nuo rašalo talpyklos užpildymo dienos

- Rašalo pakuotes, kurios buvo ilgesnį laikotarpį sandėliuojamos žemoje temperatūroje, palikite patalpoje keturias valandas, kad jos pasiektų kambario temperatūrą.
- Kai pildote rašalą į rašalo talpyklą, iš karto supilkite visą rašalo pakuotėje esantį rašalą.
- □ Atidarę rašalo pakelį, rašalo indą užpildykite kaip įmanoma greičiau.
- Nedėkite daiktų ant rašalo talpyklos ir saugokite ją nuo stiprių smūgių. Rašalo talpykla gali atsikabinti.

Jei rašalo talpykla atsikabino, kreipkitės į tiekėją arba į "Epson" techninės pagalbos skyrių.

Nenaudokite, jeigu susimaišė High Density Black (Intensyvi juoda) ir Black (Juoda) rašalai. Keičiant naudojamo Black (Juoda) rašalo tipą, talpyklą turi keisti tik techninės priežiūros inžinierius. Black (Juoda) rašalo tipo keitimas yra mokamas.

Susisiekite su savo prekybos atstovu arba "Epson" techninės priežiūros skyriumi.

## Pastabos dėl popieriaus naudojimo

Naudodami ir laikydami popierių atkreipkite dėmesį į šiuos nurodymus. Jei popierius nėra geros kokybės, spausdinimo kokybė gali pablogėti.

Patikrinkite su kiekvienu popieriumi pridedamą dokumentaciją.

### Pastabos dėl naudojimo

- Nelankstykite popieriaus ir nesubraižykite jo paviršiaus.
- Stenkitės plikomis rankomis neliesti popieriaus spausdinamojo paviršiaus. Drėgmė ir riebalai rankų odoje gali pabloginti spausdinimo kokybę.
- Popierių laikykite už kraštų. Rekomenduojame dėvėti medvilnines pirštines.
- □ Nesudrėkinkite popieriaus.
- Neišmeskite popieriaus pakuotės, nes joje galima laikyti popierių.

- Venkite vietų, kuriose šviečia tiesioginė saulės šviesa, yra itin karšta arba didelis drėgnumas.
- Nenaudojamą ritininį popierių išimkite iš spausdintuvo. Tinkamai suvyniokite ir laikykite originalioje pakuotėje, pateikiamoje su popieriumi. Jei ilgą laiką paliksite ritininį popierių spausdintuve, jo kokybė gali pablogėti.

## Pridedama programinė įranga

## Programinės įrangos disko turinys

Pridėtame programinės įrangos diske rasite toliau nurodytą programinę įrangą. Įdiekite pagal poreikį.

Daugiau informacijos apie dominančią taikomąją programą rasite *Tinklo vadove* (pdf) arba žiniatinklio pagalbos sistemoje.

#### Pastaba

- Pridedamame programinės įrangos diske nėra spausdintuvo tvarkyklių. Norint spausdinti, reikalinga programinė įranga RIP.
- Description Naujausią programinę įrangą atsisiųskite iš EPSON svetainės.

#### "Windows"

\* Tik SC-F6000 serijos įrenginiams.

| Programinės įrangos pavadini-<br>mas                                   | Apžvalga                                                                                                    |  |
|------------------------------------------------------------------------|----------------------------------------------------------------------------------------------------|--|
| Epson Driver and Utilities ("Ep-<br>son" tvarkyklė ir paslaugų progra- | Įdiekite "Epson" ryšio tvarkyklę ("EPSON SC-F6200 Series Comm Driver" arba "EPSON<br>SC-F6000 Series Comm Driver").                                                                                                    |  |
| mos)                                                                   | "EPSON" ryšio tvarkyklė naudojama sudaryti ryšį, reikalingą nukopijuoti popieriaus<br>nuostatas per EPSON LFP Remote Panel 2. Tai nėra spausdintuvo tvarkyklės, skirtos<br>spausdinimui. Be to, programinėje įrangoje RIP gali būti nepateikta spausdintuvo<br>būsena, jei spausdintuvą prijungus prie kompiuterio per USB, nebuvo įdiegta "EPSON"<br>ryšių tvarkyklė. Plačiau apie būsenos ekraną skaitykite RIP programinės įrangos vadove. |  |
| EPSON LFP Remote Panel 2*                                              | EPSON LFP Remote Panel 2 yra programinė įranga, naudojama kopijuoti popieriaus<br>nuostatų rinkinį per AK ir naujinti spausdintuvo programinę aparatinę įrangą.                                                                                                    |  |
|                                                                        | ∠ Paleidimas EPSON LFP Remote Panel 2" puslapyje 26                                                                                                    |  |
|                                                                        | ব্রে "Uždarymas EPSON LFP Remote Panel 2" puslapyje 26                                                                                                    |  |
| "Epson Network Utilities" ("Ep-<br>son" tinklo paslaugų programos)     | Pasirinkite šią parinktį diegimo metu, jei spausdintuvas ir kompiuteris sujungti per<br>tinklą. Diegiant šią paslaugų programą galima naudoti diegimo vedlį, kuris<br>supaprastina tinklo ryšiui reikalingų adresų nustatymą.                                                                                                    |  |
| EpsonNet Config                                                        | Naudojant šią programinę įrangą, galima kompiuteriu konfigūruoti įvairias<br>spausdintuvo tinklo nuostatas. Tai patogu, nes adresus ir pavadinimus galite įvesti<br>klaviatūra.                                                                                                    |  |

#### "Mac"

Ši programa skirta tik SC-F6200 serijos įrenginiams.

| Programinės įrangos pavadini-<br>mas                               | Apžvalga                                                                                                    |  |
|--------------------------------------------------------------------|----------------------------------------------------------------------------------------------------|--|
| "Epson Network Utilities" ("Ep-<br>son" tinklo paslaugų programos) | Pasirinkite šią parinktį diegimo metu, jei spausdintuvas ir kompiuteris sujungti per<br>tinklą. Diegiant šią paslaugų programą galima naudoti diegimo vedlį, kuris<br>supaprastina tinklo ryšiui reikalingų adresų nustatymą. |  |

| Programinės įrangos pavadini-<br>mas | Apžvalga                                                                                                    |  |
|--------------------------------------|----------------------------------------------------------------------------------------------------|--|
| EpsonNet Config                      | Naudojant šią programinę įrangą, galima kompiuteriu konfigūruoti įvairias<br>spausdintuvo tinklo nuostatas. Tai patogu, nes adresus ir pavadinimus galite įvesti<br>klaviatūra. |  |

## Programinės įrangos šalinimas

#### Svarbu.

- Prisijunkite prie Computer administrator (Kompiuterio administratoriaus) paskyros (paskyra, turinti administrator privileges (Administratoriaus privilegijos)).
- Paraginus, įveskite administratorius slaptažodį, po to atlikite likusius veiksmus.
- Programos šalinimo metu uždarykite visas veikiančias programas.

#### "Windows"

Šioje dalyje aprašoma kaip pašalinti EPSON LFP Remote Panel 2 ir "Epson" ryšio pavarą, naudojant juos kaip pavyzdį.

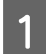

2

Išjunkite spausdintuvą ir atjunkite sąsajos kabelį.

Atidarykite **Control Panel (Valdymo skydas)** ir kategorijoje **Programs (Programos)** spustelėkite **Uninstall a program (Pašalinti programą)**.

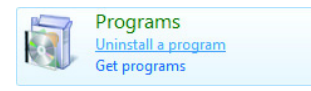

3

Pažymėkite programinę įrangą, kurią norite pašalinti, tada paspauskite **Uninstall/Change** (Šalinti/Keisti) (arba Change/Remove (Keisti/ Išimti)).

Pasirinkite **"EPSON SC-F6200 Series Comm Driver"** arba **"EPSON SC-F6000 Series Comm Driver"** spausdintuvo šalinimo programą, kad pašalintumėte "Epson" ryšio tvarkyklę.

Norėdami pašalinti **EPSON LFP Remote Panel 2**, pasirinkite EPSON LFP Remote Panel 2.

Pažymėkite paskirties spausdintuvo piktogramą, tada spustelėkite **OK (Gerai)**.

5

Toliau tęskite vykdydami ekrane rodomas instrukcijas.

Kai bus parodytas panaikinimo patvirtinimo pranešimas, spustelėkite **Yes (Taip)**.

Jeigu diegiate "Epson" ryšio tvarkyklę, paleiskite kompiuterį iš naujo.

#### "Mac OS X"

Toliau paaiškinta, kaip šalinti EPSON LFP Remote Panel 2.

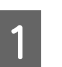

Išeiti iš EPSON LFP Remote Panel 2.

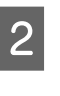

Nuvilkite ir paleiskite EPSON LFP Remote Panel 2 aplanką iš Applications (Programos) aplanko, į Trash (Šiukšlinė).

Norėdami šalinti kitą programinę įrangą, naudokite Uninstaller. Prieš atlikdami pakartotinį diegimą arba naujinimą, pašalinkite susietas programas.

#### Atsisiuntimas

Uninstaller gali būti parsisiųsta iš "Epson" svetainės.

URL: http://www.epson.com

#### Programos šalinimas

Vadovaukitės Uninstaller atsisiuntimo svetainėje pateikiamomis instrukcijomis.

## Naudojimas EPSON LFP Remote Panel 2

EPSON LFP Remote Panel 2 yra naudojama norint atnaujinti programinę aparatinę įrangą iš kompiuterio ir į kompiuterį kopijuoti spausdinimo popieriaus nustatymų banką, kuris buvo sukurtas spausdintuvo sąrankos meniu.

Jį galite atsisiųsti iš vietinės "Epson" svetainės.

http://www.epson.com/

## Paleidimas EPSON LFP Remote Panel 2

Paleiskite EPSON LFP Remote Panel 2, kai spausdintuvo ekrane bus rodoma **Ready**.

#### "Windows"

1

Galite paleisti programinę įrangą vienu iš šių būdu.

- Dukart spustelėkite piktogramą EPSON LFP Remote Panel 2 darbalaukyje. EPSON LFP Remote Panel 2 įdiegus programą, sukuriama piktograma.
- Spauskite Start (Pradžia) > All Programs (Visos programos) (arba Programs (Programos)) > EPSON LFP Remote Panel 2 EPSON LFP Remote Panel 2.

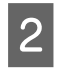

Paspauskite elementą, kurį norite paleisti pagrindiniame EPSON LFP Remote Panel 2 ekrane.

Dėl papildomos informacijos žr. EPSON LFP Remote Panel 2 žinyną.

#### "Mac OS X"

Dukart paspauskite **Applications (Programos)** > **Epson Software — EPSON LFP Remote Panel 2 — EPSON LFP Remote Panel 2**, kad atsidarytų EPSON LFP Remote Panel 2 pagrindinis langas.

### Uždarymas EPSON LFP Remote Panel 2

Pagrindiniame EPSON LFP Remote Panel 2 ekrane paspauskite **Finish (Baigti)**.

## Pagrindinės operacijos

## Ritininio popieriaus įdėjimas ir išėmimas

## Ritininio popieriaus įdėjimas

Pritvirtinkite pridedamus ritininio popieriaus adapterius ir įdėkite ritininį popierių.

#### Svarbu.

Įdėkite popierių tik prieš pat spausdinimą. Jei popierius bus paliktas spausdintuve, ritinėlis gali palikti žymę popieriaus paviršiuje.

#### Pastaba

1

Informacija apie spausdintuve naudotiną popierių pateikta šiame skyriuje.

∠ ¬ "Palaikomas popierius" puslapyje 88

Įjunkite spausdintuvą paspausdami mygtuką 也.

SC-F6200 serijos įrenginiams toliau atidarykite ritininio popieriaus dangtį.

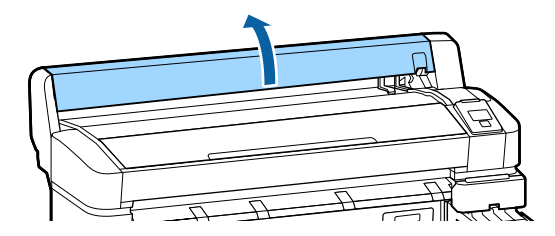

Patikrinkite, ar pakelta adapterio laikiklio fiksavimo svirtis.

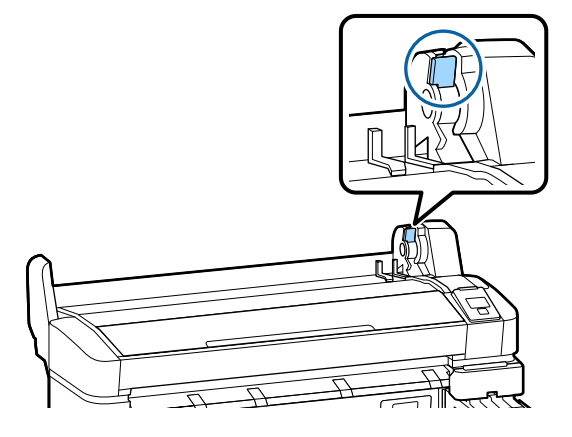

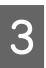

Įdėkite ritininį popierių į vietą spausdintuvo viršuje.

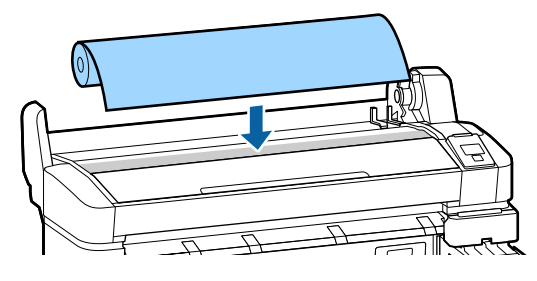

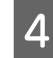

Pasirinkite reikiamą dviejų prie ritinio šerdies pridedamų ritininio popieriaus adapterių dydį.

#### 3 colių šerdis

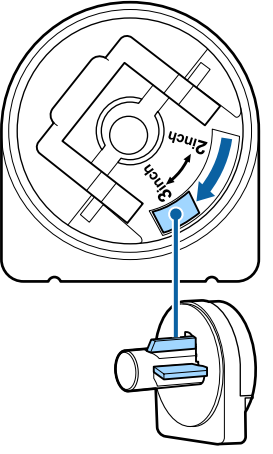

#### Pagrindinės operacijos

8

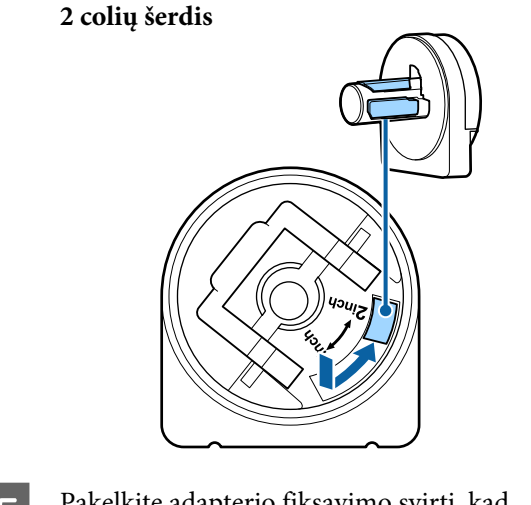

5

Pakelkite adapterio fiksavimo svirtį, kad atleistumėte kiekvieno ritininio popieriaus adapterio fiksatorių.

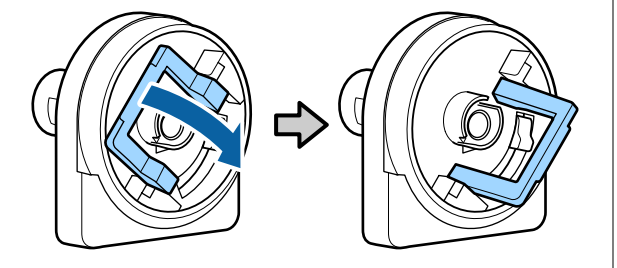

6 Pakelkite adapterio fiksavimo svirtį, kad atleistumėte kiekvieno ritininio popieriaus adapterio fiksatorių.

Spauskite adapterius, kol jie bus įstatyti į ritinį be jokių tarpų.

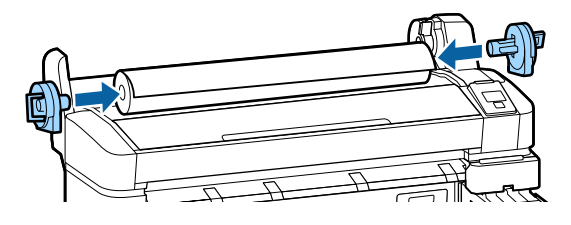

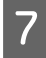

Nuleiskite fiksavimo svirtis ir užfiksuokite adapterius vietoje.

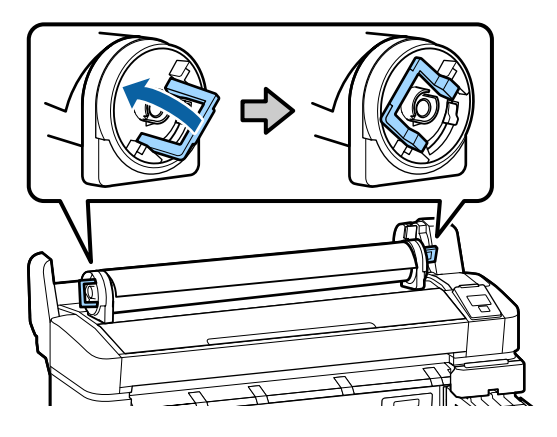

Stumkite ritininį popierių, kol jis prisilies prie adapterio kreiptuvų.

Vadovaudamiesi adapterio kreiptuvu stumkite ritinį iš lėto į priešingą pusę.

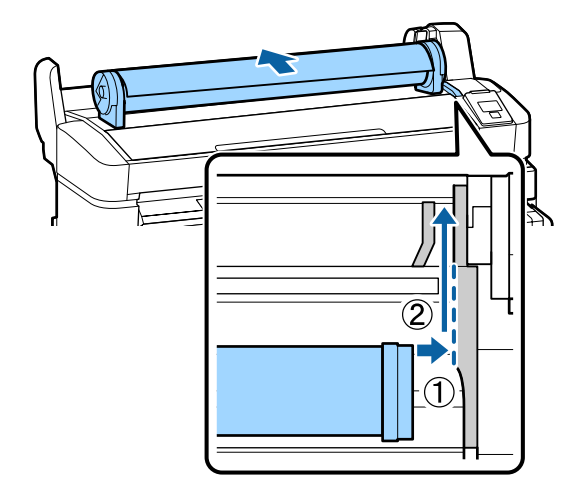

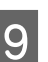

Nuspauskite **□**·• mygtuką valdymo skydelyje. Įsitikinkite, kad **Roll Paper** yra paryškinta ekrane, ir paspauskite OK mygtuką.

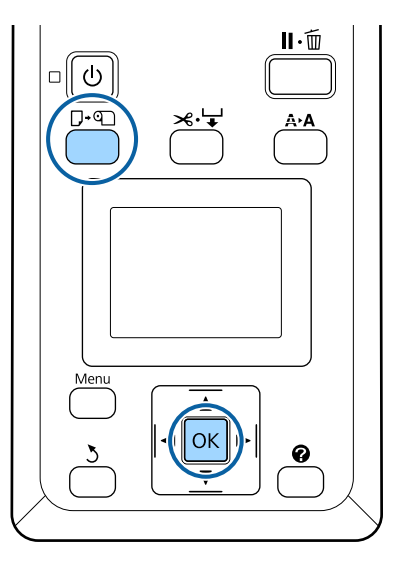

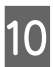

Įstatykite ritininį popierių į popieriaus angą ir patraukite.

Įsitikinkite, kad popierius nėra palaidas, o jo galas neužlenktas.

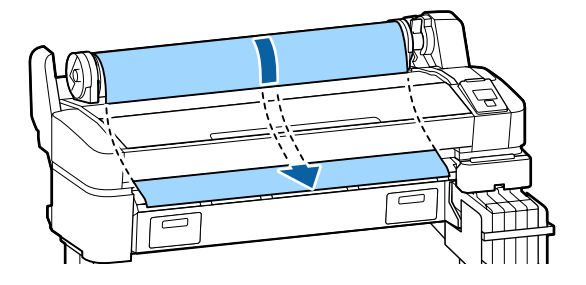

#### Pagrindinės operacijos

#### Pastaba

Nelieskite popieriaus toje vietoje, kur jis bus spausdinamas. Įdėję ritininį popierių, sukite ritininio popierius adapterius, kaip pavaizduota, kad perleistumėte popierių.

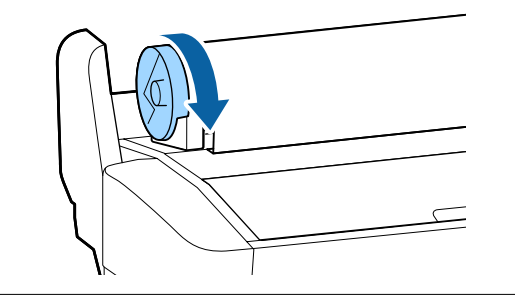

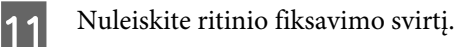

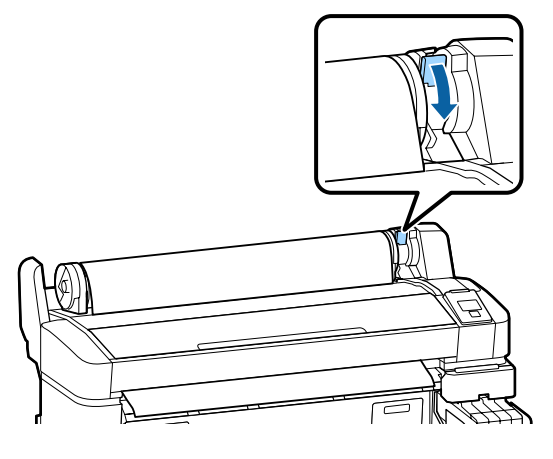

12

Sekite ekrane pateikiamus nurodymus ir paspauskite OK mygtuką.

Popierius bus paimtas spausdintuvo automatiškai.

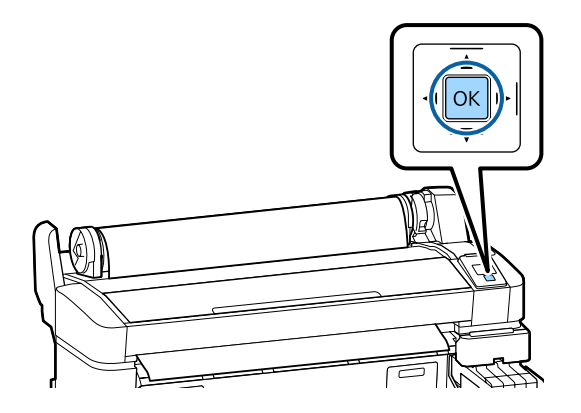

SC-F6200 serijos įrenginiams toliau uždarykite ritininio popieriaus dangtį.

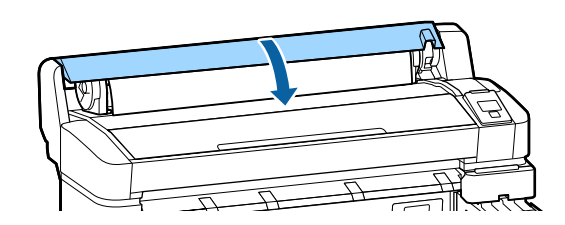

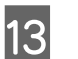

Patikrinkite spausdinimo popieriaus tipą.

Spausdintuvas rodys Paper Type ir Roll Paper Remaining nuostatas, pasirinktas su dabar spausdinti su esamomis nuostatomis, paspauskite ▼/▲ mygtukus ir paryškinkite Keep Settings Above, o tada paspauskite OK mygtuką. Norėdami keisti nuostatas, paryškinkite Change Settings ir paspauskite OK mygtuką. ∠ "Spausdinimo popieriaus nuostatų peržiūra ir keitimas" puslapyje 32

## Ritininio popieriaus atpjovimas

Išspausdintą ritininį popierių galima atpjauti vienu iš dviejų būdų.

Auto Cut:

Automatiškai integruotu pjaustytuvu atpjauna ritininį popierių išspausdinus kiekvieną puslapį.

**Q** Rankinis atpjovimas:

Paspauskite ≫. ↓ mygtuką, jei pageidaujate atpjauti popierių integruotu pjaustytuvu. Rankiniam pjovimui atspausdinama pjovimo linija, kurią galima naudoti kaip orientyrą, jei pageidaujate atpjauti popierių integruotu pjaustytuvu.

#### Pastaba

- **General Schultz and Schultz and Schultz a**
- Kai kuris ritininis popierius negali būti pjaustomas integruotu pjaustytuvu. Popieriui pjaustyti naudokite parduotuvėse parduodamą pjaustytuvą.

Atlikite toliau nurodytus veiksmus, jei naudojate išorinį pjaustytuvą.

Paspauskite ≫ ₩ mygtuką. Laikykite nuspaustą ▼ mygtuką, kad popierius būtų tiekiamas taip, jog pjovimo vieta būtų žemiau išstumiamo popieriaus kreiptuvo. Nukirpkite popierių žirklėmis arba išoriniu pjaustytuvu.

### Nustatymo būdai

Naudodamiesi valdymo skydelio ◀/► mygtukais, pasirinkite ♥ skirtuką ir paspauskite OK arba Menu (Meniu) mygtuką. Pasirodys Setup meniu; pasirinkite Printer Setup > Roll Paper Setup > Auto Cut > On ir paspauskite OK mygtuką. Rankiniam pjovimui pasirinkite Off. Numatytoji nuostata yra On.

∠ Setup meniu" puslapyje 52

### Rankinio atpjovimo būdas

Jei **Auto Cut** yra **Off**, pasinaudoję toliau pateikiama procedūra, baigę spausdinti galite atkirpti bet kurioje vietoje.

Nustatant naudojami mygtukai

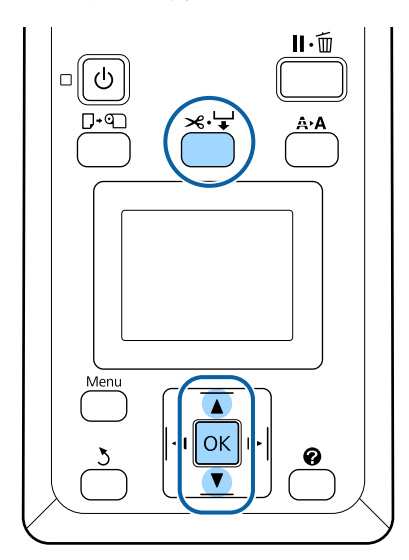

#### Rankinis popieriaus atpjovimas, naudojant integruotą pjaustytuvą

| C | П |  |  |
|---|---|--|--|
|   |   |  |  |

Paspauskite ≫∵ → mygtuką. Žiūrėdami į spausdintuvo vidų neatidarę spausdintuvo dangtelio, paspauskite ▼ mygtuką ir suvienodinkite pjovimo vietą su ← žyme dešinėje spausdintuvo vidinėje pusėje.

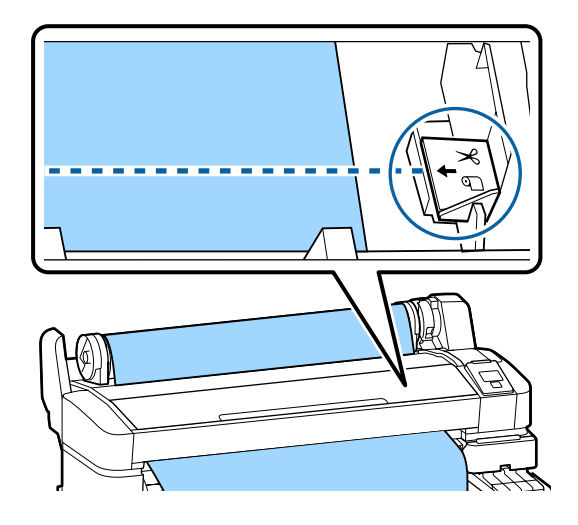

#### Pastaba

Nustatytas minimalus popieriaus, kurį galima atpjauti integruotu pjaustytuvu, ilgis yra nuo 60 iki 127 mm. Šios nuostatos pakeisti negalima. Jei pjovimo vieta yra arčiau nei minėtas minimalus leidžiamas ilgis, popierių reikia automatiškai išvynioti iki reikiamo ilgio ir palikti paraštę. Šią paraštę atpjaukite prekyboje esančiu pjaustytuvu.

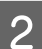

Paspauskite OK mygtuką.

Integruotas pjaustytuvas atpjauna popierių.

## Ritininio popieriaus išėmimas

Šiame skyriuje aprašoma, kaip išimti ir laikyti išspausdintą ritininį popierių. Jei popierius bus paliktas spausdintuve, prispaudimo ritinėliai gali palikti žymes popieriaus paviršiuje.

#### Pagrindinės operacijos

#### Nustatant naudojami mygtukai

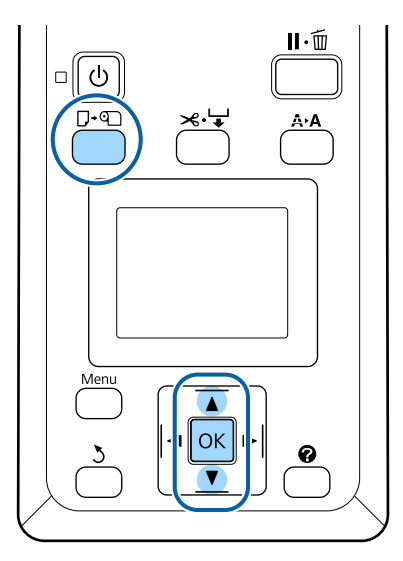

Patikrinkite, ar spausdintuvas yra paruoštas, ir paspauskite ⊡·অ mygtuką.

Bus rodomas Load/Remove Paper meniu.

2 Spausdami ▼/▲ mygtukus, paryškinkite Remove Paper ir nuspauskite OK mygtuką.

#### Pastaba

Norėdami sužinoti **Roll Paper Remaining**, įdėdami ritininį popierių turite nurodyti jo ilgį. Jei norite tiksliai valdyti ritininio popieriaus likutį, patariame atverti skirtuką **1** ir keičiant ritininį popierių, įrašyti jo likutį.

3

1

Popierius suvyniojamas automatiškai.

Suvyniojus popierių spausdintuvas rodys **Press** ① and load paper.

#### Pastaba

Kai ekrane bus rodoma **Turn roll paper adapter to wind up roll paper**, suvyniokite popierių rankiniu būdu. SC-F6200 serijos įrenginiams atidarykite ritininio popieriaus dangtį.

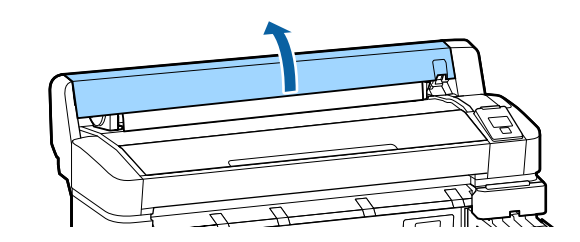

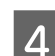

Pakelkite ritinio fiksavimo svirtį.

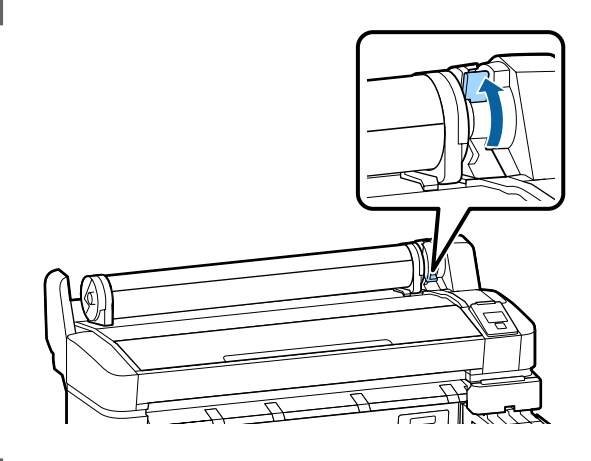

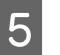

Laikykite popierių už ritinio adapterių ir perkelkite ritinį į jo vietą.

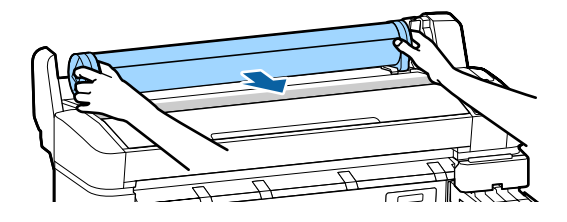

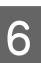

Pakelkite adapterio fiksavimo svirtis, kad atleistumėte ritininio popieriaus adapterius.

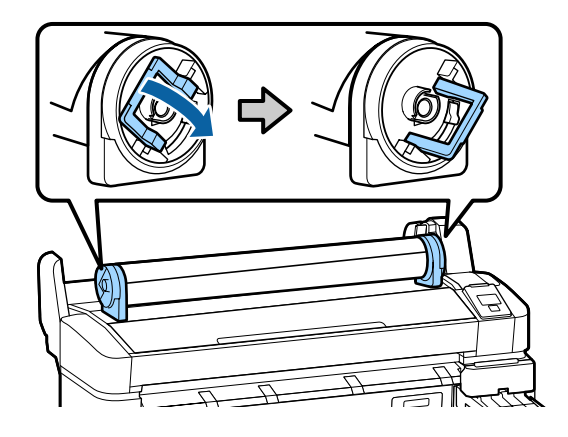

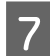

Nuimkite ritininio popieriaus adapterius.

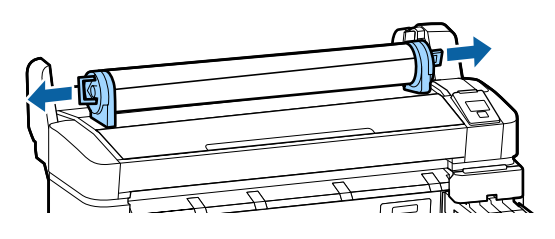

Atsargiai suvyniokite ritininį popierių ir laikykite jį originalioje pakuotėje.

## Spausdinimo popieriaus nuostatų peržiūra ir keitimas

Įdėjus popierių ekrane bus rodoma tokia informacija.

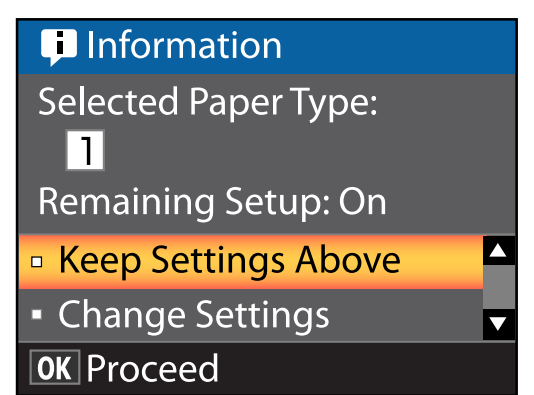

## Spausdinimo popieriaus nuostatų patikra

Dialogo lange pateikiamos nurodytos parinktys, skirtos šiuo metu į spausdintuvą įdėtam popieriui.

#### Select Paper Type

Toliau pateiktame ekrane nurodomi pagrindiniai popieriaus nustatymai.

Spausdintuve galite keisti ir išsaugoti įvairius popieriaus nustatymus, priklausomai nuo naudojamo popieriaus charakteristikų. Galite išsaugoti iki 10 skirtingų nustatymų, išsaugodami juos nustatymų skiltyse nuo 1 iki 10.

**O RIP Settings**: spausdinimas paremtas RIP nuostatomis.

∠ ¬ "Nustatymų saugojimas" puslapyje 35

#### Pagrindinės operacijos

#### **Remaining Setup**

Kai ši parinktis yra **On**, apytikslis popieriaus likutis apskaičiuojamas pagal nustatytą popieriaus ilgį ir sunaudotą popieriaus kiekį spausdinant. Ši reikšmė pateikiama skirtuko **D** informacijos pateikimo skiltyje. Taip galite prieš spausdindami ekrane patikrinti popieriaus likutį. Tai padės nustatyti, ar jau reikia keisti popierių. Taip pat galite nustatyti ribinę vertę. Jei popieriaus liks mažiau, nei nustatyta vertė, bus rodomas įspėjantis pranešimas.

### Nuostatų reguliavimas

Norėdami pakoreguoti nuostatas, atlikite toliau nurodytus veiksmus.

#### Nustatant naudojami mygtukai

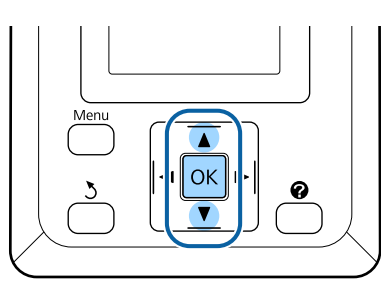

1

Pasirinkite parinktį.

#### Norėdami spausdinti su esamomis nuostatomis

Spausdami ▼/▲ mygtukus, paryškinkite Keep Settings Above ir nuspauskite OK mygtuką.

Pereikite prie 6-ojo žingsnio.

#### Norėdami pakeisti nuostatas

Spausdami ▼/▲ mygtukus, paryškinkite Change Settings ir nuspauskite OK mygtuką.

- 2 Paryškinkite norimą pakeisti nuostatą ir paspauskite OK mygtuką.
- Paryškinkite parinktį ir paspauskite OK mygtuką.
- Paspauskite 3 mygtuką, norėdami grįžti į 2-ame žingsnyje rodomą dialogo langą.
- 5 Baigę nustatymą paryškinkite **Exit** ir paspauskite OK mygtuką.

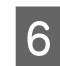

Jei **On** pasirinkta parinkčiai **Remaining Setup**, jūsų bus paprašyta įvesti ritinio ilgį. Spausdami mygtukus ▼/▲ pasirinkite reikšmę nuo 5,0 iki 999,5 m ir paspauskite mygtuką OK. Popieriaus ilgis nustatomas 0,5 m žingsniu.

Po trumpos pauzės spausdintuvas rodys **Ready** — taip nurodoma, kad spausdintuvas yra pasirengęs spausdinti. Persiųskite spausdinimo duomenis iš kompiuterio.

## **Popieriaus pakeitimas**

Šiame skyriuje aprašoma, kaip pakeisti popierių. Procedūra pateikiama valdymo skydelio ekrane. Vykdykite šias instrukcijas.

#### Nustatant naudojami mygtukai

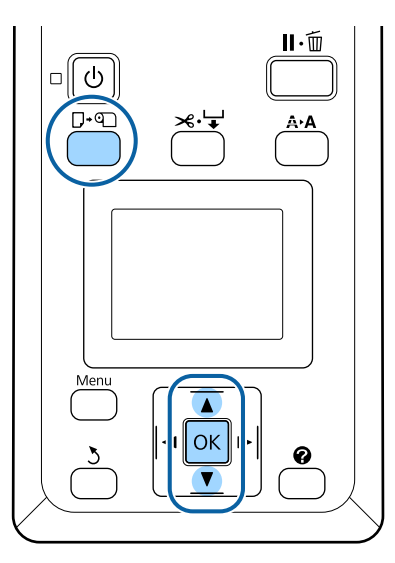

Patikrinkite, ar spausdintuvas yra paruoštas, ir paspauskite □·□ mygtuką.

Bus rodomas Load/Remove Paper meniu.

Spausdami mygtukus ▼/▲ pasirinkite ruloninį popierių ir tada paspauskite mygtuką OK.

#### Pastaba

2

3

Norėdami sužinoti **Roll Paper Remaining**, įdėdami ritininį popierių turite nurodyti jo ilgį. Jei norite tiksliai valdyti ritininio popieriaus likutį, patariame atverti skirtuką **1** ir keičiant ritininį popierių, įrašyti jo likutį.

Ritinys pervyniojamas automatiškai.

#### Pastaba

Kai ekrane bus rodoma **Turn roll paper adapter to wind up roll paper**, suvyniokite popierių rankiniu būdu.

4 Norėdami įdėti kitam spausdinimo darbui naudotiną ruloninį popierių vykdykite ekrane pateikiamus nurodymus.

## Prieš spausdinant

Prieš spausdindami nustatykite nustatymus pagal popieriaus, kurį naudosite, charakteristikas. Nuostatos pasirenkamos taip.

□ Pasirinkite Custom Paper Setting spausdintuvo meniu Paper.

#### ∠ℑ "Paper meniu" puslapyje 48

EPSON LFP Remote Panel 2 galite iš kompiuterio nukopijuoti spausdintuvo nustatymų meniu nustatytus popieriaus nustatymus.

#### Pastaba

- Prieš nustatydami pasirinktinį popierių, būtinai patikrinkite popieriaus charakteristikas, pvz., popieriaus įtempimą, rašalo fiksavimą arba popieriaus storį. Jų ieškokite popieriaus dokumentacijoje arba teiraukitės vietinio tiekėjo.
- Prieš įsigydami didelį popieriaus kiekį, išbandykite spausdinimo naudojant šį spausdintuvą kokybę.

## Optimalių popieriaus nuostatų (spausdinimo popieriaus nuostatų) įrašymas

Galite sukonfigūruoti ir įrašyti įvairaus popieriaus nuostatas, paremtas popieriaus, ant kurio norima spausdinti, charakteristikomis.

Galite įrašyti dažniausiai naudojamo popieriaus nuostatas, kad lengvai galėtumėte perjungti tarp kelių skirtingų nuostatų grupių.

Galite įrašyti iki 10 popieriaus nuostatų grupių.

Šioje dalyje pateikiamos nuostatos, kurias galite sukonfigūruoti, bei kaip jas įrašyti.

## lšsami informacija apie tinkintus popieriaus nustatymus

Toliau pateikiami elementai gali būti konfigūruojami tinkintuose popieriaus nustatymuose.

- □ Select Reference Paper
- Platen Gap
- Detect Paper Thickness
- Paper Feed Adjust
- Paper Suction
- Roll Paper Tension
- □ Remove Skew
- □ Setting Name

Išsami informacija apie nustatymus ∠ℑ "Paper meniu" puslapyje 48

## Nustatymų saugojimas

Norėdami išsaugoti popieriaus nustatymus, naudokitės toliau pateikiama procedūra.

#### Nustatant naudojami mygtukai

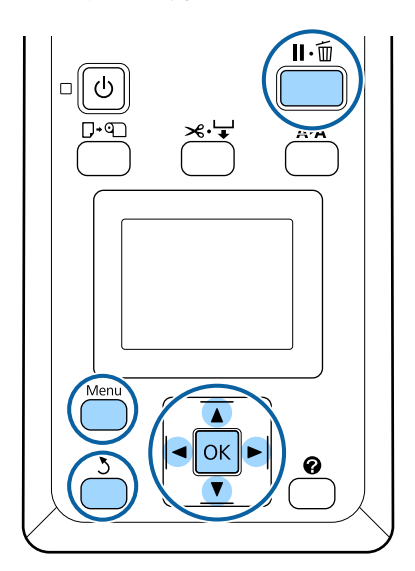

### Įrašymo vietos pasirinkimas Custom Paper Setting

Patikrinkite, ar spausdintuvas paruoštas spausdinti. Spausdami mygtukus **◄/**► atidarykite skirtuką 🖤 ir tada paspauskite mygtuką OK. Bus parodytas meniu Paper. Spausdami mygtukus ▼/▲ pasirinkite Custom 2 Paper Setting ir paspauskite mygtuką OK. Bus parodytas meniu Custom Paper Setting. Paspauskite mygtukus ▼/▲, kad 3 pasirinktumėte lizdą (nuo 1 iki 10), kur norėtumėte išsaugoti tinkintus popieriaus nustatymus, tada paspauskite mygtuką OK. Bus parodytas pasirinkto numerio tinkintu popieriaus nustatymų meniu. Atminkite, kad pasirinkus numerį, kuriame nustatymai jau yra išsaugoti, nauji nustatymai bus įrašyti vietoje senųjų. Pastaba Norėdami uždaryti nustatymų meniu paspauskite II·m. **Select Reference Paper** Pasirinkite popieriaus tipą, kurio charakteristika artimiausia naudojamam popieriui. Popieriaus nustatymų meniu pasirinkite Select Reference Paper, tada paspauskite

Spausdami mygtukus ▼/▲ pasirinkite nuorodinį popierių ir tada paspauskite mygtuką OK.

mygtuką OK.

2

- 3 Spausdami mygtukus ▼/▲ pasirinkite popierių artimiausią naudojamam, tada paspauskite mygtuką OK.
- Dukart paspauskite mygtuką 3, kad grįžtumėte į popieriaus nustatymų meniu.

### Platen Gap

Nustato tarpą iki popieriaus — tai yra atstumas nuo spausdinimo galvutės iki popieriaus. Paprastai reikia pasirinkti Standard. Jei išspausdinti vaizdai yra sutepti, pasirinkite didesnio tarpo nuostatą. Jei išlygiavote galvutę, tačiau manote, jog ji nėra visiškai išlygiuota, pasirinkite Narrow.

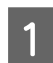

3

Popieriaus nustatymų meniu spausdami mygtukus ▼/▲ pasirinkite **Platen Gap** ir tada paspauskite mygtuką OK.

2 Spausdami mygtukus ▼/▲ pasirinkite norimą nustatymų reikšmę ir tada paspauskite mygtuką OK.

Paspauskite mygtuką 5, kad grįžtumėte į popieriaus nustatymų meniu.

### **Detect Paper Thickness**

Galite atspausdinti popieriaus storumo nustatymo raštą, kad sužinotumėte ir galėtumėte nustatyti optimalų popieriaus storį pagal gautą spaudinį.

- 1 Popieriaus nustatymų meniu spausdami mygtukus ▼/▲ pasirinkite Detect Paper Thickness ir tada paspauskite mygtuką OK.
- 2 Norėdami spausdinti popieriaus storumo nustatymo raštą paspauskite mygtuką OK.
- 3 Spausdami mygtukus V/▲ pasirinkite šablono numerį, kuris spaudinyje matomas su mažiausiu poslinkiu spaudinyje, tada paspauskite mygtuką OK, kad grįžtumėte į spausdintuvo parengties būseną.

## Paper Feed Adjust

Jei popieriaus tiekimo kiekis nėra nustatomas teisingai, spaudiniuose gali atsirasti juostelių (horizontalios juostelės arba išblukusios juostelės). Jie išvalius galvutes arba atlikus Head Alignment juostelės nedingsta, paderinkite teikiamo popieriaus kiekį.

Toliau pateikiama išsamesnė informacija.

∠ ? "Paper Feed Adjust" puslapyje 37

## **Paper Suction**

Pasirinkus per didelę reikšmę plonam popieriui, atstumas tarp popieriaus ir spausdinimo galvutės padidės — dėl to pablogės spausdinimo kokybė arba popierius nebus tiekiamas tinkamai. Tokiu atveju sumažinkite popieriaus įtraukimą.

1

Popieriaus nustatymų meniu spausdami mygtukus ▼/▲ pasirinkite **Paper Suction** ir tada paspauskite mygtuką OK.

2 Spausdami mygtukus ▼/▲ pasirinkite norimą nustatymų reikšmę ir tada paspauskite mygtuką OK.

Paspauskite mygtuką 3, kad grįžtumėte į popieriaus nustatymų meniu.

### **Roll Paper Tension**

Jei spausdinant popierius raukšlėjasi, pasirinkite High arba Extra High.

1

Popieriaus nustatymų meniu spausdami mygtukus ▼/▲ pasirinkite **Roll Paper Tension** ir tada paspauskite mygtuką OK.

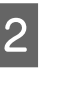

Spausdami mygtukus ▼/▲ pasirinkite norimą nustatymų reikšmę ir tada paspauskite mygtuką OK.

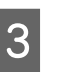

Paspauskite mygtuką 3, kad grįžtumėte į popieriaus nustatymų meniu.

### Remove Skew

Taip nustatoma atliekama funkcija, kuri neleidžia kreivai paduoti popieriaus.

1

Popieriaus nustatymų meniu spausdami mygtukus ▼/▲ pasirinkite **Remove Skew** ir tada paspauskite mygtuką OK.

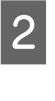

Spausdami mygtukus V/▲ pasirinktie On, kad sumažintumėte kreivumą paduodant popierių, arba Off, kad išjungtumėte šią funkciją, ir tada paspauskite mygtuką OK.

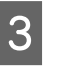

Paspauskite mygtuką 3, kad grįžtumėte į popieriaus nustatymų meniu.
## Pagrindinės operacijos

## **Setting Name**

Išsaugotiems tinkintiems popieriaus nustatymams galite prisikirti pavadinimą. Greitam pasirinkimui išrinkite lengvai įsimenamą pavadinimą.

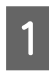

Popieriaus nustatymų meniu spausdami mygtukus ▼/▲ pasirinkite Setting Name ir tada paspauskite mygtuką OK.

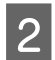

Įveskite nustatymo pavadinimą.

Galite peržiūrėti skirtingus simbolių tipus spausdami mygtuką "Menu". Tvarka yra tokia: didžiosios raidės -> mažosios raidės -> numeriai ir simboliai.

Norėdami peržiūrėti pasirinkto tipo simbolius spauskite mygtukus  $\nabla/\blacktriangle$ .

Norėdami patvirtinti rodomą norimą simbolį paspauskite ▶.

Tuomet žymeklis peršoks į kitą įvesties sritį. Kartokite šį procesą, kol baigsite.

Jei padarysite klaidą, norėdami ištrinti ankstesnį simbolį paspauskite mygtuką ◀.

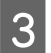

Įvedę pavadinimą paspauskite mygtuką OK.

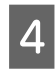

Paspauskite mygtuką 3, kad grįžtumėte į popieriaus nustatymų meniu.

# **Paper Feed Adjust**

Jei popieriaus tiekimo kiekis nėra nustatomas teisingai, spaudiniuose gali atsirasti juostelių (horizontalios juostelės arba išblukusios juostelės). Jeigu išvalius galvutę arba atlikus galvutės lygiavimą juostelės nedingsta, sureguliuokite Paper Feed Adjust (Popieriaus tiekimo reguliavimas). Paper Feed Adjust nustatykite vienu iš trijų būdų.

Vizualiai patikrinkite spausdinimo rezultatus ir pakeitimus įveskite rankiniu būdu. Spausdindami reguliavimo šabloną ir reguliuodami, žiūrėkite tolimesnę dalį.

□ Pakeiskite reikšmę, pagal matomą juostelių kiekį. Pataisymo reikšmė nustatoma kaip santykis su 1 metru (nuo -0,70 % iki +0,70 %).

Reikšmės derinimas rankomis" puslapyje 38

□ Spausdinimo metu įveskite koregavimus ir patikrinkite rezultatus.

∠ Reguliavimas spausdinimo metu" puslapyje 38

## Taisymo lygiavimo rašto spausdinimas

Nustatant naudojami mygtukai

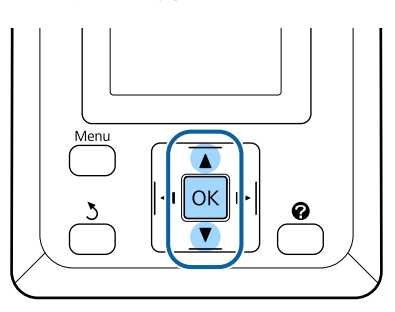

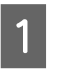

2

Popieriaus meniu pasirinkite Custom Paper Setting.

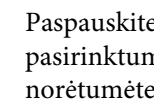

Paspauskite mygtukus ▼/▲, kad pasirinktumėte lizdą (nuo 1 iki 10), kur norėtumėte išsaugoti tinkintus popieriaus nustatymus, tada paspauskite mygtuka OK.

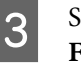

Spausdami mygtukus ▼/▲ pasirinkite Paper Feed Adjust ir paspauskite mygtuką OK.

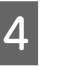

Pasirinkite Pattern ir tada paspauskite mygtuką OK.

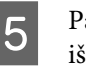

Paspauskite mygtuką OK, kad išspausdintumėte sureguliuotą raštą.

## Pagrindinės operacijos

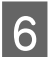

Išmatuokite atstumą tarp "+" simbolių atspausdintame rašte.

Naudokite atstumą tarp centrinių simbolių arba vidutinį atstumą tarp kairiojo, centrinio ir dešiniojo simbolių.

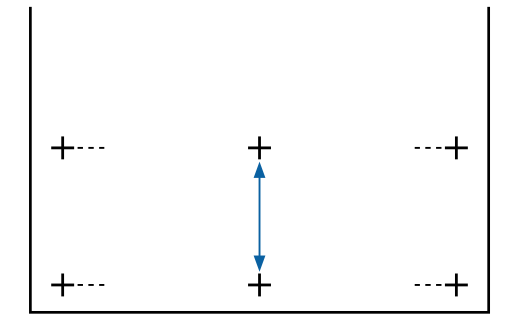

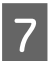

Paspauskite ▲/▼ mygtuką ir įveskite išmatuotą reikšmę, o tada paspauskite OK mygtuką.

## Reikšmės derinimas rankomis

Nustatant naudojami mygtukai

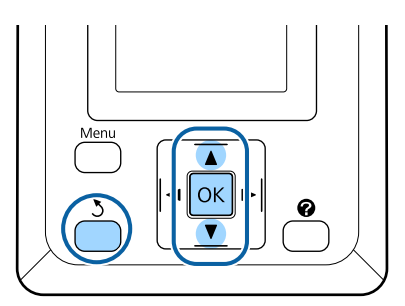

- Popieriaus meniu pasirinkite **Custom Paper Setting**.
- 2 Paspauskite mygtukus V/▲, kad pasirinktumėte lizdą (nuo 1 iki 10), kur norėtumėte išsaugoti tinkintus popieriaus nustatymus, tada paspauskite mygtuką OK.
- 3

Spausdami mygtukus ▼/▲ pasirinkite **Paper** Feed Adjust ir paspauskite mygtuką OK.

- Pasirinkite Value ir tada paspauskite mygtuką OK.
- 5 Spausdami mygtukus V/▲ pasirinkite norimą nustatymų reikšmę ir tada paspauskite mygtuką OK.

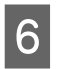

Dukart paspauskite mygtuką 3, kad grįžtumėte į popieriaus nustatymų meniu.

## Reguliavimas spausdinimo metu

#### Nustatant naudojami mygtukai

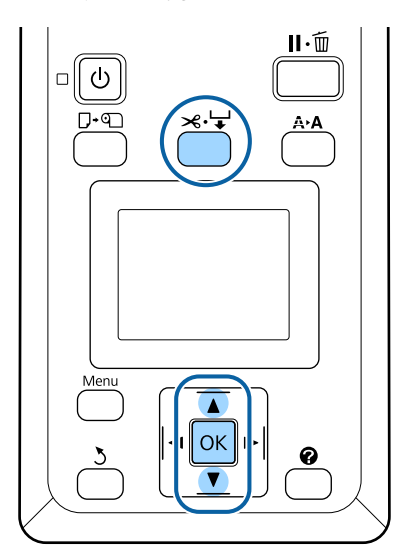

2

Spausdinimo metu paspauskite ≫.↓ mygtuką.

Bus rodoma reguliavimo vertė. Naudodamiesi ▲/▼ mygtukais, pasirinkite vertę.

Jeigu tiekimo vertė yra per maža, atsiras juodų juostų (tamsios juostos); padidinkite tiekimo vertę.

Jeigu, palyginimui, tiekimo vertė per didelė, atsiras baltų juostų (blankios juostos); sumažinkite tiekimo vertę.

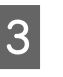

Jeigu nesate patenkinti rezultatais, naudokite ▼/▲ mygtukus, įvestumėte reguliavimo vertę.

| 74 |  |
|----|--|
|    |  |

Baigus nustatymus, paspauskite OK mygtuką.

#### Pastaba

Jeigu nustatymai buvo pakeisti, valdymo skydelyje rodoma toliau pateikta piktograma. Norėdami pašalinti šią piktogramą, atlikite šiuos veiksmus.

- Dar kartą atlikite **Paper Feed Adjust**
- □ Atlikite **Restore Settings**

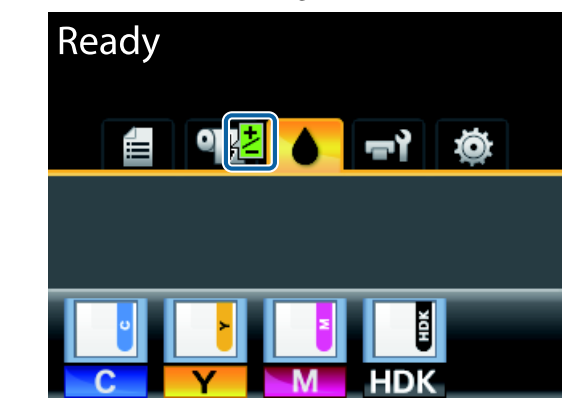

# Spausdinimo sritis

Šiame skyriuje aprašomi spausdintuvo spausdinami plotai.

Jei programoje nustatyta paraštė yra didesnė už toliau nurodytų nuostatų reikšmes, už nurodytų paraščių esančios sritys nespausdinamos. Pavyzdžiui, spausdintuvo meniu pasirinkus palikti 15 mm paraštes lapo kairėje ir dešinėje ir dokumentu užpildžius lapą, 15 mm lapo kairėje ir dešinėje nebus spausdinama.

Pilka sritimi iliustracijoje parodytas spausdinamas plotas.

Rodykle iliustracijoje parodyta popieriaus išėjimo kryptis.

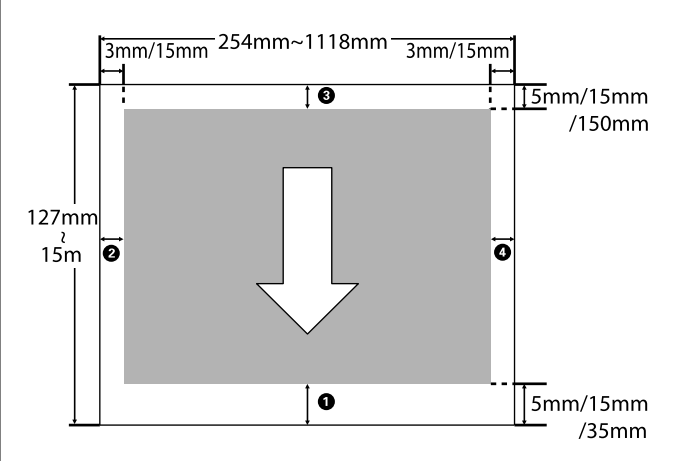

Ritininio popieriaus paraštės priklauso nuo **Roll Paper Margin** pasirinktos parinkties meniu, kaip pateikiama toliau esančioje lentelėje.

Roll Paper Margin nustatymai 27 "Setup meniu" puslapyje 52

nurodo gamyklines numatytąsias nuostatas.

| Roll Paper Margin para-<br>metras | Paraščių vertės              |
|-----------------------------------|------------------------------|
| Normal                            | <b>①</b> , <b>③</b> = 15 mm* |
|                                   | <b>2</b> , <b>4</b> = 3 mm   |
| Top15mm/Bottom15mm                | <b>1</b> , <b>3</b> = 15 mm  |
|                                   | <b>2</b> , <b>4</b> = 3 mm   |

## Pagrindinės operacijos

| Roll Paper Margin para-<br>metras | Paraščių vertės                                   |
|-----------------------------------|---------------------------------------------------|
| Top35mm/Bottom15mm                | <b>1</b> = 35 mm                                  |
|                                   | <b>3</b> = 15 mm                                  |
|                                   | <b>2</b> , <b>4</b> = 3 mm                        |
| Top15mm/Bottom150mm               | <b>1</b> = 15 mm                                  |
|                                   | <b>3</b> = 150 mm                                 |
|                                   | <b>2</b> , <b>4</b> = 3 mm                        |
| Top5mm/Bottom5mm                  | <b>1</b> , <b>3</b> = 5 mm                        |
|                                   | <b>2</b> , <b>4</b> = 3 mm                        |
| 15mm                              | <b>1</b> , <b>2</b> , <b>3</b> , <b>4</b> = 15 mm |

 \* Jeigu Normal pasirinktas kartu su bet kuriuo popieriaus tipu, nurodytu Select Paper Type meniu Paper, 1 vertė yra 20 mm.

## Premium Glossy 250 / Premium Semigloss 250 / Premium Luster 260 / Premium Semimatte 260

Kai spausdinimui su SC-F6200 serijos įrenginiu naudojate toliau nurodytus spausdinimo režimus, nustatomos šios ritininio popieriaus paraštės.

nurodo gamyklines numatytąsias nuostatas.

#### $360 \times 7202$ praleidimas

| Roll Paper Margin para-<br>metras | Paraščių vertės               |
|-----------------------------------|-------------------------------|
| Normal                            | <b>1</b> = 29 mm <sup>*</sup> |
|                                   | <b>3</b> = 15 mm              |
|                                   | <b>2</b> , <b>4</b> = 3 mm    |
| Top15mm/Bottom15mm                | <b>1</b> = 29 mm              |
|                                   | <b>3</b> = 15 mm              |
|                                   | <b>2</b> , <b>4</b> = 3 mm    |
| Top35mm/Bottom15mm                | <b>1</b> = 49 mm              |
|                                   | <b>3</b> = 15 mm              |
|                                   | <b>2</b> , <b>4</b> = 3 mm    |

| Roll Paper Margin para-<br>metras | Paraščių vertės                        |
|-----------------------------------|----------------------------------------|
| Top15mm/Bottom150mm               | <b>1</b> = 29 mm                       |
|                                   | <b>3</b> = 150 mm                      |
|                                   | <b>2</b> , <b>4</b> = 3 mm             |
| Top5mm/Bottom5mm                  | <b>1</b> = 19 mm                       |
|                                   | <b>3</b> = 5 mm                        |
|                                   | <b>2</b> , <b>4</b> = 3 mm             |
| 15mm                              | <b>1</b> = 29 mm                       |
|                                   | <b>2</b> , <b>3</b> , <b>4</b> = 15 mm |

## 360 imes 720 3 praleidimas

| Roll Paper Margin para-<br>metras | Paraščių vertės                        |
|-----------------------------------|----------------------------------------|
| Normal                            | <b>1</b> = 31 mm <sup>*</sup>          |
|                                   | <b>3</b> = 15 mm                       |
|                                   | <b>2</b> , <b>4</b> = 3 mm             |
| Top15mm/Bottom15mm                | <b>1</b> = 31 mm                       |
|                                   | <b>3</b> = 15 mm                       |
|                                   | <b>2</b> , <b>4</b> = 3 mm             |
| Top35mm/Bottom15mm                | <b>1</b> = 51 mm                       |
|                                   | <b>3</b> = 15 mm                       |
|                                   | <b>2</b> , <b>4</b> = 3 mm             |
| Top15mm/Bottom150mm               | <b>1</b> = 31 mm                       |
|                                   | <b>3</b> = 150 mm                      |
|                                   | <b>2</b> , <b>4</b> = 3 mm             |
| Top5mm/Bottom5mm                  | <b>1</b> = 21 mm                       |
|                                   | <b>3</b> = 5 mm                        |
|                                   | <b>2</b> , <b>4</b> = 3 mm             |
| 15mm                              | <b>1</b> = 31 mm                       |
|                                   | <b>2</b> , <b>3</b> , <b>4</b> = 15 mm |

 \* Jeigu Normal pasirinkta kartu su bet kuriuo popieriaus tipu, nurodytu Select Paper Type meniu Paper, 1 prie paraštės pridedami 5 mm.

Premium Glossy 250 / Premium Semigloss 250 / Premium Luster 260 / Premium Semimatte 260

#### Svarbu.

- Jei galinis ritininio popieriaus kraštas nutrūksta nuo šerdies, spaudinys iškraipomas. Pasirūpinkite, kad galinis kraštas nepatektų į spausdinimo sritį.
- Pakeitus paraštes spausdinimo formatas nesikeičia.

# Maitinimo išjungimas naudojant Power Off Timer

Spausdintuvas pateikia dvi maitinimo valdymo parinktis.

Miego režimas

Spausdintuvas įjungia miego režimą, jei nėra jokių klaidų, negauta jokių spausdinimo užduočių ir neatliekama jokių operacijų su valdymo skydeliu ar kitų veiksmų. Kai spausdintuvas įjungia miego režimą, išsijungia valdymo skydelio ekranas, vidiniai varikliai ir kitos dalys, kad būtų naudojama mažiau energijos.

Norėdami išeiti iš miego režimo ir grįžti į įprastinio veikimo režimą, paspauskite <sup>(J)</sup>. Laukimo laikui, po kurio spausdintuvas persijungia į miego režimą, galima nustatyti 5– 240 min. reikšmes. Pagal numatytąsias nuostatas spausdintuvas įjungia miego režimą, jei 15 minučių neatliekama jokių veiksmų. Laukimo laiką galima keisti Setup meniu. <sup>(S)</sup> "Setup meniu" puslapyje 52

#### Pastaba

Kai spausdintuvas įjungia miego režimą, valdymo skydelio ekranas išsijungia, lyg būtų išjungtas maitinimas, tačiau toliau šviečia 也 indikatorius.

### Dever Off Timer

Spausdintuvas turi Power Off Timer parinktį, kuri automatiškai išjungia spausdintuvą, jei nėra jokių klaidų, negauta jokių spausdinimo užduočių ir nurodytą laiką neatliekama jokių operacijų su valdymo skydeliu ar kitų veiksmų. Laukimo laikui, po kurio spausdintuvas automatiškai išjungiamas, galima nustatyti 1–24 val. reikšmes 1 val. žingsniu.

Pagal numatytuosius nustatymus spausdintuvas automatiškai išjungiamas, jei aštuonias valandas nėra jokių klaidų, negauta jokių spausdinimo užduočių ir neatliekama jokių operacijų su valdymo skydeliu arba kitų veiksmų.Power Off Timer nustatymai gali būti keičiami Setup meniu.

## Apie maitinimo valdymą

Galite nustatyti laiką, po kurio taikoma maitinimo valdymo funkcija. Padidinta reikšmė turės įtakos spausdintuvo energijos naudojimo efektyvumui. Prieš atlikdami bet kokius keitimus, atsižvelkite į aplinką.

# Spausdinimo atšaukimas

Paspauskite spausdintuvo mygtuką II·m, ekrane pasirinkite Job Cancel ir paspauskite mygtuką OK.

Spausdinimo užduotis atšaukiama net ir spausdinimo eigos viduryje. Atšaukus užduotį gali praeiti šiek tiek laiko, kol spausdintuvas grįš į parengties būseną.

# Meniu operacijos

Toliau nurodyti įvairių meniu įjungimo žingsniai.

Meniu operacijos aiškinamos naudojant SC-F6200 serijos įrenginio Paper meniu kaip pavyzdį.

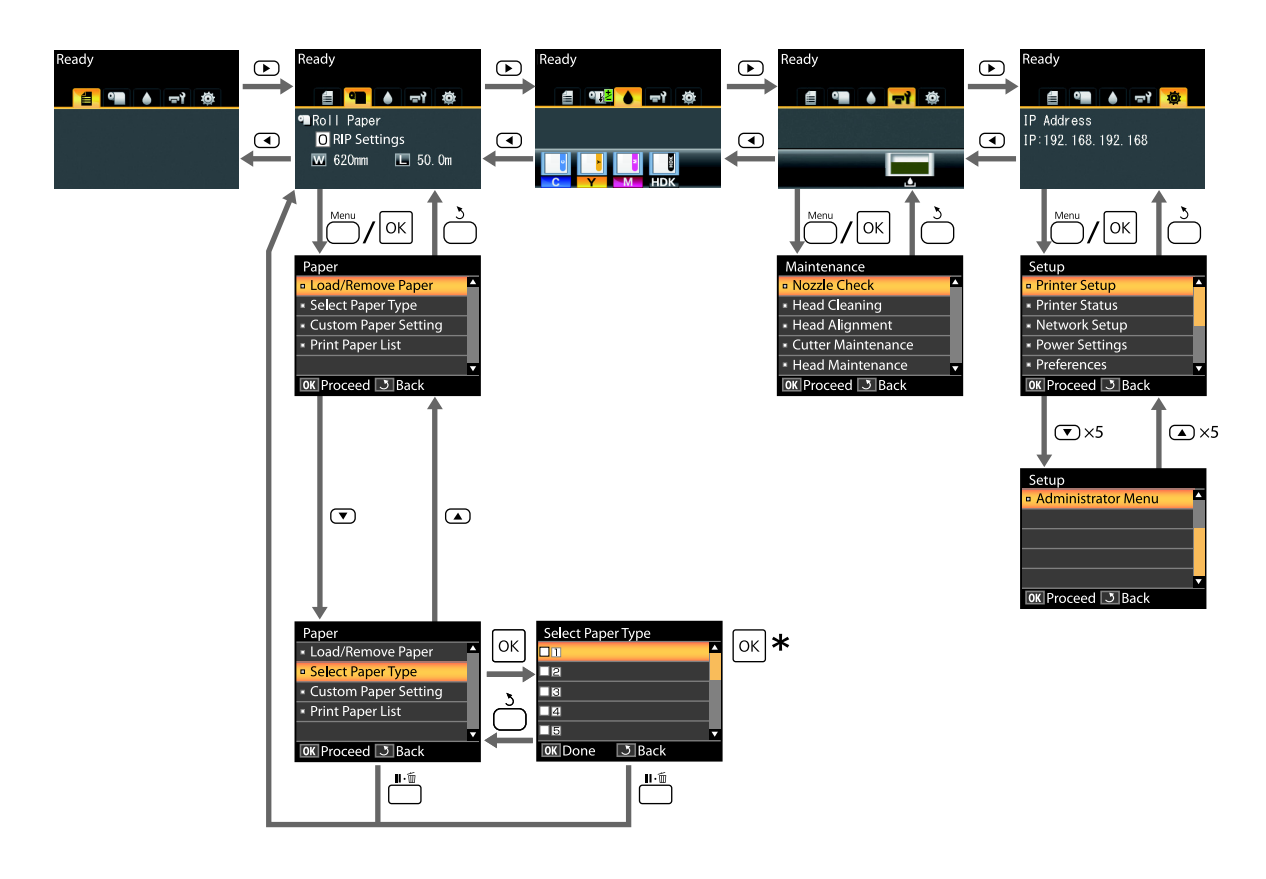

\* Paspaudę OK mygtuką paryškintai parinkčiai išrinkti, paspauskite 3 mygtuką ir grįžkite į ankstesnį meniu. Paspauskite II·m mygtuką norėdami išeiti.

# Pagrindinio meniu sąrašas

Toliau aprašomi meniu pasirenkami elementai ir parinktys. Išsamesnės informacijos apie kiekvieną elementą žr. nurodytuose puslapiuose.

#### 🖪 Print Job meniu

∠ ¬ "Print Job meniu" puslapyje 48

Elementų ir verčių nustatymai, pažymėti žvaigždute, nurodo šiuos spausdintuvų modelius.

- \*1: Tik SC-F6000 serijos įrenginius
- \*2: Galimas tik modeliams su Waste Ink Bottle (Panaudoto rašalo indas)

| Meniu punktas                     | Aprašymas                           |  |
|-----------------------------------|-------------------------------------|--|
| Print Job Log Sheet <sup>*1</sup> | Paspauskite OK spausdinimui pradėti |  |

#### Paper meniu

## ∠ Paper meniu" puslapyje 48

| Meniu punktas          |                                                  | Aprašymas                                                                 |
|------------------------|--------------------------------------------------|---------------------------------------------------------------------------|
| Load/Remove            | Remove Paper                                     | Pateikia nurodymus, kaip išimti popierių.                                 |
| Paper                  | Roll Paper                                       | Pateikia nurodymus, kaip įdėti popierių.                                  |
| Select Paper Ty-<br>pe | Nuo 1 iki 10 (popieriaus nustatymų nume-<br>ris) | Pateikia vartotojo apibrėžiamų pritaikytų popieriaus tipų<br>pavadinimus. |
|                        | RIP Settings                                     | -                                                                         |

| Meniu punktas                                                          |                              | Aprašymas                                                |                                                     |                                          |
|------------------------------------------------------------------------|------------------------------|----------------------------------------------------------|-----------------------------------------------------|------------------------------------------|
| Custom Paper XXXXXXXXXXXX<br>Setting XXXXXXXXX (pri-<br>taikyto popie- | Select Reference Pa-<br>per  | Photo Paper                                              | Parodo išskirtinai EPSON po-<br>pieriaus pavadinimą |                                          |
|                                                                        |                              | Matte Paper                                              |                                                     |                                          |
|                                                                        | riaus tipo pava-<br>dinimas) |                                                          | Plain Paper                                         |                                          |
|                                                                        |                              |                                                          | Others                                              |                                          |
|                                                                        |                              |                                                          | No Paper Selected                                   | No Paper Selected                        |
|                                                                        |                              | Platen Gap                                               | Narrow, Standard, Wide, Wider                       |                                          |
|                                                                        | Detect Paper Thick-<br>ness  | Paspauskite OK spausdinimui pradėti                      |                                                     |                                          |
|                                                                        |                              | Paper Feed Adjust                                        | Pattern                                             | Paspauskite OK spausdini-<br>mui pradėti |
|                                                                        |                              | Value                                                    | nuo -0,70 iki +0,70 %                               |                                          |
|                                                                        |                              | Paper Suction                                            | Nuo -4 iki 0                                        |                                          |
|                                                                        |                              | Roll Paper Tension                                       | Normal, High, Extra High                            |                                          |
|                                                                        | Remove Skew                  | On, Off                                                  |                                                     |                                          |
|                                                                        | Setting Name                 | 22 simboliai arba mažiau (raidės, skaičiai ir simboliai) |                                                     |                                          |
|                                                                        |                              | Restore Settings                                         | Yes, No                                             |                                          |
| Print Paper List                                                       |                              |                                                          | Paspauskite OK spausdinin                           | nui pradėti                              |

#### দ্ব Maintenance meniu

## ∠ maintenance meniu" puslapyje 51

Elementų ir verčių nustatymai, pažymėti žvaigždute, nurodo šiuos spausdintuvų modelius.

- \*1: Tik SC-F6000 serijos įrenginius
- \*2: Galimas tik modeliams su Waste Ink Bottle (Panaudoto rašalo indas)

| Meniu punktas           |                     | Aprašymas                                          |
|-------------------------|---------------------|----------------------------------------------------|
| Nozzle Check            |                     | Paspauskite OK spausdinimui pradėti                |
| Head Cleaning           | All Nozzles         | Execute (Light), Execute (Medium), Execute (Heavy) |
|                         | Selected Nozzles    | Execute (Light), Execute (Medium), Execute (Heavy) |
| Head Alignment          | Manual(Uni-D)       | Paspauskite OK spausdinimui pradėti                |
|                         | Manual(Bi-D)        |                                                    |
| Cutter Mainte-<br>nance | Adjust Cut Position | Nuo –3 iki 3 mm                                    |
|                         | Replace Cutter      | Paspauskite OK perkėlimui pradėti                  |
| Head Maintenance        | 2                   | Yes, No                                            |

| Meniu punktas                   | Aprašymas |
|---------------------------------|-----------|
| Waste Ink Counter <sup>*2</sup> | -         |

## 🏟 Setup meniu

∠ Setup meniu" puslapyje 52

Elementų ir verčių nustatymai, pažymėti žvaigždute, nurodo šiuos spausdintuvų modelius.

\*1: Tik SC-F6000 serijos įrenginius

\*2: Galimas tik modeliams su Waste Ink Bottle (Panaudoto rašalo indas)

| Meniu punktas                                           |                                |                      | Aprašymas                                                                                             |
|---------------------------------------------------------|--------------------------------|----------------------|----------------------------------------------------------------------------------------------------|
| Printer Setup Roll Pap                                  | Roll Paper Setup               | Auto Cut             | On, Off                                                                                               |
|                                                         |                                | Refresh Margin       | On, Off                                                                                               |
|                                                         |                                | Page Line            | On, Off                                                                                               |
|                                                         |                                | Roll Paper Margin    | Normal, Top15mm/Bottom15mm, Top35mm/Bot-<br>tom15mm, Top15mm/Bottom150mm, Top5mm/Bot-<br>tom5mm, 15mm |
|                                                         |                                | Roll Paper Remaining | On, Off                                                                                               |
|                                                         |                                | Remaining Alert      | 1–15 m (4–50 pėdų)                                                                                    |
|                                                         | Advanced Set-                  | Roll Paper Tension   | Low, Normal, High, Extra High                                                                         |
|                                                         | tings                          | Less Head Scuffing   | On, Off                                                                                               |
|                                                         |                                | Drying Time Per Page | Off, 0,1–60 minučių                                                                                   |
|                                                         |                                | Paper Size Check     | On, Off                                                                                               |
|                                                         |                                | Paper Skew Check     | On, Off                                                                                               |
|                                                         |                                | Print Nozzle Pattern | Off, kas 1–10 lapų                                                                                    |
|                                                         |                                | Periodical Cleaning  |                                                                                                    |
|                                                         |                                | Light                | Off, 1–240 val.                                                                                       |
|                                                         |                                | Medium               |                                                                                                    |
|                                                         |                                | Heavy                |                                                                                                    |
| _                                                       |                                | Cleaning Cycle       | Off, kas 1–10 lapų                                                                                    |
|                                                         | Restore Settings               |                      | Yes, No                                                                                               |
| Printer Status                                          | itus Firmware Version          |                      | XXXXXX,X.XX,XXXX                                                                                      |
| Option Status<br>Show Total Prints<br>Print Status Shee | Option Status                  |                      | Rodo susijusias parinktis                                                                             |
|                                                         | Show Total Prints <sup>*</sup> | 1                    | XXXXXXX m <sup>2</sup> (XXXXXX ft <sup>2</sup> )                                                      |
|                                                         | Print Status Sheet             |                      | Paspauskite OK spausdinimui pradėti                                                                   |

| Meniu punktas  |                    | Aprašymas                                               |                                          |  |  |
|----------------|--------------------|---------------------------------------------------------|------------------------------------------|--|--|
| Network Setup  | IP Address Setting | Auto                                                    | -                                        |  |  |
|                |                    | Panel                                                   | IP Address, Subnet Mask, Default Gateway |  |  |
|                | Print Status Sheet | Paspauskite OK spausdinimui pradėti                     |                                          |  |  |
|                | Restore Settings   | Yes, No                                                 | Yes, No                                  |  |  |
| Power Settings | ttings Sleep Mode  |                                                         | 5–240 minučių                            |  |  |
|                | Power Off Timer    | Off, 1–24 val.                                          |                                          |  |  |
|                | Restore Settings   |                                                         | Yes, No                                  |  |  |
| Preferences    | Language           | Pateikia palaikomų kalbų sąrašą                         |                                          |  |  |
|                | Unit: Length       | m, ft/in                                                |                                          |  |  |
|                | Alert Lamp Setting | On, Off                                                 |                                          |  |  |
| Administrator  | Date And Time      | MM/DD/YY HH:MM                                          |                                          |  |  |
| Menu           | Time Zone          | Įveskite laiko skirtumą tarp GMT ir esamos laiko juosto |                                          |  |  |
|                | Reset All Settings | Yes, No                                                 |                                          |  |  |

# Meniu aprašymai

## Print Job meniu

Elementų ir verčių nustatymai, pažymėti žvaigždute, nurodo šiuos spausdintuvų modelius.

\*1: Tik SC-F6000 serijos įrenginius

\*2: Galimas tik modeliams su Waste Ink Bottle (Panaudoto rašalo indas)

| Elementas                         | Aprašymas                                                                      |
|-----------------------------------|--------------------------------------------------------------------------------|
| Print Job Log Sheet <sup>*1</sup> | Paspauskite OK mygtuką, kad būtų atspausdintas spausdinimo darbo<br>logotipas. |

## Paper meniu

nurodo gamyklines numatytąsias nuostatas.

| Elementas                            |                 | Aprašymas                                                                                                    |                                                                                                    |  |
|--------------------------------------|-----------------|----------------------------------------------------------------------------------------------------|----------------------------------------------------------------------------------------------------|--|
| Load/Remove Paper                    |                 | Remove Paper                                                                                                    | Paspauskite OK mygtuką, kad būtų pateiktos popieriaus išė-<br>mimo instrukcijos. Popierių išimkite taip, kaip nurodyta ekra-<br>ne pateiktose instrukcijose.<br>Instrukcijos nebus rodomos, jei nebus popieriaus. |  |
|                                      |                 | Roll Paper                                                                                                    | lšsirinkę paspauskite mygtuką OK. Popierių įdėkite taip, kaip<br>nurodyta ekrane pateiktose instrukcijose.                                                                                                    |  |
|                                      |                 |                                                                                                    | Jei ritininis popierius jau įdėtas, prieš pateikiant popieriaus<br>įdėjimo instrukcijas bus parodytos įdėto popieriaus tipo išė-<br>mimo instrukcijos.                                                            |  |
| Select Nuo 1 iki 10 (popieriaus nus- |                 | Pasirinkite spausdinimo metu naudotinus nustatymus.                                                                                                    |                                                                                                    |  |
| Paper Ty-                            | tatymų numeris) | Nustatykite numerį nuo 1 iki 10, norėdami naudotis atitinkamais popieriaus nus-                                                                                                    |                                                                                                    |  |
|                                      | RIP Settings    | tatymais. Norėdami tokiu būdu išsaugoti grupės popierių nustatymus naudoki-<br>tės <b>Custom Paper Setting</b> . Pasirinkus <b>RIP Settings</b> , bus naudojami programinė-<br>je įrangoje RIP pasirinkti popieriaus nustatymai. |                                                                                                    |  |

| Elementas                      |                                |                                  | Aprašymas                                                                                                    |                                                                                                    |  |
|--------------------------------|--------------------------------|----------------------------------|----------------------------------------------------------------------------------------------------|----------------------------------------------------------------------------------------------------|--|
| Custom                         | Custom XXXXXXXXX               | Select Re-<br>ference Pa-<br>per | Photo Paper                                                                                                    | Galite pasirinkti spausdinimo popieriaus tipą, kuris yra pana-                                                          |  |
| Paper XXXXX<br>Setting XX (tir | XXXXXXXXXX<br>XX (tinkinto     |                                  | Matte Paper                                                                                                    | šiausias į naudojamo popieriaus tipą.                                                                                   |  |
|                                | popieriaus ti-<br>po pavadini- |                                  | Plain Paper                                                                                                    |                                                                                                    |  |
| mas)                           | mas)                           | ,                                | Others                                                                                                    |                                                                                                    |  |
|                                |                                |                                  | No Paper Se-<br>lected                                                                                                    | Pasirinkite šią parinktį, jei nenorite nurodyti popieriaus tipo.                                                        |  |
|                                |                                | Platen Gap                       | Narrow                                                                                                    | Nustato tarpą iki popieriaus — tai yra atstumas nuo spausdi-                                                            |  |
|                                |                                |                                  | Standard                                                                                                    | dard. Jei išspausdinti vaizdai yra sutepti, pasirinkite didesnio                                                        |  |
|                                |                                |                                  | Wide                                                                                                    | tarpo nuostatą. Jei išlygiavote galvutę, tačiau manote, jog ji<br>nėra visiškai išlygiuota, pasirinkite <b>Narrow</b> . |  |
|                                |                                |                                  | Wider                                                                                                    |                                                                                                    |  |
|                                |                                | Detect Pa-<br>per Thick-<br>ness | Paspauskite OK mygtuką, kad spausdinimo raštas būtų apibrėžtas pagal esamo<br>popieriaus storį.<br>Pasirinkite to rašto numeri, kuriame pastebimas mažiausias pelvojuotumas. |                                                                                                    |  |

| Elementas |      |                    | Aprašymas                               |                                                                                                    |
|-----------|------|--------------------|-----------------------------------------|----------------------------------------------------------------------------------------------------|
|           |      | Paper Feed         | Pattern                                 | Naudokite šią nuostatą, jei net ir po galvutės valymo ar išly-                                                                                                    |
|           |      | Adjust             | Value                                   | giavimo negalite išspręsti įprastinėje spausdinimo srityje atsi-<br>randančių juostelių problemos (horizontalios dryžuotos juos-<br>telės ar netolygios spalvos).                                                                                                    |
|           |      |                    |                                         | Pattern išrinkta                                                                                                    |
|           |      |                    |                                         | Paspauskite mygtuką OK, kad išspausdintumėte sureguliuo-<br>tą raštą. Išmatuokite atstumą tarp "+" simbolių atspausdinta-<br>me rašte.                                                                                                    |
|           |      |                    |                                         | Naudokite atstumą tarp centrinių simbolių arba vidutinį at-<br>stumą tarp kairiojo, centrinio ir dešiniojo simbolių.                                                                                                    |
|           |      |                    |                                         |                                                                                                    |
|           |      |                    |                                         | Atspausdinus sureguliuotą rastą valdymo skydelyje bus rodo-<br>mas rašto ilgis. Paspauskite ▲/▼ mygtuką ir įveskite išmatuo-<br>tą vertę, tada paspauskite OK mygtuką.                                                                                                    |
|           |      |                    |                                         | Value išrinkta                                                                                                    |
|           |      |                    |                                         | Pasirinkite reguliavimo reikšmę nuo –0,70 % iki +0,70 %.<br>Pasirinkus per mažą reikšmę, atsiras tamsios juostos; tokiu at-<br>veju padidinkite reikšmę. Pasirinkus per didelę reikšmę atsi-<br>ras baltos juostos; tokiu atveju nustatykite mažesnę reikšmę.                                                                                                    |
|           |      | Paper Su-<br>ction | Nuo -4 iki 0                            | Labai svarbu pasirinkti tinkamą naudojamo popieriaus įtrau-<br>kimo stiprumą, kad būtų išlaikytas tinkamas atstumas tarp<br>popieriaus ir spausdinimo galvutės. Pasirinkus per didelę<br>reikšmę plonam arba minkštam popieriui, atstumas tarp po-<br>pieriaus ir spausdinimo galvutės padidės — dėl to pablogės<br>spausdinimo kokybė arba popierius nebus tiekiamas tinka-<br>mai. Tokiu atveju sumažinkite popieriaus įtraukimą. Įtrauki-<br>mo stiprumas mažinamas mažinant parametro reikšmę. |
|           |      | Roll Paper         | Normal                                  | Jei spausdinant popierius raukšlėjasi, pasirinkite <b>High</b> arba                                                                                                    |
|           |      | Tension            | High                                    | Extra Hign.                                                                                                    |
|           |      |                    | Extra High                              |                                                                                                    |
|           |      | Remove             | On                                      | Nustato, ar reikia įjungti (On — taip, Off — ne) popieriaus                                                                                                    |
|           |      | SKEW               | Off                                     | kielvullio ilidzilililiq.                                                                                                    |
|           |      | Setting Na-<br>me  | Pasirinktinio pop<br>siai). Greitam pas | ieriaus nuostatoms įveskite pavadinimą iš 22 simbolių (daugiau-<br>sirinkimui išrinkite lengvai įsimenamą pavadinimą.                                                                                                    |
|           |      | Restore            | Yes                                     | Pasirinktinio popieriaus nuostatoms grąžinkite numatytąsias                                                                                                    |
|           | Sett |                    | No                                      | reiksmes.                                                                                                    |

| Elementas        | Aprašymas                                                                                    |
|------------------|----------------------------------------------------------------------------------------------|
| Print Paper List | Jei norite atspausdinti pasirinktinio popieriaus nuostatų sąrašą, paspauskite OK<br>mygtuką. |

## **Maintenance meniu**

Elementų ir verčių nustatymai, pažymėti žvaigždute, nurodo šiuos spausdintuvų modelius.

- \*1: Tik SC-F6000 serijos įrenginius
- \*2: Galimas tik modeliams su Waste Ink Bottle (Panaudoto rašalo indas)

| Elementas          |                     | Aprašymas                                                                                                    | Aprašymas                                                                                                    |  |  |
|--------------------|---------------------|----------------------------------------------------------------------------------------------------|----------------------------------------------------------------------------------------------------|--|--|
| Nozzle Check       |                     | Jei norite atspausdinti purkštukų patikrinimo raštą, paspauskite OK<br>mygtuką. Vizualiai patikrinkite atspausdintą purkštukų patikrinimo<br>raštą ir pavalykite galvutę, jei pastebite blankias ar tuščias vietas.                       |                                                                                                    |  |  |
| Head Cleaning      | All Nozzles         | Execute<br>(Light), Execu-<br>te (Medium),<br>Execute (Hea-<br>vy)                                                                                                    | Patikrinkite visų šriftų numerius, kuriuose yra blan-<br>kių segmentų ar jų trūksta, ir nurodykite, ar nori-<br>te valyti visus purkštukus, ar tik tas eiles, kuriose<br>yra blogų skaičių. <b>All Nozzles</b> atliekamas visų<br>spausdinimo galvutės purkštukų valymas. <b>Selec</b> -                                                                            |  |  |
|                    | Selected Nozzles    | Execute                                                                                                    | <ul> <li>ted Nozzles galite valyti pasirinktos eilės ar pasi-<br/>rinktų eilių purkštukus.</li> </ul>                                                                                                    |  |  |
|                    |                     | (Light), Execu-<br>te (Medium),<br>Execute (Hea-<br>vy)                                                                                                    | Galite pasirinkti iš šių galvučių valymo lygių: Exe-<br>cute (Light), Execute (Medium) arba Execute<br>(Heavy). Pirmiausia pasirinkite Execute (Light).<br>Jei lieka blankių ar tuščių sričių, naudokite Execu-<br>te (Medium). Jei lieka blankių ar tuščių sričių, ta-<br>da naudokite Execute (Heavy).<br>$\sim$ "Spausdinimo galvutės valymas" puslapy-<br>je 75 |  |  |
| Head Alignment     | Manual(Uni-D)       | Jei spausdinimo                                                                                                    | rezultatai atrodo grūdėti ar neryškūs, paleiskite                                                                                                    |  |  |
|                    | Manual(Bi-D)        | spausdinimo gal                                                                                                    | lvučių išlygiavimo funkciją.<br>no netikslumų sumažinimas (Head Alignment)" pus-                                                                                                    |  |  |
| Cutter Maintenance | Adjust Cut Position | Nuo –3 iki 3<br>mm                                                                                                    | Pjovimo padėtį galite reguliuoti 0,1 mm žingsniu.                                                                                                    |  |  |
|                    | Replace Cutter      | Perkelia pjaustytuvą į pakeitimo padėtį, kad jį būtų galima pa<br>Jei norite pjaustytuvą perkelti į pakeitimo padėtį, paspauskit<br>mygtuką. Kad būtų galima pakeisti pjaustytuvą, būtina išimti<br>rių. Prieš tęsdami išimkite popierių. |                                                                                                    |  |  |

| Elementas                       |     | Aprašymas                                                                                                    |  |
|---------------------------------|-----|----------------------------------------------------------------------------------------------------|--|
| Head Maintenance                | Yes | SC-F6000 serijos įrenginiams tai rodoma, kai atnaujinate iki naujau-                                                                                                    |  |
|                                 | No  | sios programinės aparatinės įrangos. Galite naujinti programinę įran-<br>gą naudodami EPSON LFP Remote Panel 2. Dėl papildomos informa-<br>cijos žr. EPSON LFP Remote Panel 2 žinyną.                                                                 |  |
|                                 |     | " "Naudojimas EPSON LFP Remote Panel 2" puslapyje 25                                                                                                    |  |
|                                 |     | Išvalykite spausdinimo galvutę. Atlikti šią funkciją jums reikalinga:<br>Head Maintenance Kit (Galvutės techninės priežiūros komplektas)<br>Papildoma informacija pateikiama toliau.                                                                  |  |
|                                 |     | "Head Maintenance Kit (Galvutės techninės priežiūros komplek-<br>tas) naudojimas" puslapyje 62                                                                                                    |  |
| Waste Ink Counter <sup>*2</sup> |     | Jeigu Panaudoto rašalo indas keičiate prieš tai, kai valdymo skydely-<br>je bus rodomas tai padaryti raginantis pranešimas, valdymo skydely-<br>je paleiskite Panaudoto rašalo indas, pakeitę paleiskite <b>Waste Ink</b><br><b>Counter</b> parinktį. |  |

## Setup meniu

nurodo gamyklines numatytąsias nuostatas.

Elementų ir verčių nustatymai, pažymėti žvaigždute, nurodo šiuos spausdintuvų modelius.

\*1: Tik SC-F6000 serijos įrenginius

\*2: Galimas tik modeliams su Waste Ink Bottle (Panaudoto rašalo indas)

| Elementas     |                     |                      | Aprašymas                |                                                                                                    |
|---------------|---------------------|----------------------|--------------------------|----------------------------------------------------------------------------------------------------|
| Printer Setup | Roll Paper<br>Setup | Auto Cut             | On                       | Pasirinkite <b>On</b> , kad popierius būtų nupjaunamas                                                                                                    |
|               |                     |                      | Off                      | automatiskai naudojant vioinį pjaustytuvą at-<br>spausdinus kiekvieną lapą; pasirinkite <b>Off</b> norėda-<br>mi išjungti automatinį popieriaus pjovimą.                                                                                                    |
|               |                     | Refresh              | On                       | Jei spausdinant be paraščių pasirinkta <b>On</b> , spaus-                                                                                                    |
|               |                     | margin               | Off                      | dintuvas automatiskai nukirps priekinį krastą,<br>kad būtų pašalintos bet kokios dėmės, kurios ga-<br>lėjo likti nuo ankstesnio kopijavimo; norėdami iš-<br>jungti šią funkciją pasirinkite <b>Off</b> . Tačiau šiuo<br>spausdintuvu spausdinimas be paraščių nėra ga-<br>rantuojamas. |
|               |                     | Page Line            | On                       | Jei <b>Auto Cut</b> parinkčiai nustatyta <b>Off</b> , jūs galite                                                                                                    |
|               |                     |                      | Off                      | pasirinkti ( <b>On</b> ) arba nespausdinti ( <b>Off</b> ) pjovimo li-<br>nijų ant ritininio popieriaus. Kirpimo linijos nėra<br>spausdinamos, jei <b>Auto Cut</b> yra <b>On</b> .                                                                                                    |
|               |                     | Roll Paper<br>Margin | Normal                   | Nustačius <b>Normal</b> , paraštės viršuje ir apačioje yra                                                                                                    |
|               |                     | Margin               | Top15mm/Bot-<br>tom15mm  | lšskyrus nuostatą <b>15mm</b> , visos kitos nuostatos<br>nustato 3 mm paraštes kairėje ir dešinėje pusėse.                                                                                                    |
|               |                     |                      | Top35mm/Bot-<br>tom15mm  | ∠ℑ "Spausdinimo sritis" puslapyje 39                                                                                                    |
|               |                     |                      | Top15mm/Bot-<br>tom150mm |                                                                                                    |
|               |                     |                      | Top5mm/Bot-<br>tom5mm    |                                                                                                    |
|               |                     |                      | 15mm                     |                                                                                                    |
|               |                     | Roll Paper           | On                       | Pasirinkite, ar rodyti likusį ritininio popieriaus                                                                                                    |
|               |                     | Remaining            | Off                      | Riekį ( <b>Oh</b> ) arba nerodyti ( <b>Off</b> ). Galima įgalinti <b>Roll</b><br><b>Paper Remaining</b> pasirenkant <b>On</b> ir įvedant riti-<br>nio ilgį.                                                                                                    |
|               |                     | Remaining<br>Alert   | 1–15 m<br>(4–50 pėdų)    | Rodoma, jei <b>On</b> pasirinkta parinkčiai <b>Roll Paper</b><br><b>Remaining</b> .                                                                                                    |
|               |                     |                      |                          | Galite nustatyti ribinę reikšmę nuo 1–15 m<br>(4–50 pėdų), kad būtų parodytas įspėjimas, kai li-<br>kusio ritininio popieriaus kiekis bus mažesnis už<br>šią reikšmę. Galite nustatyti 1 m (4 pėd.) žingsniais.                                                                        |

| Elementas |          |                                | Aprašymas                |                                                                                                    |
|-----------|----------|--------------------------------|--------------------------|----------------------------------------------------------------------------------------------------|
|           | Advanced | Roll Paper                     | Low                      | Jei spausdinant popierius raukšlėjasi, pasirinkite                                                                                                    |
|           | Settings | Tension                        | Normal                   | High arba Extra High.<br>Roll Paper Tension galima priskirti atskirai kiek-                                                                                                    |
|           |          |                                | High                     | vienam naudojamam popieriaus tipui, naudojant<br>Custom Paper Setting parinktj, esančia Paper                                                                                                    |
|           |          |                                | Extra High               | meniu.                                                                                                    |
|           |          |                                |                          | Jei <b>Custom Paper</b> pasirinkta parinkčiai <b>Select Pa-<br/>per Type</b> , spausdintuvas naudos <b>Roll Paper Ten-<br/>sion</b> , esančio <b>Custom Paper Setting</b> , priskirtą<br>reikšmę.                                                                                                    |
|           |          |                                |                          | Jūsų pasirinkimas bus pradėtas rodyti, jei nebus<br>nurodytas pasirinktinis ritininio popieriaus ilgis.                                                                                                    |
|           |          | Less Head                      | On                       | Spausdinimo galvutė braižo spaudinio paviršių,                                                                                                    |
|           |          | Scutting                       | Off                      | jei naudojamas storas popierius. Pasirinkite <b>On</b> ,<br>kad išvengtumėte braižymo. Šią parinktį galima<br>naudoti norint laikinai pakeisti <b>Custom Paper</b><br><b>Setting &gt; Platen Gap</b> , esančio Paper meniu, pri-<br>skirtą reikšmę. Reikia atminti, kad <b>On</b> nebus rodo-<br>ma, jei <b>Wider</b> nustatyta parinkčiai <b>Platen Gap</b> .                                                                                                    |
|           |          | Drying Ti-<br>me Per Pa-<br>ge | Off, 0,1–60 minu-<br>čių | Nurodykite pauzės trukmę, kurios metu spausdin-<br>tuvas leis džiūti rašalui po kiekvieno atspausdin-<br>to lapo; pasirinkite <b>Off</b> arba reikšmę nustatykite<br>0,1–60 min. ribose. Priklausomai nuo rašalo tan-<br>kio ar popieriaus tipo gali praeiti šiek tiek laiko,<br>kol rašalas išdžius. Jei rašalas išsilieja ant popie-<br>riaus, nustatykite ilgesnį rašalo džiūvimo laiką.<br>Kuo ilgesnis džiovinimo laikas, tuo didesnė spaus-<br>dinimo trukmė. |
|           |          | Paper Size<br>Check            | On<br>Off                | Kai įdedamas popierius, pasirinkite, ar spausdin-<br>tuvas automatiškai aptinka ( <b>On</b> ) arba automatiš-<br>kai neaptinka ( <b>Off</b> ) popieriaus plotį. Paprastai re-<br>komenduojame dirbti nustačius nuostatos pa-<br>rinktį <b>On</b> .                                                                                                    |
|           |          |                                |                          | Pabandykite pasirinkti <b>Off</b> , jei tinkamai įdėjus po-<br>pierių rodoma popieriaus nustatymo klaida. Rei-<br>kia atminti, kad pasirinkus <b>Off</b> , spausdintuvas ga-<br>li spausdinti už popieriaus ribų. Spausdinant už<br>popieriaus kraštų, spausdintuvo vidus sutepamas<br>rašalu.                                                                                                    |
|           |          |                                |                          | Pakeisti nustatymai pateikiami pakartotinai įdė-<br>jus popierių.                                                                                                    |
|           |          | Paper<br>Skew                  | On                       | Jei pasirinkite <b>On</b> , valdymo skydelyje bus pateik-<br>tas klaidos pranešimas ir bus nutrauktas spausdi-                                                                                                    |
|           |          | Check                          | Off                      | nimas, jei popierius paduodamas kreivai; norėda-<br>mi išjungti šią funkciją pasirinkite <b>Off</b> . Daugeliu<br>atvejų rekomenduojama naudoti <b>On</b> , nes persik-<br>reipęs popierius gali sukelti spausdintuvo strigtį.                                                                                                    |
|           |          | Print Nozz-<br>le Pattern      | Off<br>Kas 1–10 lapų     | Pasirinkite periodinio patikros šablono spausdini-<br>mo laiką. Print Nozzle Pattern nebus atliekamas,<br>kol yra pasirinkta <b>Off</b> parinktis. Jeigu pasirinksite<br>kas 1–10 lapą, tikrinimo šablonas yra spausdina-<br>mas nustatyto lapo viršuje. Baigus spausdinimą<br>galite vizualiai patikrinti šabloną ir nustatyti, ar<br>ankstesniuose arba būsimuose spaudiniuose gali<br>būti blankių vietų arba trūkti spalvų.                                     |

| Elementas      |                |                               | Aprašymas                                           |                                                                                                    |
|----------------|----------------|-------------------------------|-----------------------------------------------------|----------------------------------------------------------------------------------------------------|
|                |                | Periodical C                  | leaning                                             |                                                                                                    |
|                |                | Light<br>Me-<br>dium<br>Heavy | Off, 1–240 val.                                     | <ul> <li>Pasirinkite spausdintuvo atliekamo galvutės valymo stiprumą ir atlikimo dažnumą. Periodical Cleaning nebus atliekamas, kol yra pasirinkta Off parinktis. Jeigu pasirenkama 1–240 valandų vertė, galvutės valymas atliekamas automatiškai po nurodyto valandų skaičiaus. Jeigu spausdinimo metu baigiasi nustatytas laikas, Periodical Cleaning (Periodinis valymas) bus atliekamas baigus spausdinimą.</li> <li>Laikmatį galima perstatyti ties nuliu taip: <ul> <li>Pasirinkite norimą laiką šiam elementui.</li> <li>Kai galvutės valymas buvo atliekamas naudojant All Nozzles jėgą, kuri yra tokia pati arba didesnė nei buvo pasirinkta šiai nuostatai.</li> </ul> </li> <li>Atsiminkite, kad net ir pasirinkus Off Periodical Cleaning, baigus spausdinimą, spausdintuvas nustatytais intervalais automatiškai valys spausdinimo galvutę, kad apsaugotų purkštukus nuo užsikimo.</li> </ul> |
|                |                | Cleaning<br>Cycle             | Off<br>Kas 1–10 lapų                                | Nustatykite kada atlikti suplanuotą galvučių valy-<br>mą; galite pasirinkti <b>Off</b> arba kas 1–10 psl. Jeigu<br>pasirinkta <b>Off</b> , Cleaning Cycle nenaudojamas. Jei<br>pasirenkate skaičių tarp 1 ir 10, galvutės bus valo-<br>mos automatiškai prieš spausdinant kitą kartą ir<br>atspausdinus nustatytą puslapių kiekį.                                                                                                    |
|                | Restore Setti  | ngs                           | Yes                                                 | Jei norite spausdintuvo nuostatoms grąžinti nu-                                                                                                    |
|                |                |                               | No                                                  | matytąsias reiksmes, pasirinkitė <b>Yes</b> .                                                                                                    |
| Printer Status | Firmware Ve    | rsion                         | xxxxxx,x.xx,xxxx                                    | Galite pamatyti integruotos programinės įrangos<br>versiją.                                                                                                    |
|                | Option Status  |                               | Kadangi spausdintu<br>kamų elementų, suji           | vas neturi jokių prijungiamų papildomai pasiren-<br>ungimo būklė nerodoma.                                                                                                    |
|                | Show Total P   | Prints <sup>*1</sup>          | XXXXXXX m <sup>2</sup><br>(XXXXXX ft <sup>2</sup> ) | Peržiūrėkite bendrą spausdintiną plotą (daugiau-<br>siai šešios iliustracijos).                                                                                                    |
|                | Print Status S | Sheet                         | Jei norite atspausdin<br>kite OK mygtuką.           | ti dabartinių spausdintuvo nuostatų sąrašą, paspaus-                                                                                                    |
|                |                |                               | Pasirinkite šią parink                              | tį norėdami greitai peržvelgti nuostatas.                                                                                                    |

| Elementas      |                    | Aprašymas                                                                                                    |                                                                                                    |  |
|----------------|--------------------|----------------------------------------------------------------------------------------------------|----------------------------------------------------------------------------------------------------|--|
| Network Setup  | IP Address Setting | Auto<br>Panel                                                                                                    | Pasirinkite, ar IP adresą nustatys DHCP tarnyba<br>(Auto) ar įvesite jį rankiniu būdu (Panel). Pasirin-<br>kite Panel, kad pereitumėte į IP Address, Su-<br>bnet Mask ir Default Gateway. Išsamesnės infor-<br>macijos teiraukitės sistemos administratoriaus.                                                                          |  |
|                | Print Status Sheet | Jei norite atspausdinti tinklo nuostatų sąrašą, paspauskite OK mygt<br>Pasirinkite šią parinktį norėdami greitai peržvelgti tinklo nuostatas. |                                                                                                    |  |
|                | Restore Settings   | Yes                                                                                                    | Jei norite visoms tinklo nuostatoms grąžinti ga-                                                                                                    |  |
|                |                    | No                                                                                                    | myklines reiksmes, pasirinkite <b>Yes</b> .                                                                                                    |  |
| Power Settings | Sleep Mode         | 5–240 minučių                                                                                                    | Spausdintuvas automatiškai įjungia miego reži-<br>mą, jei nėra jokių klaidų, negauta jokių spausdini-<br>mo užduočių ir neatliekama jokių operacijų su val-<br>dymo skydeliu ar kitų veiksmų pasirinktą laiko tar-<br>pą. Naudodami šią parinktį galite nustatyti laiko-<br>tarpį, po kurio spausdintuvas persijungs į miego<br>režimą. |  |
|                | D 0///T            | 011                                                                                                    |                                                                                                    |  |
|                | Power Off Timer    | Off (lšjungta),<br>1–24 val.                                                                                                    | spausointuvas automatiskai isjungiamas, jei as-<br>tuonias valandas nėra jokių klaidų, negauta jokių<br>spausdinimo užduočių ir neatliekama jokių ope-<br>racijų su valdymo skydeliu ar kitų veiksmų.                                                                                                    |  |
|                |                    |                                                                                                    | Laukimo laikui, po kurio spausdintuvas išjungia-<br>mas, galima nustatyti 1–24 val. reikšmes 1 val.<br>žingsniu.                                                                                                    |  |
|                |                    |                                                                                                    | Pasirinkite <b>Off</b> , kad spausdintuvas nebūtų išjun-<br>giamas automatiškai.                                                                                                    |  |
|                | Restore Settings   | Yes                                                                                                    | Pasirinkite <b>Yes</b> noredami atkurti <b>Power Settings</b>                                                                                                    |  |
|                |                    | No                                                                                                    | visas gamyklinės reiksmes.                                                                                                    |  |
| Preferences    | Language           | Japonų, Anglų,<br>Prancūzų, Italų, Vo-<br>kiečių, Portugalų,<br>Ispanų, Olandų,<br>Rusų, Korėjiečių,<br>Kinų                                  | Pasirinkite valdymo skydelio ekrane vartojamą<br>kalbą.                                                                                                    |  |
|                | Unit: Length       | m                                                                                                    | Pasirinkite ilgio matavimo vienetus, kurie rodomi                                                                                                    |  |
|                |                    | ft/in                                                                                                    | valdymo skydelio ekrane ir spausdinami raštuose.                                                                                                    |  |
|                | Alert Lamp Setting | On                                                                                                    | Pasirinkite, ar įvykus klaidai didelė įspėjimo lem-                                                                                                    |  |
|                |                    | Off                                                                                                    | pute svies ( <b>Un</b> ), ar ne ( <b>Uff</b> ).                                                                                                    |  |

| Elementas               |                    | Aprašymas                                                                                                    |                                                                                                    |
|-------------------------|--------------------|----------------------------------------------------------------------------------------------------|----------------------------------------------------------------------------------------------------|
| Administrator Me-<br>nu | Date And Time      | MM/DD/YY<br>HH:MM                                                                                                    | Nustatykite vidinį spausdintuvo laikrodį. Spaus-<br>dintuvo laikrodis rodo laiką, kuris matomas dar-<br>bo informacijos spaudiniuose ir spausdintuvo bū-<br>senoje.                    |
|                         | Time Zone          | Įveskite laiko skirtumą tarp esamos laiko juostos ir GMT.                                                                                                    |                                                                                                    |
|                         |                    | Pasirinkta laiko juosta naudojama el. pašto pranešimuose, kuriuos siun-<br>čia Remote Manager įvykus klaidai.                                                                                                    |                                                                                                    |
|                         |                    | Remote Manager paslaugų programa yra įdiegiama atliekant standar-<br>tinį spausdintuvo tinklo sąsajos diegimą ir gali būti naudojama spausdin-<br>tuvo būsenos ir tinklo nustatymų peržiūrai. Ji yra paleidžiama įvedant<br>spausdintuvo IP adresą kompiuterio interneto naršyklėje. |                                                                                                    |
|                         |                    | Informacija apie Remote Manager paleidimą pateikta 🏼 Tinklo vado-<br>vas (PDF)                                                                                                    |                                                                                                    |
|                         | Reset All Settings | Yes                                                                                                    | Pasirinkite <b>Yes</b> , jei visiems parametrams, išskyrus<br>Date And Time, Language ir Unit: Length parink-<br>tis, esančias Setup meniu, norite grąžinti gamykli-<br>nes nuostatas. |
|                         |                    | No                                                                                                    |                                                                                                    |

# Perspėjimai, susiję su technine priežiūra

Atlikdami techninę priežiūrą, atkreipkite dėmesį į šiuos nurodymus. Prieš atlikdami techninę priežiūrą, būtinai perskaitykite medžiagos saugos duomenų lapą.

Jį galite atsisiųsti iš vietinės "Epson" svetainės.

## Perspėjimas:

Atlikdami techninę priežiūrą, dėvėkite apsauginius drabužius, įskaitant apsauginius akinius, pirštines ir kaukę.

Rašalui arba panaudotam rašalui patekus ant odos, į akis ar burną, nedelsdami atlikite šiuos veiksmus.

- Skysčiui patekus ant odos, jį nuplaukite dideliu kiekiu muiluoto vandens. Jeigu paveiktoje vietoje pastebėjote odos reakciją, nedelsiant kreipkitės į kvalifikuotą gydytoją.
- Jeigu rašalo pateko į akis, nedelsiant jas perplaukite vandeniu. Nepaisant šios atsargumo priemonės, akys gali pasrūti krauju arba kilti nedidelis uždegimas. Jeigu atsiranda bet kokių problemų, kreipkitės į kvalifikuotą gydytoją.
- Jeigu skysčio pateko į burną, kaip įmanoma greičiau kreipkitės į gydytoją.
- Prarijus nesukelkite vėmimo. Kaip galima greičiau kreipkitės į gydytoją. Jeigu sukeliamas vėmimas, skrandžio turinys gali patekti į trachėją, o tai yra pavojinga.
- Rašalo pakuotes ir panaudotą rašalą laikykite vaikams nepasiekiamoje vietoje.
- Atlikę techninę priežiūrą, kruopščiai nusiplaukite ir nuskalaukite rankas.

# Spausdintuvo valymas

Norėdami užtikrinti spausdintuvo optimalią būklę, prieš naudojimą jį nuvalykite.

Prieš pradėdami šią procedūrą, perskaitykite pateikiamą informaciją.

∠ℑ "Perspėjimai, susiję su technine priežiūra" puslapyje 58

## Išorės valymas

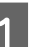

Išimkite visą popierių iš spausdintuvo.

Įsitikinkite, ar spausdintuvas yra išjungtas ir išsijungė ekranas, tuomet ištraukite maitinimo kabelio kištuką iš elektros lizdo.

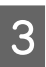

2

Minkštu švariu skudurėliu atsargiai nuvalykite dulkes ar purvą.

Jei spausdintuvas yra labai nešvarus, nuvalykite jį minkšta švaria šluoste, sudrėkinta silpname valiklyje. Tuomet nušluostykite sausa minkšta šluoste.

## 🚺 Svarbu.

Niekada nevalykite spausdintuvo naudodami benzeną, skiediklius ar alkoholį. Juos naudojant gali pakisti spalvos ir deformuotis korpusas.

## Vidaus valymas

Jei spaudiniai yra sutepti arba dėmėti, nuvalykite prispaudimo ritinėlius.

Pašalinkite ant spausdinimo plokštelės susikaupusį rašalą ir daleles, nes jie gali sutepti popierių.

## Svarbu.

Nepašalinus ant spausdinimo plokštelės susikaupusių dulkių ir popieriaus dalelių gali užsikišti purkštukai arba būti sugadinta spausdinimo galvutė.

## Velenėlio valymas

Norėdami išvalyti ritinėlį tiekiant paprastą popierių, atlikite toliau aprašytus veiksmus.

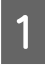

Įjunkite spausdintuvą ir įdėkite plačiausią ritininį popierių.

Ritininio popieriaus įdėjimas ir išėmimas" puslapyje 27

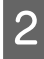

Paspauskite ir laikykite ≯.'↓ mygtuką, o tada nuspauskite ▼ mygtuką.

Popierius tiekiamas spaudžiant ▼ mygtuką. Jei popierius nebetepamas, valymas baigtas.

Baigę valymą atpjaukite popierių.

∠ mankinio atpjovimo būdas" puslapyje 30

## Valymas iš vidaus

Įsitikinkite, ar spausdintuvas yra išjungtas ir išsijungė ekranas, tuomet ištraukite maitinimo kabelio kištuką iš elektros lizdo.

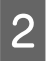

Trumpam palikite spausdintuvą.

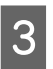

Atidarykite spausdintuvo dangtį ir minkšta švaria šluoste atsargiai nuvalykite spausdintuvo viduje esančias dulkes ir nešvarumus.

Kruopščiai nuvalykite sritį (a), kuri paveikslėlyje pažymėta mėlynai. Kad nepaskleistumėte nešvarumų, braukite iš vidaus į išorę. Jei spausdintuvas yra labai nešvarus, nuvalykite jį minkšta švaria šluoste, sudrėkinta silpname valiklyje. Tada spausdintuvo vidu nusausinkite sausu, minkštu skudurėliu.

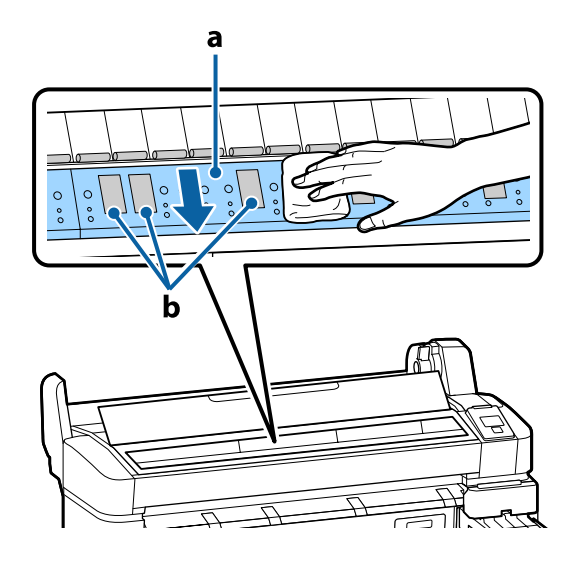

Svarbu.

Būkite atsargūs, kad valydami nepaliestumėte ritinio arba rašalo absorbavimo sričių (b, pilkos); priešingu atveju spaudiniai bus sutepti.

- **Gaugokitės, kad nepaliestumėte** spausdintuve esančių rašalo vamzdelių, nes galite sugadinti spausdintuvą.

4

Jei ant spausdinimo plokštelės susikaupė popieriaus dalelių (panašių į baltą pudrą), jas išstumkite naudodami kažką panašaus į medinį smeigtuką.

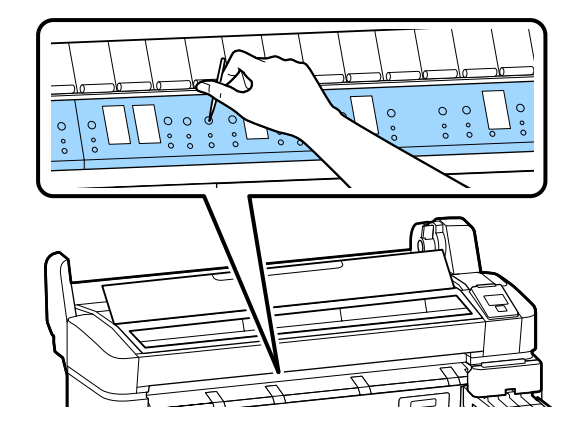

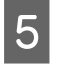

Kai baigsite valyti, uždarykite spausdintuvo dangtį.

# **High Density Black** (Intensyvi juoda) rašalo maišymas

High Density Black (Intensyvi juoda) rašalo charakteristika — lengvai susidaro nuosėdų. Rašalą inde maišykite kartą per savaitę. Jeigu spausdinama susidarius nuosėdoms, spaudiniuose gali atsirasti spalvų skirtumų.

Prieš pradėdami šią procedūrą, perskaitykite pateikiamą informaciją.

## Perspėjimai, susiję su technine priežiūra" puslapyje 58

Atidarykite rašalo pildymo angos gaubto

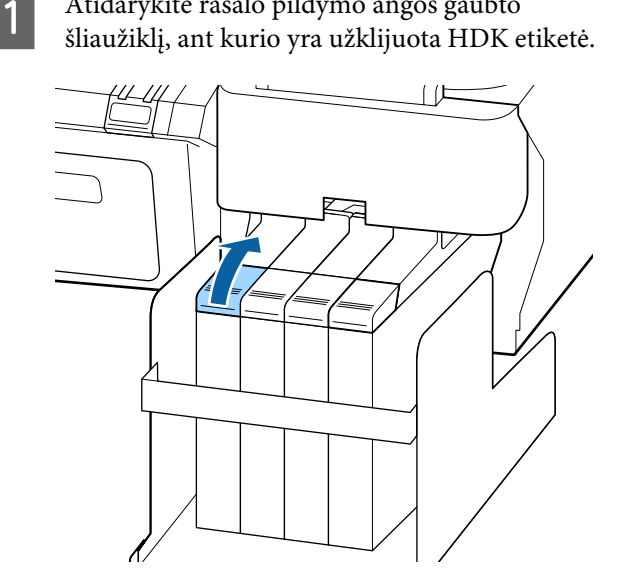

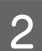

Nuo rašalo indo nuimkite rašalo angos dangtį.

Laikydami iliustracijoje apskritimu pažymėtą dalį, nuimkite rašalo įpylimo angos dangtelį. Jeigu rašalo įpylimo angos dangtelis nuimamas su bet kuria kita dalimi, reiškia, kad yra pridžiuvusio rašalo.

#### Svarbu.

Rašalo įpylimo angos dangtelį nuimkite lėtai. Jei dangtelį nuimsite per greitai, gali ištikšti rašalo.

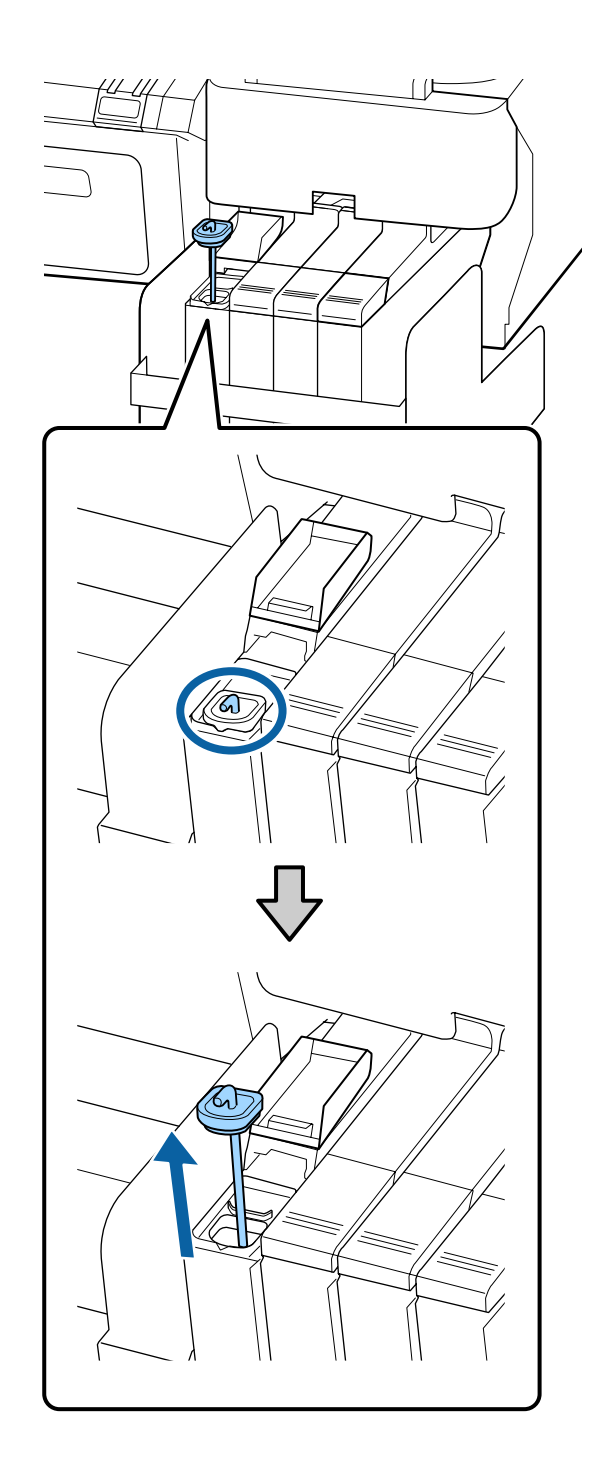

Maišymo lazdelę kelkite ir leiskite, veiksmą 3 atlikdami per vieną sekundę. Pakartokite apie 15 kartų.

> Kai judinate maišymo lazdelę, ja lieskite rašalo talpyklos įpylimo angos dangtelio briauną ir kelkite iki kol pamatysite maišymo lazdelės kablį.

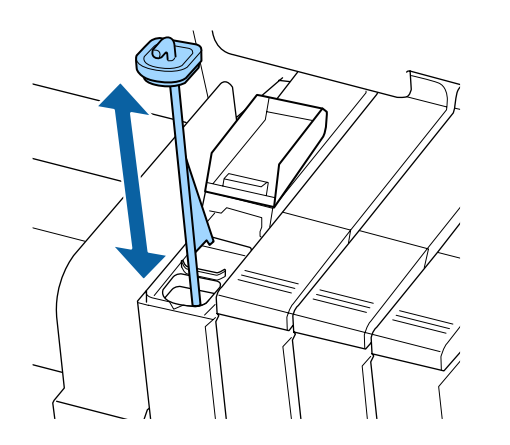

Svarbu. Maišymo lazdelę judinkite lėtai. Jei maišysite per greitai, gali ištikšti rašalo.

Ant rašalo indo uždėkite rašalo įvado dangtį.

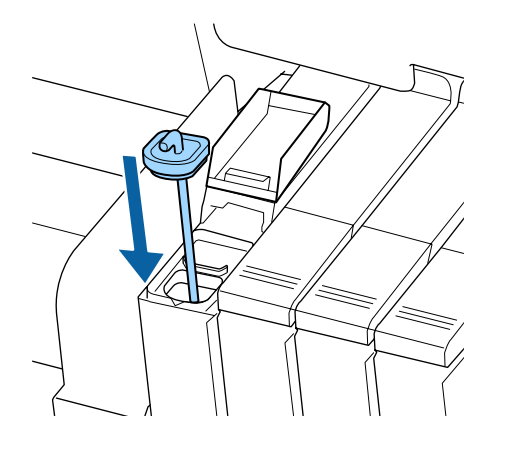

## Svarbu.

4

Tvirtai užspauskite rašalo įpylimo angos dangtelį, kad jis neatsiskirtų. Jeigu šliaužiklis susiduria su nuimamu rašalo įpylimo angos dangteliu, dangtelis gali būti sugadintas.

Uždarykite rašalo įpylimo angos dangtį.

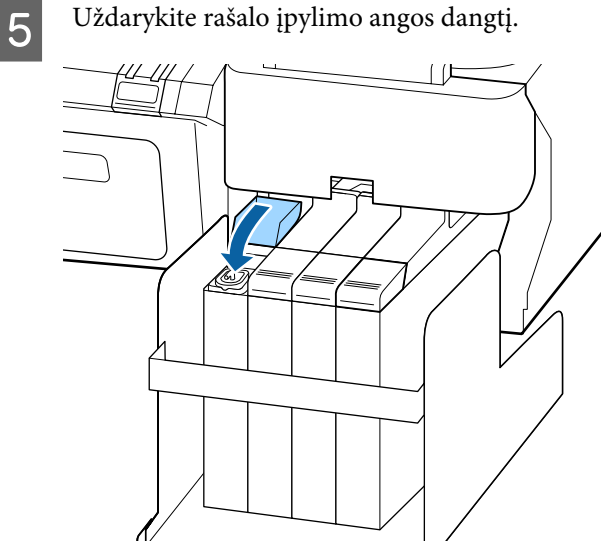

# Head Maintenance Kit (Galvutės techninės priežiūros komplektas) naudojimas

Jeigu net atlikus galvutės valymą, rašalas laša ant spaudinio, nuvalykite galvutę naudodami Head Maintenance Kit (Galvutės techninės priežiūros komplektas).

Prieš valymą paruoškite šiuos elementus.

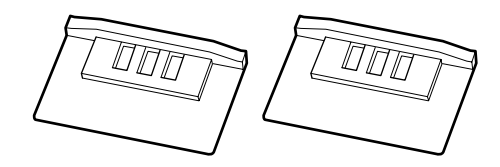

Prieš pradėdami šią procedūrą, perskaitykite pateikiamą informaciją.

∠ Perspėjimai, susiję su technine priežiūra" puslapyje 58

1

Patikrinkite, ar spausdintuvas paruoštas spausdinti. Spausdami ◀/▶ mygtukus, paryškinkite ➡Y ir nuspauskite OK mygtuką.

Pasirodys Maintenance meniu.

Išimkite visą popierių iš spausdintuvo.

∠ "Ritininio popieriaus išėmimas" puslapyje 30

2 Naudodami ▼/▲ mygtukus, pasirinkite Head Maintenance, tada paspauskite OK mygtuką.

> Jeigu **Head Maintenance** nerodoma, atnaujinkite spausdintuvo programinę aparatinę įrangą. Galite naujinti programinę įrangą naudodami EPSON LFP Remote Panel 2. Papildoma informacija pateikiama toliau.

∠ 3 "Naudojimas EPSON LFP Remote Panel 2" puslapyje 25 3 Ka

Kai rodomas pranešimas **Prepare head maintenance kit. Continue?**, paspauskite OK mygtuką.

Juda spausdintuvo galvutė.

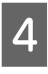

Nuplėškite dviejų valymo padėkliukų galinės dalies plėvelę.

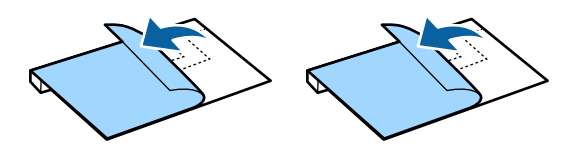

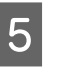

Atidarykite spausdintuvo dangtį, tada valymo padėkliukus iš abiejų pusių uždėkite ant spausdinimo plokštelės (a).

#### **Padėjimo vieta** Padėkite, kaip parodyta iliustracijoje.

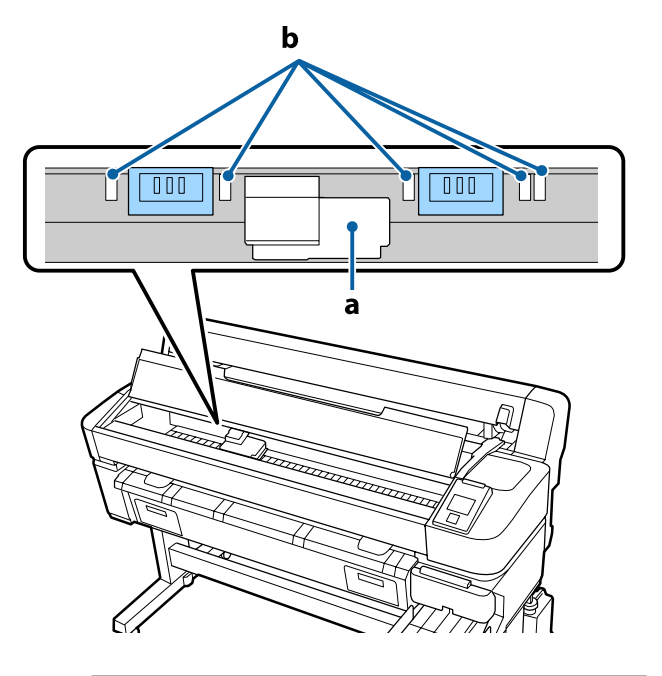

## Svarbu.

Kai dedate valymo padėkliukus, įsitikinkite, kad jie neužstoja spausdinimo plokštelės rašalo sugėrimo vietų (b). Kai išimate valymo padėkliukus, rašalo sugėrimo vietos (b) gali prilipti prie valymo padėkliukų.

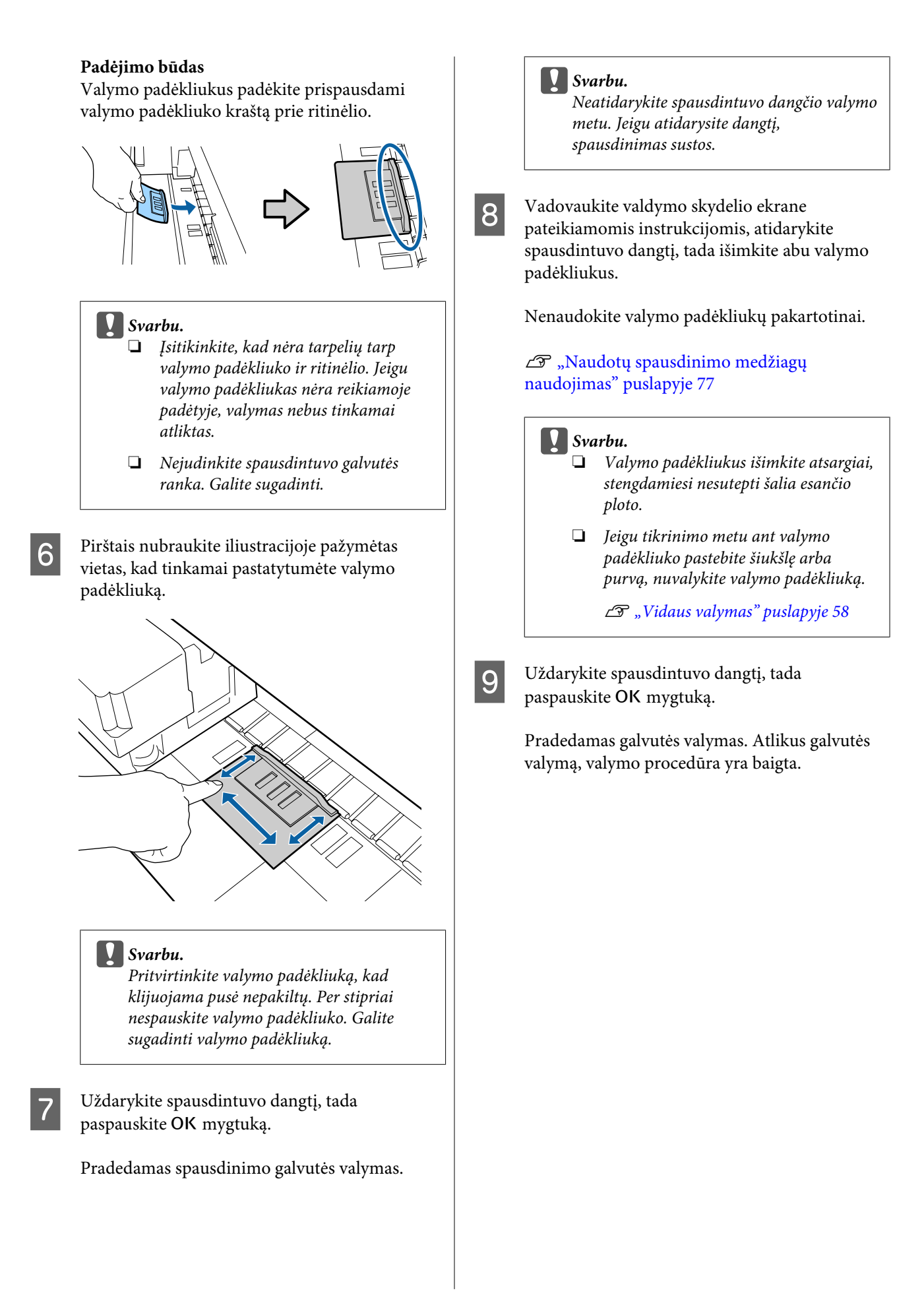

# Eksploatacinių medžiagų keitimas ir pildymas

## Mikroschemos bloko keitimo ir rašalo pildymo laikotarpiai

Jeigu valdymo skydelyje rodomas pranešimas **Check Ink Levels**, greitai reikės keisti mikroschemos bloką. Kaip galima greičiau įsigykite atitinkamos spalvos pakaitinę rašalo pakuotę.

Jeigu nors vienai spalvai buvo viršytas mikroschemos bloko keitimo laikotarpis, negalėsite spausdinti. Jei spausdinimo užduoties metu rodomas pranešimas **Check Ink Levels**, galite pakeisti mikroschemos bloką ir papildyti rašalu spausdinant.

Palaikomos rašalo pakuotės 2 "Papildoma įranga ir eksploatacinės medžiagos" puslapyje 86

## Svarbu.

Spausdintuve įtaisyta įspėjimo apie rašalo likutį sistema. Norėdami tinkamai pakeisti mikroschemos bloką ir įpilti rašalo, naudokite toliau pateikiamas keitimo ir pildymo procedūras.

Ši sistema tiesiogiai nenustato likusio rašalo kiekio rašalo talpykloje, bet likusį kiekį įvertina atsižvelgdama, kiek rašalo buvo sunaudota, tada reikiamu metu pateikia įspėjamąjį pranešimą. Jei norite užtikrinti šios sistemos tikslumą, mikroschemos bloką keiskite ir papildykite rašalu kaip įmanoma greičiau, kai likusio rašalo lygis nebesiekia 70 mm nuo rašalo talpyklos pagrindo.

## Keitimo ir pildymo procedūros

Priklausomai nuo rašalo tipo, pildymo būdas skiriasi. Naudokite pildomą rašalą atitinkantį pildymo būdą.

Prieš atlikdami veiksmus, perskaitykite saugos duomenų lapą ir toliau pateiktas pastabas.

You can download it at your local Epson Web site.

## **Perspėjimas:**

Rašalo pakuotes ir panaudotą rašalą laikykite vaikams nepasiekiamoje vietoje.

Atlikdami techninę priežiūrą, dėvėkite apsauginius akinius, mūvėkite pirštines ir naudokite apsauginę kaukę.

Rašalui arba panaudotam rašalui patekus ant odos, į akis ar burną, nedelsdami atlikite šiuos veiksmus.

- Skysčiui patekus ant odos, jį nuplaukite dideliu kiekiu muiluoto vandens. Jeigu paveiktoje vietoje pastebėjote odos reakciją, nedelsiant kreipkitės į kvalifikuotą gydytoją.
- Jeigu rašalo pateko į akis, nedelsiant jas perplaukite vandeniu. Nepaisant šios atsargumo priemonės, akys gali pasrūti krauju arba kilti nedidelis uždegimas. Jeigu atsiranda bet kokių problemų, kreipkitės į kvalifikuotą gydytoją.
- Jeigu skysčio pateko į burną, kaip įmanoma greičiau kreipkitės į gydytoją.
- Prarijus nesukelkite vėmimo. Kaip galima greičiau kreipkitės į gydytoją. Jeigu sukeliamas vėmimas, skrandžio turinys gali patekti į trachėją, o tai yra pavojinga.
- Pildydami rašalą atkreipkite dėmesį į toliau nurodytus dalykus.
- Atsargiai nupjaukite rašalo pakuotės antgalį.
   Jeigu per daug spausite, rašalas gali išsilieti.
- Atidarę per stipriai nespauskite pakuotės. Galite išspausti rašalą iš pakuotės.
- Kai pilate rašalą į rašalo talpyklą, pildami lėtai kelkite pakuotę.

## 🚺 Svarbu.

 "Epson" rekomenduoja naudoti originalias "Epson" rašalo pakuotes.

"Epson" negali garantuoti neoriginalaus rašalo kokybės arba patikimumo. Naudodami neoriginalų rašalą galite sugadinti spausdintuvą (tokiam gedimui netaikoma "Epson" garantija). Kai kuriais atvejais neoriginalus rašalas gali lemti padriką spausdinimą.

Informacija apie neoriginalaus mikroschemos bloko būseną gali būti nerodoma, o neoriginalaus rašalo naudojimo informacija įrašoma ir gali būti panaudota techninės apžiūros metu.

Naudojant neoriginalų "Epson", čia nenurodytą, rašalą, gali atsirasti gedimas, kuriam negalioja "Epson" garantija.

∠ ¬ "Papildoma įranga ir eksploatacinės medžiagos" puslapyje 86

Nedėkite daiktų ant rašalo talpyklos ir saugokite ją nuo stiprių smūgių. Rašalo talpykla gali atsiskirti.

> Susisiekite su savo prekybos atstovu arba "Epson" techninės priežiūros skyriumi.

Nenaudokite, jeigu susimaišė High Density Black (Intensyvi juoda) ir Black (Juoda) rašalai. Keičiant naudojamo Black (Juoda)rašalo tipą, talpyklą turi keisti tik techninės priežiūros inžinierius. Black (Juoda) rašalo tipo keitimas yra mokamas. Susisiekite su savo prekybos atstovu arba "Epson" techninės priežiūros skyriumi. 1

Jei valdymo skydelyje rodomas pranešimas Check Ink Levels, patikrinkite rašalo talpykloje likusio rašalo kiekį vadovaudamiesi skale, esančia ant rašalo pakuotės.

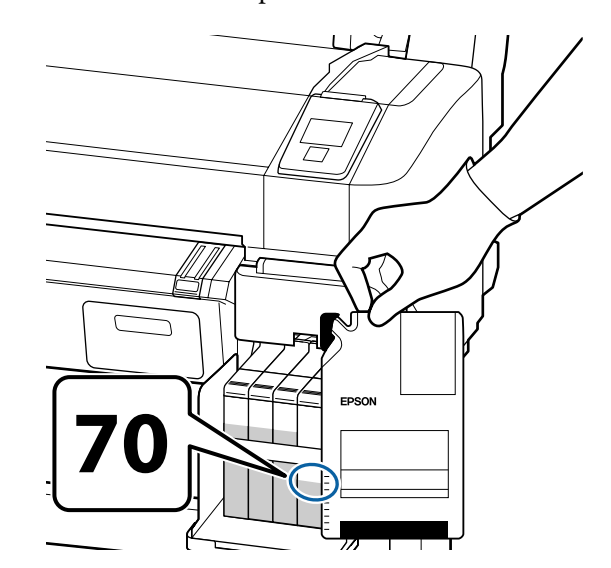

## Jeigu likusio rašalo yra daugiau nei 70 mm nuo rašalo talpyklos pagrindo

Rekomenduojame ir toliau naudoti spausdintuvą, iki kol likusio talpykloje rašalo lygis nukris iki 70 mm nuo rašalo talpyklos pagrindo ar mažiau, kad, pildydami rašalo talpyklą rašalu, galėtumėte sunaudoti visą naujoje rašalo pakuotėje esantį rašalą.

#### **Jei rašalo liko 70 mm arba mažiau:** Pereikite prie 2 žingsnio.

## Svarbu.

Kai likusio rašalo lygis yra didesnis kaip 70 mm nuo rašalo talpyklos pagrindo ir yra rodomas pranešimas **Refill Ink Tank**, reiškia, kad atėjo laikas keisti rašalo talpyklą. Esant tokiai situacijai rekomenduojame keisti rašalo talpyklą. Remonto ir keitimo darbai yra mokami.

Atliekant keitimo ir remonto darbus, rašalas yra išleidžiamas iš rašalo talpyklos. Tai yra būtina, nes smulkus purvas, dulkės ir kitos pašalinės dalelės susimaišę su rašalu gali sukelti rašalo talpyklos veikimo sutrikimus.

Rašalo talpyklos keitimo intervalai priklauso nuo naudojimo ir aplinkos sąlygų.

Susisiekite su savo prekybos atstovu arba "Epson" techninės priežiūros skyriumi.

5

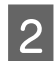

3

Atidarykite šono dangtį.

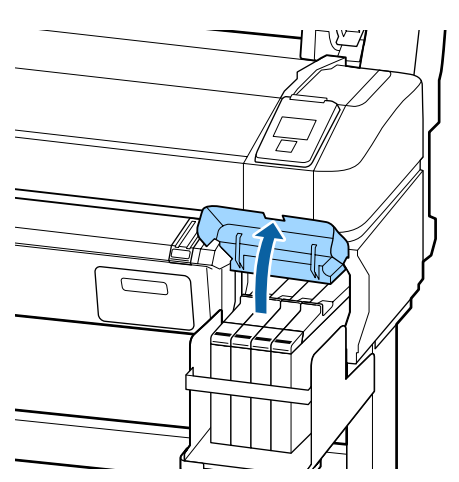

Pirštu užkabinkite įdubą, esančią šliaužiklio viršuje, ir pakelkite šliaužiklį į viršų.

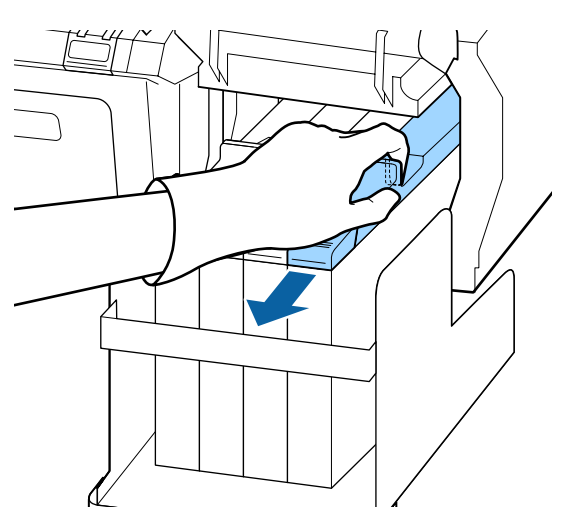

- Svarbu. Nepakreipkite slankiklio. Nukritęs mikroschemos blokas gali būti sugadintas.
- 4 Išimkite m

Išimkite mikroschemos bloką iš slankiklio.

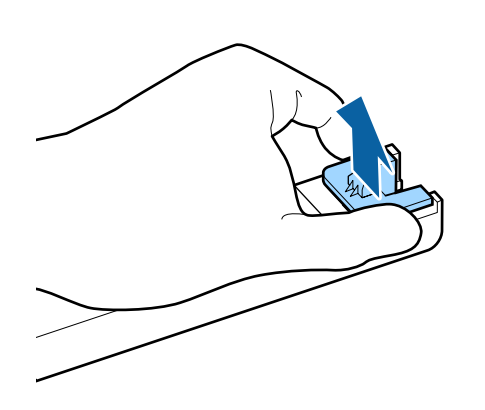

Prijunkite mikroschemos bloką, pateikiamą kartu su naujo rašalo pakuote.

Montavimo metu įsitikinkite, kad etiketės ant šliaužiklio ir mikroschemos bloko yra tos pačios spalvos.

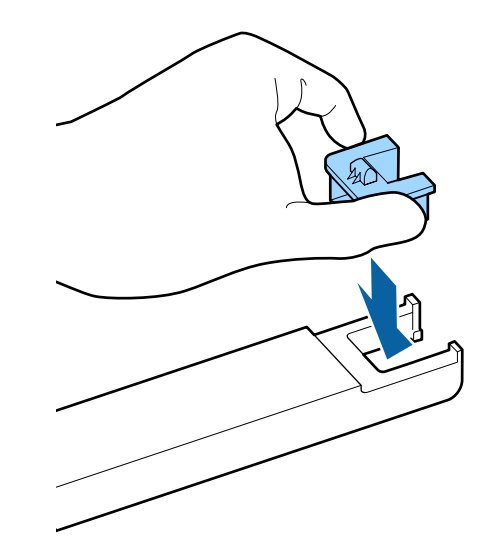

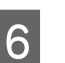

Slankiklį laikykite horizontaliai ir įdėkite jį. Uždarykite šono dangtį.

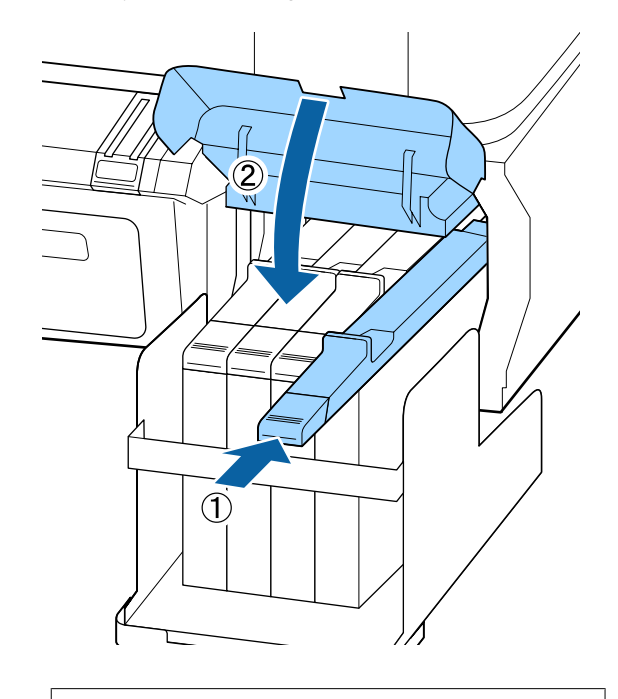

**Svarbu.** Slankiklio nespauskite per stipriai. Galite sugadinti.

7 Rašalą pakuotėje plakite 5 sekundes: 15 kartų atlikite horizontalius apie 5 cm judesius, kaip parodyta iliustracijoje.

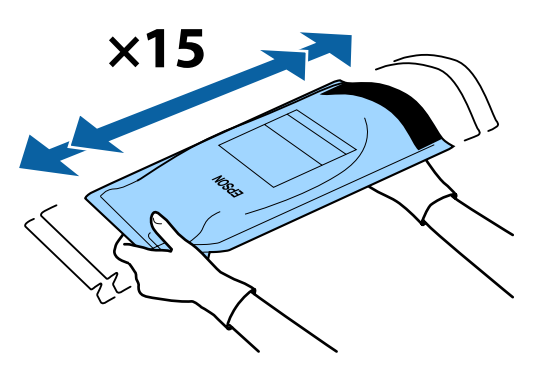

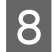

Atidarykite ant šliaužiklio esantį rašalo įpylimo angos dangtį.

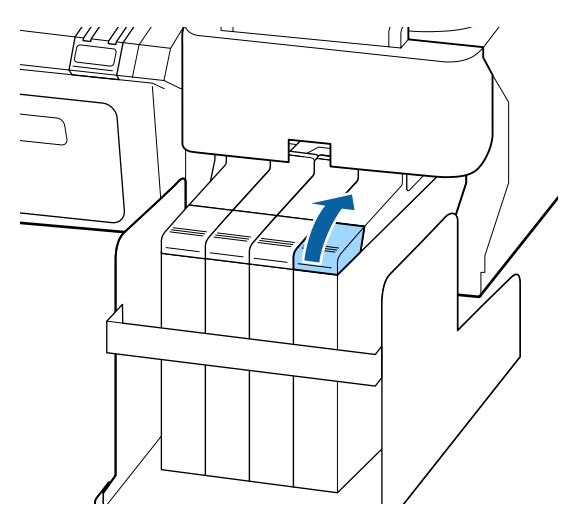

9

Nuo rašalo indo nuimkite rašalo angos dangtį.

Rašalo angos pildymo dangtelio nuėmimo būdas skiriasi priklausomai nuo pildomo rašalo tipo.

## Svarbu.

Rašalo įpylimo angos dangtelį nuimkite lėtai. Jei dangtelį nuimsite per greitai, gali ištikšti rašalo.

Išskyrus High Density Black (Intensyvi inoda) račala

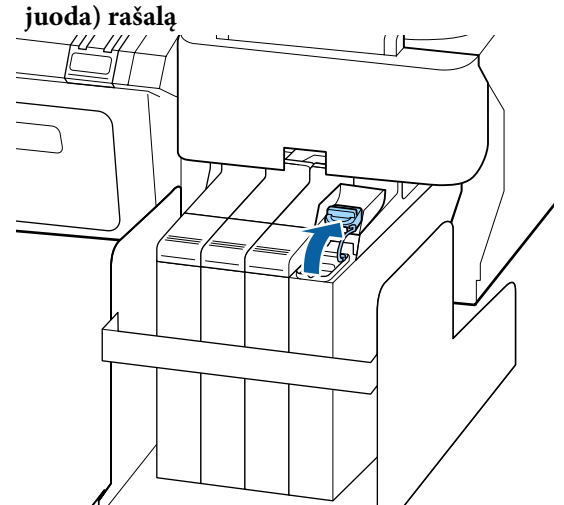

### High Density Black (Intensyvi juoda) rašalui

 Laikydami iliustracijoje apskritimu pažymėtą dalį, nuimkite rašalo įpylimo angos dangtelį. Jeigu rašalo įpylimo angos dangtelis nuimamas su bet kuria kita dalimi, reiškia, kad yra pridžiuvusio rašalo.

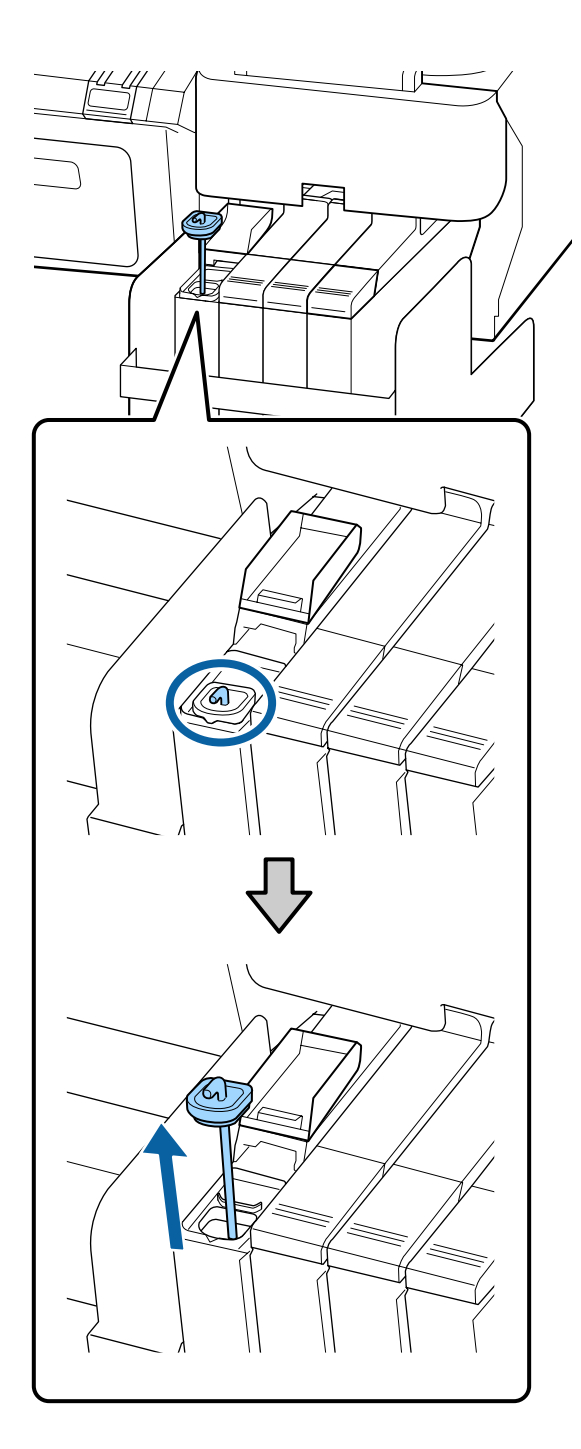

(2) Maišymo lazdelę užkabinkite už rašalo talpyklos iškyšos.

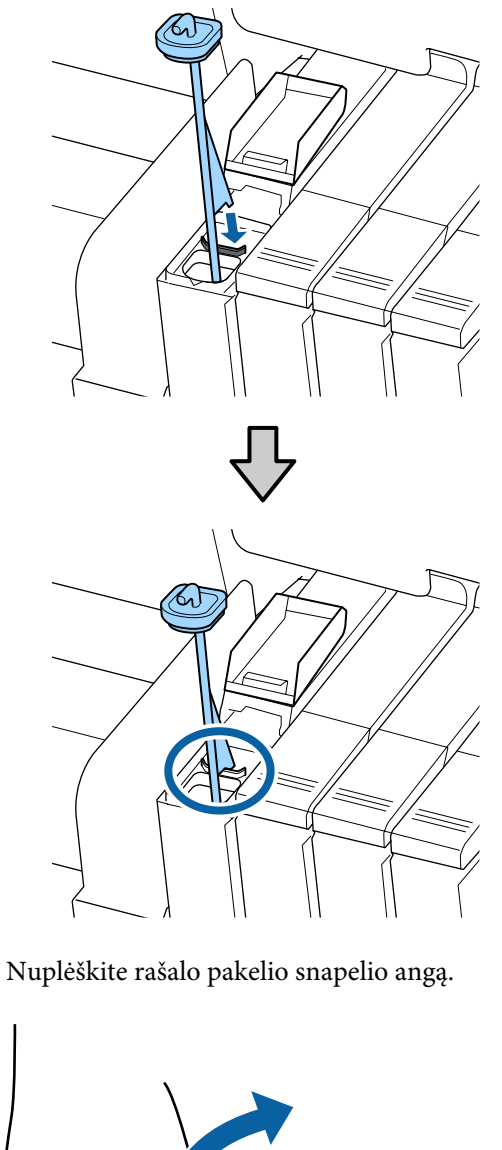

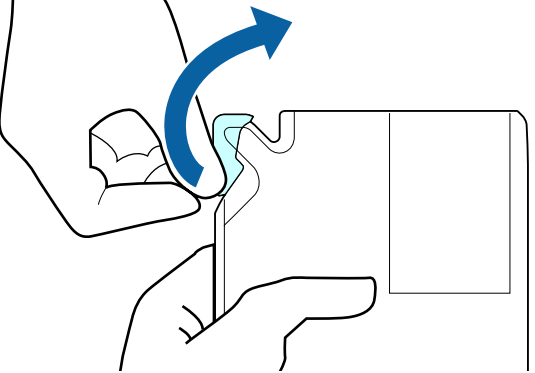

10

11 Rašalo indą užpildykite rašalu iš rašalo pakelio.

Rašalo pakelio snapelį įkiškite į rašalo indo rašalo įvado griovelį ir pakreipę supilkite rašalą.

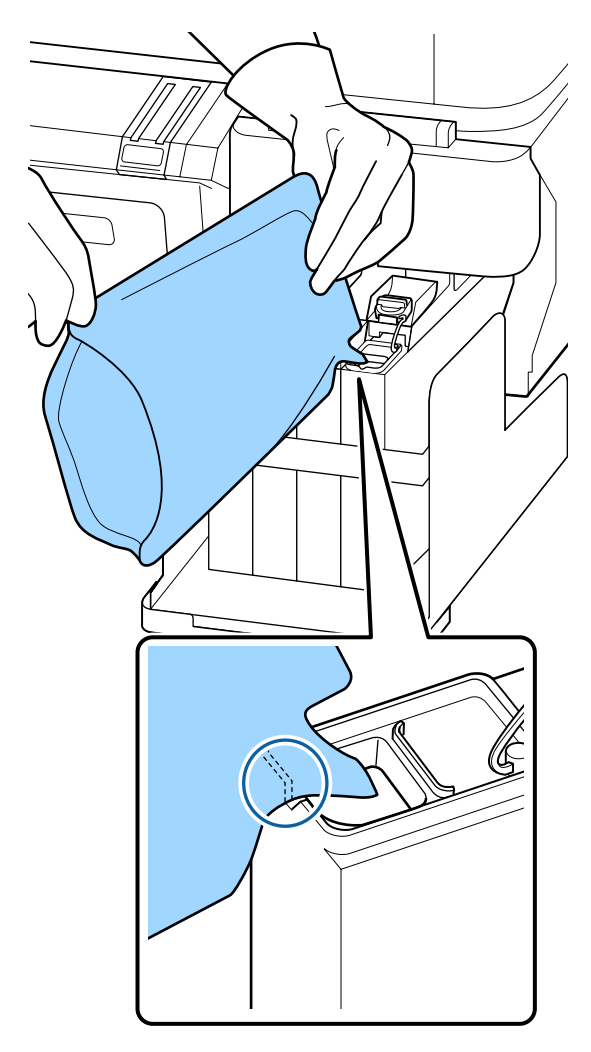

## Svarbu.

Per kartą supilkite visą rašalo pakuotėje esantį rašalą.

Pakuotėje esančio rašalo nenaudokite pildyti kelioms skirtingoms rašalo talpykloms.

Dėl to rašalo likučio įspėjimo sistema gali būti pateikiama netinkamai.

12 Ant rašalo indo uždėkite rašalo įvado dangtį.

Rašalo angos pildymo dangtelio uždėjimo būdas skiriasi priklausomai nuo pildomo rašalo tipo.

Išskyrus High Density Black (Intensyvi juoda) rašalą

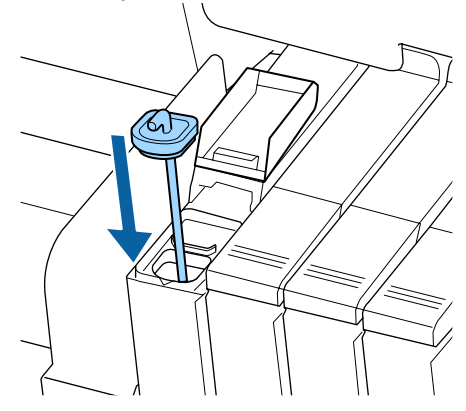

```
High Density Black (Intensyvi juoda) rašalui
```

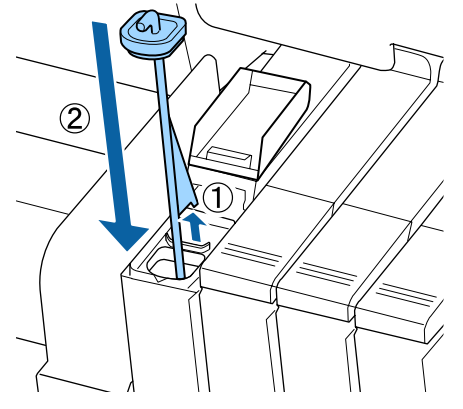

#### Svarbu.

Tvirtai užspauskite rašalo įpylimo angos dangtelį, kad jis neatsiskirtų. Jeigu šliaužiklis susiduria su nuimamu rašalo įpylimo angos dangteliu, dangtelis gali būti sugadintas.

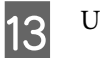

Uždarykite rašalo įpylimo angos dangtį.

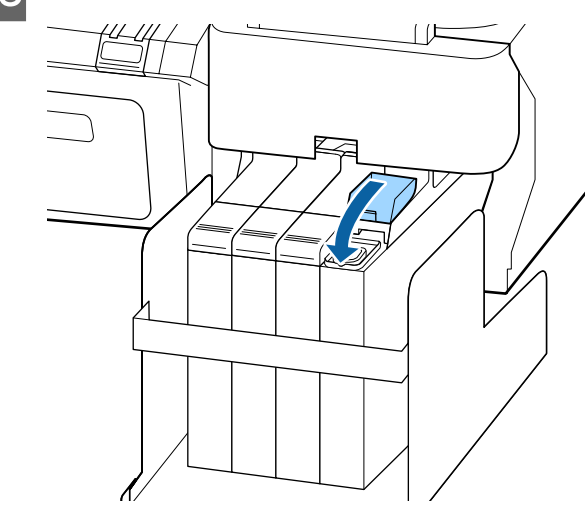

## Panaudoto rašalo utilizavimas

Kai valdymo skydelyje rodomas toliau pateikiamas pranešimas, keiskite Panaudoto rašalo indas.

- □ Prepare empty waste ink bottle.
- **D** Replace waste ink bottle and press **OK**.

Panaudotą rašalą utilizavimui laikykite Panaudoto rašalo indas; neperpilkite rašalo į kitą talpyklą.

#### Svarbu.

Niekada neišimkite Panaudoto rašalo indas, kai yra valoma galvutė arba vyksta spausdinimas. Gali ištekėti atliekamas rašalas.

## Panaudoto rašalo skaitiklis

Spausdintuvas panaudoto rašalo skaitiklį naudoja sekti panaudoto rašalo kiekį ir, pasiekus įspėjimo lygį, pateikti pranešimą. Jeigu vadovaujatės pranešimo informacija ir keičiate Panaudoto rašalo indas, panaudoto rašalo skaitiklis nustatomas ties nuliu automatiškai.

Jeigu Panaudoto rašalo indas keičiate prieš raginančią žinutę, pakeitę paleiskite Waste Ink Counter parinktį, esančią Maintenance meniu.

∠ Maintenance meniu" puslapyje 51

Svarbu.

Jeigu keičiate Panaudoto rašalo indas prieš raginančią žinutę, visada perstatykite ties nuliu panaudoto rašalo skaitiklį. Kitaip Panaudoto rašalo indas keitimo laikas kitame pranešime nebus nurodytas teisingai.

# Waste Ink Bottle (Panaudoto rašalo indas) keitimas

Norėdami keisti dalis, vadovaukitės toliau pateikiama procedūra.

Prieš pradėdami šią procedūrą, perskaitykite pateikiamą informaciją.

∠ Perspėjimai, susiję su technine priežiūra" puslapyje 58 Pakelkite fiksatorių.

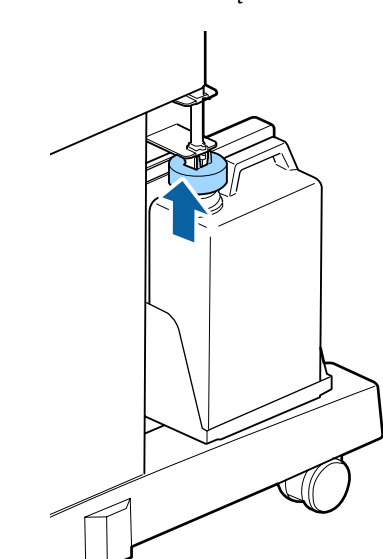

2

Išimkite Panaudoto rašalo indas iš Panaudoto rašalo indas laikiklio.

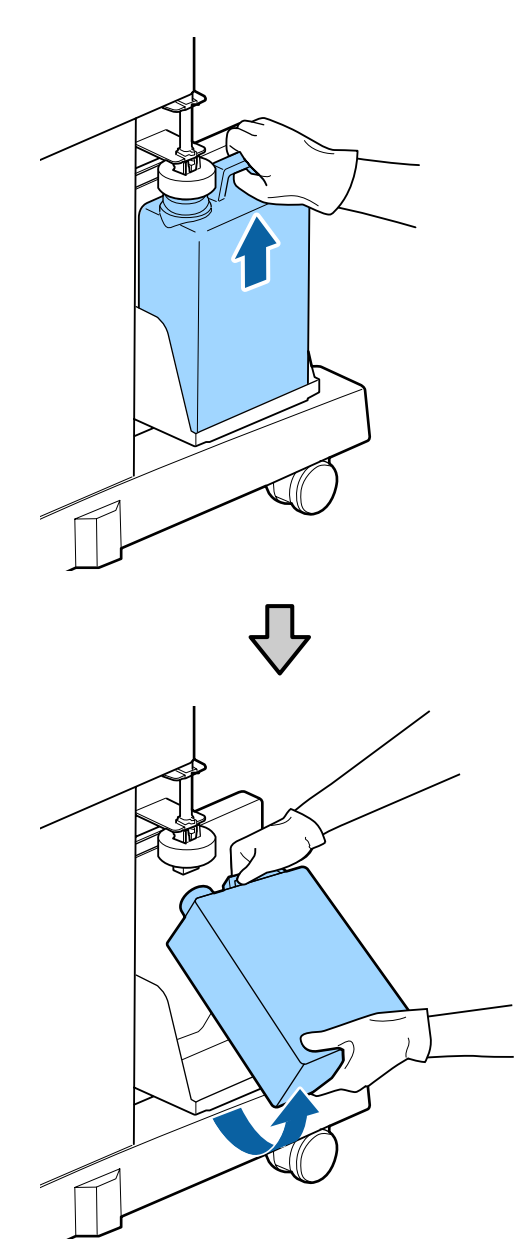

#### Pastaba

Jeigu fiksatoriaus galinė dalis sutepta, nuvalykite ją.

3 Istatykite panaudoto rašalo vamzdelį į naujo Panaudoto rašalo indas angą, tada į laikiklį įstatykite Panaudoto rašalo indas.

Sandariai užsukite Panaudoto rašalo indas dangtelį.

# Svarbu. Įsitikinkite, kad panaudoto rašalo vamzdelis įstatytas į panaudoto rašalo indo angą. Jeigu vamzdelis neįstatytas į indą, rašalas bus išpiltas šalia indo. Utilizuojant panaudotą rašalą, jums reikės Panaudoto rašalo indas dangtelio. Dangtelį laikykite saugioje

vietoje; neišmeskite.

Nuleiskite fiksatorių.

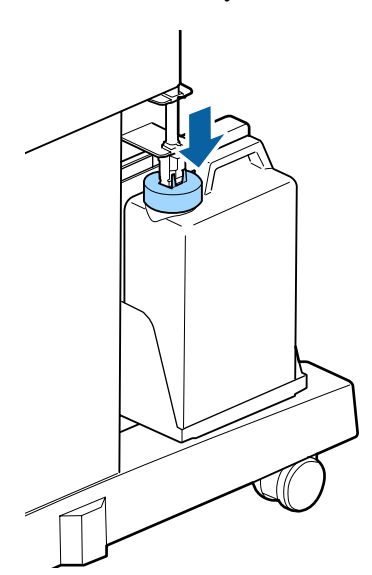

Svarbu.

Įsitikinkite, kad fiksatorius yra ties indo anga. Jeigu yra tarpelis, panaudotas rašalas gali taškytis ir išsilieti į šalia esantį plotą.

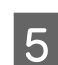

6

Paspauskite OK mygtuką.

Pakartotinai įsitikinkite, kad naujas panaudoto rašalo indas yra tinkamai įstatytas. Tada paspauskite OK mygtuką, kad ties nuliu nustatytumėte panaudoto rašalo skaitiklį.

"Naudotų spausdinimo medžiagų naudojimas" puslapyje 77

# Maintenance Boxes (Priežiūros dėžutė) pakeitimas

Jei rodomas **No Enough Space** pranešimas, pakeiskite nurodytą Maintenance Box (Priežiūros dėžutė).

Palaikomi bakai Maintenance Boxes (Priežiūros dėžutė)

∠ Papildoma įranga ir eksploatacinės medžiagos" puslapyje 86

## Svarbu.

Nebandykite pakartotinai naudoti priežiūros bakų, kurie buvo išimti ir palikti atidaryti ilgą laiką. Viduje esantis rašalas išdžius bei sukietės ir bakas negalės sugerti pakankamai rašalo.

Prieš pradėdami šią procedūrą, perskaitykite pateikiamą informaciją.

∠ Perspėjimai, susiję su technine priežiūra" puslapyje 58

## Kaip pakeisti Maintenance Boxes (Priežiūros dėžutė)

Maintenance Boxes (Priežiūros dėžutė) yra kairėje ir dešinėje spausdintuvo pusėse, bet blokų pakeitimo procedūra nesikeičia visais atvejais.

#### Svarbu.

Nekeiskite Maintenance Box (Priežiūros dėžutė), kai vyksta spausdinimas. Gali ištekėti atliekamas rašalas.

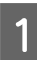

Atidarytkite priežiūros bloko dangtelį.

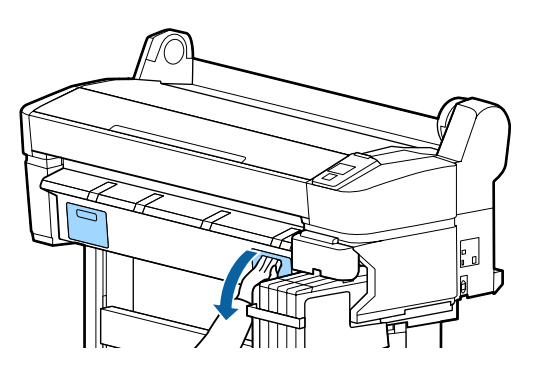

2

Ištraukite Maintenance Box (Priežiūros dėžutė).

Pakėlus į viršų Maintenance Box (Priežiūros dėžutė) atblokavimo svirtį atkabinamas užraktas ir tuomet galima išimti tiesiog tiesiai traukiant.

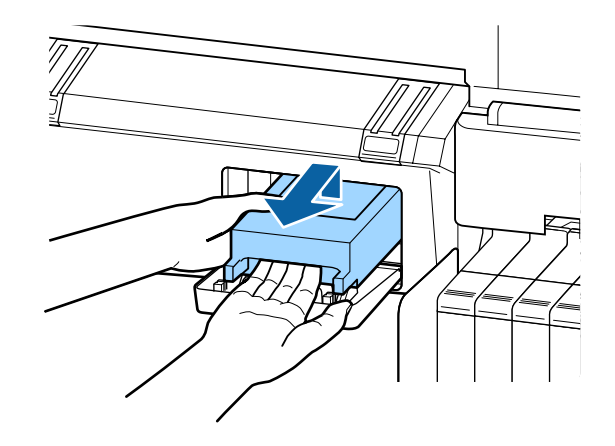

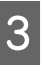

Panaudotą Maintenance Box (Priežiūros dėžutė) įdėkite į švarų maišelį, pridedamą su nauju Maintenance Box (Priežiūros dėžutė), ir patikimai užsekite užtrauktuką.

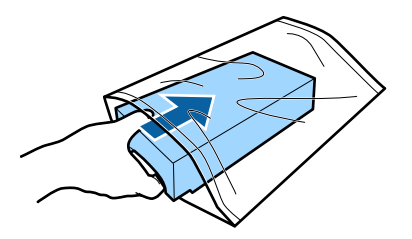

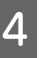

Įdėkite naują Maintenance Box (Priežiūros dėžutė).

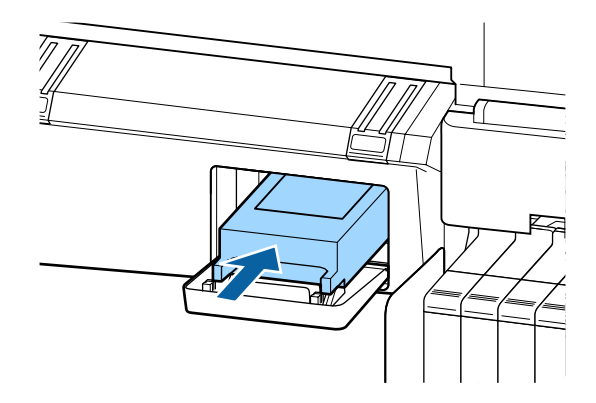

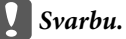

Nelieskite IC lusto Maintenance Box (Priežiūros dėžutė) šone.

Tai padarius su šia kasete nebus įmanoma tinkamai spausdinti ir ji gali tinkamai neveikti.
### Techninė priežiūra

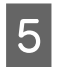

Uždarykite priežiūros bloko dangtelį.

# Pjaustytuvo keitimas

Pjaustytuvą reikia keisti, jei jis popierių pjauna nelygiai.

Palaikomas pjaustytuvas

∠ Papildoma įranga ir eksploatacinės medžiagos" puslapyje 86

Keičiant pjaustytuvą naudojamas atsuktuvas su kryžmine galvute. Pasirūpinkite atsuktuvu prieš keisdami pjaustytuvą.

### Svarbu.

Būkite atsargūs ir nesugadinkite pjaustytuvo ašmenų. Numetus juos ar trinktelėjus į kietą daiktą ašmenyse gali atsirasti įrantų.

### Nustatant naudojami mygtukai

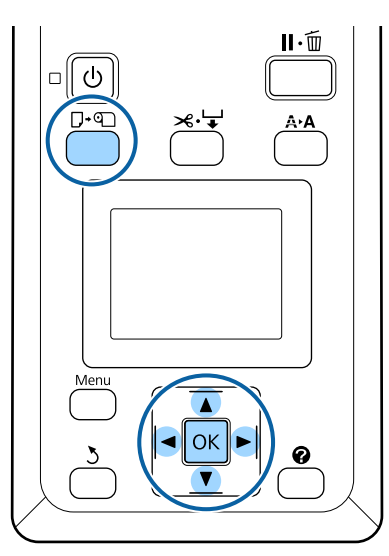

1

Išimkite visą popierių iš spausdintuvo.

"Ritininio popieriaus išėmimas" puslapyje 30

2 Patikrinkite, ar spausdintuvas paruoštas spausdinti. Spausdami ◄/► mygtukus, paryškinkite ➡¶ ir nuspauskite OK mygtuką.

Pasirodys Maintenance meniu.

3 Spausdami mygtukus ▼/▲ pasirinkite Cutter Maintenance ir paspauskite mygtuką OK.

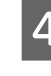

Spausdami ▼/▲ mygtukus, paryškinkite **Replace Cutter** ir nuspauskite OK mygtuką.

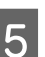

Pjautuvas pajudės į pakeitimo padėtį.

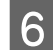

Išimkite seną pjaustytuvą iš spausdintuvo.

Atsuktuvu su kryžmine galvute išsukite pjaustytuvą laikantį varžtą ir tiesiai traukdami išimkite pjaustytuvą.

### Perspėjimas:

Nelaikykite pjaustytuvo vaikams pasiekiamoje vietoje. Pjaustytuvo ašmenys gali sužaloti. Keisdami pjaustytuvą būkite atsargūs.

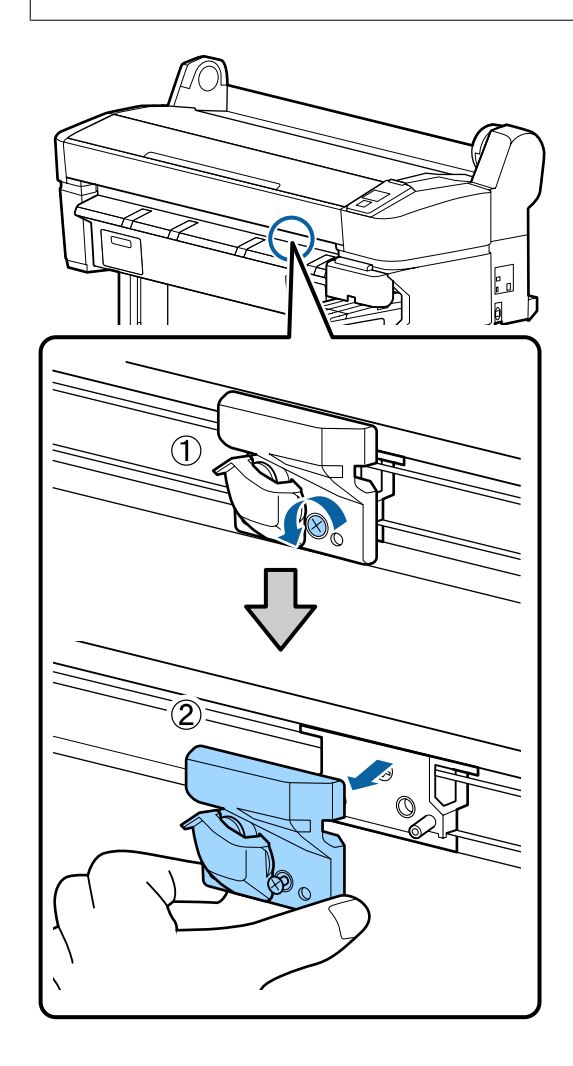

### Techninė priežiūra

Įdėkite naują pjaustytuvą.

Įdėkite pjaustytuvą taip, kad spausdintuve esantis kaištis sutaptų su skyle pjaustytuve.

### Svarbu.

Atsuktuvu su kryžmine galvute priveržkite pjaustytuvą laikantį varžtą. Tvirtai prisukite pjaustytuvą, priešingu atveju pjovimo padėtis gali kiek pasislinkti ar būti nelygi.

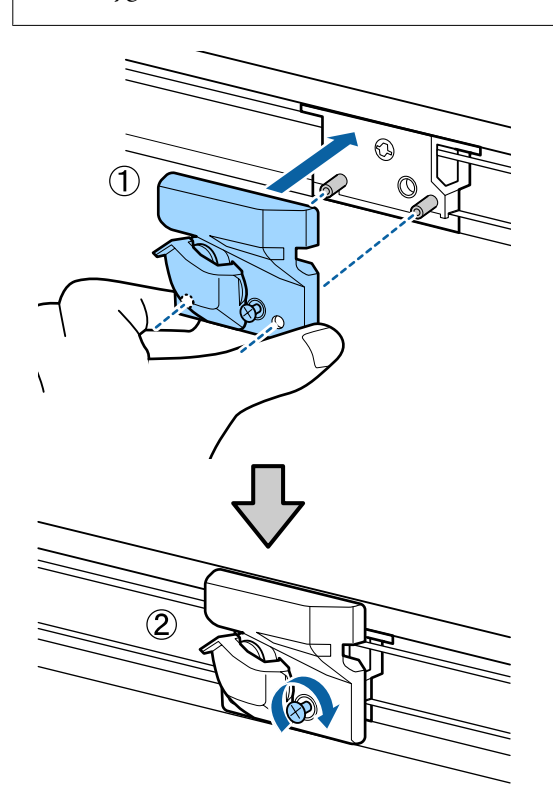

Nustatę pjaustytuvo padėtį, nuspauskite OK mygtuką.

Pjaustytuvas grįš į pradinę padėtį.

Baigus Ready bus rodoma valdymo skydelyje.

# Spausdinimo galvutės reguliavimas

Jeigu spaudiniuose atsiranda baltos linijos arba pastebėjote, kad spausdinimo kokybė pablogėjo, reikia sureguliuoti spausdinimo galvutę. Galite atlikti šias spausdintuvo priežiūros funkcijas tam, kad palaikytumėte spausdinimo galvutę geros būsenos ir užtikrintumėte geriausią spausdinimo kokybę. Atsižvelgdami į spausdinimo rezultatus ir esamą situaciją, atlikite atitinkamas priežiūros operacijas.

### Tikrinimas, ar purkštukai nėra užsikimšę

Patikrinkite, ar purkštukai neužsikimšę, jei spausdintuvo nenaudojote ilgą laiką arba prieš svarbius spausdinimo darbus. Vizualiai patikrinkite atspausdintą patikrinimo raštą ir pavalykite spausdinimo galvutę, jei pastebite blankias ar tuščias vietas.

Yra du būdai patikrinti, ar purkštukai nėra užsikišę.

On-Demand Nozzle Pattern (Purkštuko šablonas pagal poreikį)

Purkštukų šablonai gali būti spausdinami pagal poreikį ir vizualiai tikrinami, kad nustatyti, ar purkštukai yra užsikišę.

Print Nozzle Pattern

Kas nustatytą lapų skaičių spausdintuvas spausdina tikrinimo šabloną įprasto spausdinimo pradžioje. Baigus spausdinimą galite vizualiai patikrinti šabloną ir nustatyti, ar ankstesniuose arba būsimuose spaudiniuose gali būti blankių vietų arba trūkti spalvų.

### ∠ Setup meniu" puslapyje 52

### Spausdinimo galvutės valymas

Nuvalykite spausdinimo galvutę, jei pastebite blankias ar tuščias vietas. Išvalo spausdinimo galvutės paviršių ir pagerina spausdinimo kokybę. Galite pasirinkti iš trijų skirtingų galvučių valymo lygių.

### ∠ Spausdinimo galvutės valymas" puslapyje 75

Pirmiausia pasirinkite **Execute (Light)**. Jei lieka blankių ar trūkstamų sričių, tada naudokite **Execute** (**Medium**) arba **Execute (Heavy**).

### Spausdinimo galvutės padėties reguliavimas (spausdinimo galvutės išlygiavimas)

Atlikite Head Alignment, jei spausdinimo rezultatai atrodo grūdėti arba linijos yra nesulygiuotos. Head Alignment funkcija koreguoja spausdinimo netikslumus.

∠ Spausdinimo netikslumų sumažinimas (Head Alignment)" puslapyje 76

# Tikrinimas, ar purkštukai nėra užsikimšę

Šiame skyriuje aiškinama, kaip spausdinti tikrinimo šabloną, skirtą tikrinti, ar yra užsikišusių purkštukų.

Nustatant naudojami mygtukai

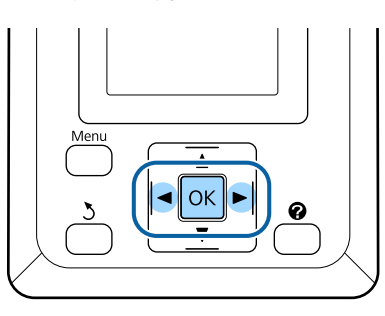

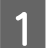

Į spausdintuvą įdėkite ritininio popieriaus.

Pasirinkite popieriaus formatą, kuris atitinka spausdintuve esantį popierių.

2 Patikrinkite, ar spausdintuvas paruoštas spausdinti. Paspauskite A+A mygtuką.

Pasirodys Maintenance meniu.

Patikrinkite, ar Nozzle Check yra paryškinta, ir paspauskite OK mygtuką.

Pasirodys patvirtinimo dialogo langas.

Jei norite atspausdinti patikrinimo raštą, paspauskite OK mygtuką.

Peržiūrėkite išspausdintą patikrinimo raštą, vadovaudamiesi šiame skyriuje pateikta informacija.

### Švarių purkštukų pavyzdys

| [ | [ [ |
|---|-----|
|   |     |
|   |     |
|   |     |
|   |     |
|   |     |
|   |     |

Purkštukų patikrinimo rašte nėra jokių tarpų.

#### Užsikimšusių purkštukų pavyzdys

|--|

Jeigu šablone yra tuščių vietų, pasirinkite **Head Cleaning**, tada nuvalykite spausdinimo galvutę. 27 "Spausdinimo galvutės valymas" puslapyje 75

# Spausdinimo galvutės valymas

Valdymo skydelyje galite valyti visus purkštukus arba pasirinkti valyti tik tuos purkštukus, kuriuose atspausdintas purkštukų patikros raštas nurodo problemą.

### Pastabos dėl galvutės valymo

Atlikdami galvutės valymą, atkreipkite dėmesį į šiuos nurodymus.

- Spausdinimo galvutę valykite tik tuomet, jei pablogėja spausdinimo kokybė, pvz., spaudinys yra neaiškus, netinkamos arba trūksta spalvų. Atliekant galvutės valymą naudojamas rašalas.
- Valant visus purkštukus naudojama šiek tiek spalvoto rašalo. Net jei naudojate tik juodą rašalą nespalvotam spausdinimui, taip pat bus naudojamas spalvotas rašalas.
- Jei per trumpą laikotarpį kartojate galvutės valymą, bakas Maintenance Box (Priežiūros dėžutė) gali greitai užsipildyti dėl mažo rašalo išgaravimo iš bako Maintenance Box (Priežiūros dėžutė). Maintenance Box (Priežiūros dėžutė), jeigu nėra pakankamai vietos dėžutėje.
- Jei po galvučių valymo purkštukai vis dar yra užsikimšę, išjunkite spausdintuvą ir palikite jį per naktį ar ilgiau. Po kurio laiko užsikimšęs rašalas gali suskystėti.

Jei purkštukai vis tiek yra užsikimšę, kreipkitės į tiekėją arba į "Epson" techninės pagalbos skyrių.

### Head Cleaning lygis

Galite pasirinkti iš trijų skirtingų Head Cleaning lygių.

Pirmiausiai pasirinkite **Light**. Jeigu šablone, kartą atlikus galvutės valymą, vis tiek yra blankių arba tuščių segmentų, pabandykite naudoti **Medium** arba **Heavy** valymą.

### Automatinės techninės priežiūros parinktys

Spausdintuve yra patogios automatinės priežiūros parinktys, skirtos reguliariai atlikti galvutės valymą pasirinktu intervalu (žr. toliau).

### Techninė priežiūra

Periodical Cleaning

Galvutės valymas atliekamas automatiškai pasirinktu 1–240 val. intervalais.

∠͡͡͡͡͡͡͡͡͡͡͡͡͡͡͡͡͡͡͡͡͡͡͡ː / Setup meniu" puslapyje 52

□ Cleaning Cycle

Galvutės valymas atliekamas automatiškai pasirinktu 1–10 lapų intervalais.

∠ Setup meniu" puslapyje 52

## Spausdinimo galvutės valymas

Šiame skyriuje aiškinama, kaip valyti galvutę, jeigu atspausdintame tikrinimo šablone nustatote, kad antgaliai yra užsikišę.

Nustatant naudojami mygtukai

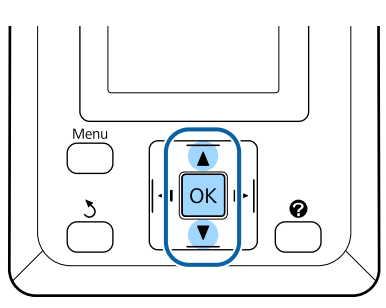

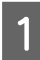

Patikrinkite, ar spausdintuvas paruoštas spausdinti. Paspauskite **A>A** mygtuką.

Pasirodys Maintenance meniu.

| 2 |  |
|---|--|
| 2 |  |

3

Spausdami ▼/▲ mygtukus, paryškinkite **Head Cleaning** ir nuspauskite OK mygtuką.

Pasirinkite būdą, kuriuo galite nurodyti norimas valyti purkštukų eiles.

### All Nozzles

Patikrinkite atspausdintą purkštukų raštą ir pasirinkite šį metodą, jei visi raštai yra blankūs ar juose visuose yra trūkstamų sričių. Pasirinkę **All Nozzles**, pereikite prie 5 žingsnio.

### Selected Nozzles

Patikrinkite atspausdintą purkštukų raštą ir pasirinkite šį metodą, tik kai kurie raštų numeriai (purkštukų eilės) yra blankūs ar tik kai kuriuose yra trūkstamų sričių. Galite pasirinkti kelias purkštukų eiles.

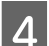

Nurodykite purkštukų eiles valymui.

- Paspausdami mygtukus V/A paryškinkite numerius, kurie atitinka tikrintinus raštus su blankiais ar tuščiais segmentais, o pasirinkite paspausdami mygtuką OK.
- Pasirinkę valyti visų purkštukų eilių galvutes, pasirinkite Proceed ir paspauskite mygtuką OK.
- Pasirinkite valymo lygį ir spauskite mygtuką OK.

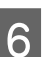

Bus atliekamas galvutės valymas.

Baigus valyti galvutes, nustatymų meniu užsidarys. Kad įsitikintumėte, ar visos galvutės buvo išvalytos, patikrinkite atspausdintą tikrinimo raštą.

"Tikrinimas, ar purkštukai nėra užsikimšę" puslapyje 75

# Spausdinimo netikslumų sumažinimas (Head Alignment)

Kadangi tarp spausdinimo galvutės ir popieriaus yra nedidelis tarpelis, netinkamas išlygiavimas gali atsirasti dėl drėgmės, temperatūros, spausdinimo galvutės judesių inercinės jėgos ar galvutės dvikrypčio judėjimo. Dėl to spaudiniai gali būti grūdėti arba netinkamai sulygiuotos linijos. Tokiu atveju atlikite Head Alignment, kad ištaisytumėte netinkamą spausdinimo lygiavimą.

Pasirinkus galvučių lygiavimą, reikia patikrinti raštą ir įvesti optimalią išlygiavimo reikšmę.

Head Alignment (Galvutės lygiavimas) gali būti atliktas naudojant šiuos du reguliavimų tipus.

### Dvikrypčiam spausdinimui

Pasirinkite **Manual(Bi-D)**. Jeigu grūdėtumas arba netinkamas lygiavimas atlikus **Manual(Bi-D)** reguliavimą išliko, atlikite **Manual(Uni-D)** reguliavimą.

### Techninė priežiūra

6

## Vienkrypčiam spausdinimui

Atlikite Manual(Uni-D) reguliavimą.

#### Pastaba

Head Alignment sureguliuojama pagal dabar spausdintuve esantį popierių. Įdėkite popierių, pagal kurį reikia sureguliuoti galvutę.

Su Head Alignment gali nepavykti pasiekti pageidaujamų rezultatų, jei purkštukai yra užsikišę. Pirma nuvalykite galvutę, o tuomet užsikimšusius purkštukus.

### Nustatant naudojami mygtukai

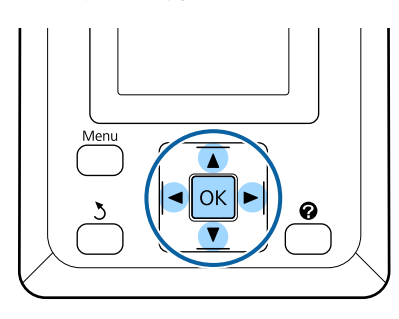

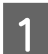

Į spausdintuvą įdėkite ritininio popieriaus.

Pasirinkite popieriaus formatą, kuris atitinka spausdintuve esantį popierių.

2 Patikrinkite, ar spausdintuvas paruoštas spausdinti. Spausdami ◄/► mygtukus, paryškinkite 🕶 ir nuspauskite OK mygtuką.

Pasirodys Maintenance meniu.

- 3 Spausdami V/▲ mygtukus pasirinkite Head Alignment ir nuspauskite OK mygtuką.
- Paspausdami ▼/▲ mygtukus paryškinkite galyvutės išlygiavimo parinktį.
- 5 Paspauskite mygtuką OK, kad išspausdintumėte sureguliuotą raštą.

Įsidėmėkite rašto su keliomis baltomis linijomis numerius arba rašto, kuriame tarpai tarp baltų linijų yra vienodžiausi, numerius.

Pagal pateiktą pavyzdį tai turėtų būti 3 raštas.

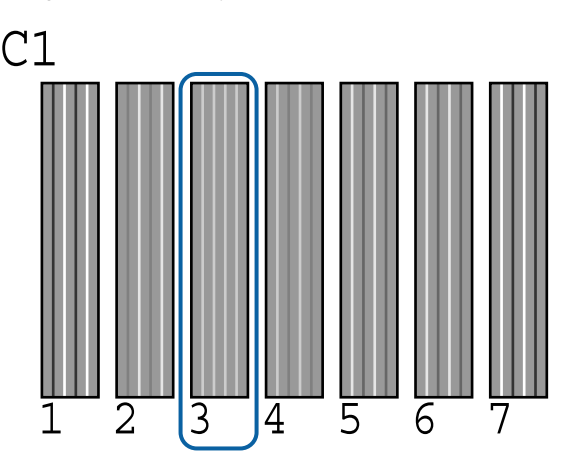

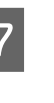

8

Įsitikinę, kad valdymo skydelio ekrane rodoma C1, spauskite ▼/▲ mygtukus ir pasirinkite 6 žingsnyje įsidėmėtą numerį, tada paspauskite OK mygtuką.

Pasirinkite numerius visoms spalvoms ir paspauskite OK.

9 Nustačius paskutinę spalvą, spausdintuvas grįš į parengties režimą.

# Naudotų spausdinimo medžiagų naudojimas

Naudoto rašalo pakuotės, mikroschemų blokai, panaudoto rašalo indas ir popierius su spaudiniu yra pramoninės atliekos.

Jas utilizuokite vadovaudamiesi vietos įstatymais ir taisyklėmis. Pavyzdžiui, dėl utilizavimo kreipkitės į pramoninių atliekų utilizavimo įmonę. Tokiais atvejais pramoninių atliekų utilizavimo įmonei pateikite saugos duomenų lapą.

Jį galite atsisiųsti iš vietinės "Epson" svetainės.

# Reguliariai keičiamos dalys

Šios dalys turi būti keičiamos reguliariai (2015 m. balandis).

Rašalo tiekimo talpykla: keitimo laikas priklauso nuo naudojimo sąlygų.

Šių dalių naudojimo trukmė priklauso nuo aplinkos, kurioje naudojama. Tikrinkite spaudinių kokybę, kad nustatytumėte, kada reikalingas keitimas.

# Ką daryti, kai rodomas pranešimas

Jei spausdintuvas pateikia vieną iš toliau nurodytų pranešimų, vadovaukitės pateikiamais sprendimo būdais ir atlikite reikiamus veiksmus.

| Pranešimas                                                                                   | Ką daryti                                                                                                    |
|----------------------------------------------------------------------------------------------|----------------------------------------------------------------------------------------------------|
| Prepare empty waste ink bottle.                                                              | Panaudoto rašalo indas baigia prisipildyti. Paruoškite naują Panaudoto rašalo indas.                                                                                                    |
|                                                                                              | 🖙 "Papildoma įranga ir eksploatacinės medžiagos" puslapyje 86                                                                                                    |
| Chip Unit Error<br>Chip unit not recognized. Reat-                                           | Iš naujo pritvirtinkite mikroschemos bloką. Jei žinutė nedingsta, pakeiskite nauju mikroschemos bloku.                                                                                                    |
| tach or replace.                                                                             | 🖙 "Eksploatacinių medžiagų keitimas ir pildymas" puslapyje 64                                                                                                    |
|                                                                                              | Indo viduje galėjo susidaryti kondensacija. Palaikykite kambario temperatūroje mažiausiai 4 valandas.                                                                                                    |
|                                                                                              | 🗇 "Pastabos dėl rašalo pakelių ir rašalo indų naudojimo" puslapyje 21                                                                                                    |
| Chip Unit Error<br>Chip unit not recognized. Refill af-<br>ter matching ink pack with label? | Įstatykite mikroschemos bloką, kuris komplektuojamas kartu su "Epson" rašalo pakeliu.<br>Negalima naudoti jokių kitų originalių "Epson" rašalo pakelių nei nurodyta.                                                                                                    |
| Check Ink Levels                                                                             | Šis mikroschemos blokas tuoj pasieks savo gyvavimo ciklo pabaigą ir turi būti<br>pakeistas. Kaip įmanoma greičiau įsigykite pakaitinį atitinkamos spalvos rašalo pakelį.                                                                                                    |
|                                                                                              | Patikrinkite rašalo talpykloje likusį rašalą, naudodami ant rašalo talpyklos esančią skalę.<br>Kai rašalo lieka 70mm arba mažiau nuo rašalo talpyklos apačios, pakeiskite<br>mikroschemos bloką ir įpilkite rašalo. Jei rašalo yra daugiau nei 70mm nuo rašalo<br>talpyklos pagrindo, tęskite spausdinimą iki kol rašalo kiekis sumažės iki 70mm. |
|                                                                                              | 🖙 "Papildoma įranga ir eksploatacinės medžiagos" puslapyje 86                                                                                                    |
|                                                                                              | 🖙 "Pastabos dėl rašalo pakelių ir rašalo indų naudojimo" puslapyje 21                                                                                                    |
|                                                                                              | 🖙 "Mikroschemos bloko keitimo ir rašalo pildymo laikotarpiai" puslapyje 64                                                                                                    |
| F/W Install Error                                                                            | lšjunkite spausdintuvą, palaukite kelias minutes ir vėl jį įjunkite.                                                                                                    |
| Firmware update failed.<br>Restart the printer.                                              | Pakartotiniam programinės aparatinės įrangos naujinimui naudokite EPSON LFP<br>Remote Panel 2.                                                                                                    |
|                                                                                              | Jei šis pranešimas vėl rodomas LCD ekrane, kreipkitės į tiekėją arba į "Epson" techninės<br>pagalbos skyrių.                                                                                                    |
| Command Error<br>Check print settings on RIP.                                                | Paspauskite <b>II</b> ∙ í mygtuką ir išrinkite <b>Job Cancel</b> , kad sustabdytumėte spausdinimą.<br>Patikrinkite, ar įdiegta programinė įranga RIP suderinama su spausdintuvu.                                                                                                    |
| Paper Cut Error<br>Remove uncut paper.                                                       | Paspaudę OK mygtuką, ištraukite popierių ir nupjaukite išilgai pjovimo linijos žirklėmis<br>arba išoriniu pjaustytuvu.                                                                                                    |
|                                                                                              | lštraukite iš spausdintuvo popieriaus galą ir paspauskite OK.                                                                                                    |

| Pranešimas                                                   | Ką daryti                                                                                                    |
|--------------------------------------------------------------|----------------------------------------------------------------------------------------------------|
| Paper Size Error<br>Loaded paper is not supported si-<br>ze. | Įdėto popieriaus plotis nepalaikomas. Paspauskite OK mygtuką ir išimkite popierių.<br>Naudojamas popierius turi būti bent 254 mm pločio. Naudokite popierių, kuris yra bent<br>254 mm pločio.                                                 |
|                                                              | Jei šis pranešimas rodomas, kai į spausdintuvą įdėtas popierius, kurį galima naudoti<br>spausdintuve, jūs galėsite spausdinti, jei išrinksite <b>Off</b> parinkčiai <b>Paper Size Check</b> iš<br>meniu Setup.<br>I setup meniu" puslapyje 52 |

# Kreipimosi dėl priežiūros / techninės pagalbos atvejai

| Klaidos pranešimas                                                                                                    | Ką daryti                                                                                                    |
|----------------------------------------------------------------------------------------------------|----------------------------------------------------------------------------------------------------|
| Maintenance Request<br>Replace Part Now/Replace Part Soon<br>XXXXXXXX                                                      | Artėja spausdintuvo dalies galiojimo laiko pabaiga.<br>Kreipkitės į tiekėją arba į "Epson" techninės pagalbos skyrių ir pasakykite<br>techninės priežiūros užsakymo kodą.<br>Kol nepakeičiama dalis, negalima išjungti techninės priežiūros užklausos. Jei<br>toliau naudosite spausdintuvą, bus rodomas kreipimosi dėl techninės pagalbos<br>pranešimas.                                                                                                    |
| Call For Service<br>XXXX Error XXXX<br>Power off and then on. If this doesn't<br>work, note the code and call for service. | <ul> <li>Kreipimosi dėl techninės pagalbos atvejis įvyksta, kai:</li> <li>Maitinimo kabelis nėra patikimai prijungtas</li> <li>Įvyksta klaida, kurios negalima pašalinti</li> <li>Kai rodomas kreipimosi dėl techninės pagalbos pranešimas, spausdintuvas automatiškai nustoja spausdinti. Išjunkite spausdintuvą, išjunkite maitinimo kabelį iš maitinimo tinklo ir spausdintuvo kintamosios srovės lizdų bei vėl jį prijunkite. Keletą kartų įjunkite spausdintuvą.</li> <li>Jei LCD skydelyje rodomas tas kreipimosi dėl techninės pagalbos skyrių.</li> <li>Pasakykite, kad kreipimosi dėl techninės pagalbos kodas yra "XXXX".</li> </ul> |

# Trikčių šalinimas

# Negalite spausdinti (nes spausdintuvas neveikia)

## Spausdintuvas neįsijungia

| Ar maitinimo kabelis įkištas į elektros lizdą<br>ir į spausdintuvą?       |
|---------------------------------------------------------------------------|
| Įsitikinkite, ar maitinimo kabelis yra tvirtai įkištas į<br>spausdintuvą. |

**Ar sugedęs maitinimo lizdas?** Patikrinkite, ar veikia maitinimo lizdas, jjungdami kito elektrinio gaminio maitinimo kabelį.

## Spausdintuvas automatiškai išsijungia

**Jjungta Power Off Timer?** Kad spausdintuvas nebūtų išjungtas automatiškai, pasirinkite **Off**.

Setup meniu" puslapyje 52

### Spausdintuvas neturi ryšio su kompiuteriu

- Ar kabelis yra tinkamai prijungtas? Patikrinkite, ar sąsajos kabelis saugiai prijungtas prie spausdintuvo prievado ir kompiuterio. Taip pat įsitikinkite, kad kabelis nesulaužytas ir nesulenktas. Jei turite atsarginį kabelį, bandykite prijungti jį.
- Ar sąsajos kabelio specifikacijos atitinka kompiuterio specifikacijas? Įsitikinkite, ar sąsajos kabelio specifikacija atitinka spausdintuvo ir kompiuterio specifikacijas.

"Reikalavimai sistemai" puslapyje 89

# Jei naudojate USB šakotuvą, ar jis naudojamas teisingai?

USB specifikacijoje galimos grandinės iki penkių USB šakotuvų. Tačiau rekomenduojame jungtį spausdintuvą į pirmąjį šakotuvą, prijungtą tiesiai prie kompiuterio. Priklausomai nuo naudojamo šakotuvo, spausdintuvas gali pradėti nestabiliai veikti. Tokiu atveju USB kabelį junkite tiesiai į kompiuterio USB lizdą. Ar USB šakotuvas tinkamai atpažintas? Įsitikinkite, ar kompiuteris tinkamai atpažino USB šakotuvą. Jei kompiuteris tinkamai atpažįsta USB šakotuvą, atjunkite visus USB šakotuvus nuo kompiuterio ir prijunkite spausdintuvą tiesiai prie kompiuterio USB lizdo. Kreipkitės į USB šakotuvo gamintoją informacijos apie USB šakotuvo veikimą.

# Negalite spausdinti tinklo aplinkoje

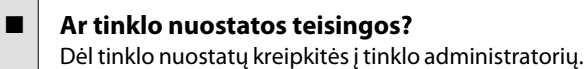

### USB kabeliu prijunkite spausdintuvą tiesiogiai prie kompiuterio ir bandykite spausdinti.

Jei galite spausdinti per USB, problemos ieškokite tinklo nuostatose. Kreipkitės į sistemos administratorių arba žr. tinklo sistemos dokumentaciją. Jei negalite spausdinti per USB, žr. atitinkamą šio vartotojo vadovo skyrių.

# Įvyko spausdintuvo klaida

Peržiūrėkite valdymo skydelyje rodomą pranešimą.

"Valdymo skydelis" puslapyje 15

∠ 37 "Ką daryti, kai rodomas pranešimas" puslapyje 79

# Spausdintuvas skleidžia spausdinimo garsus, bet spausdinimas nevyksta

## Spausdinimo galvutė juda, bet niekas nespausdinama

Patikrinkite spausdintuvo veikimą Išspausdinkite purkštukų patikrinimo raštą. Kadangi atspausdinti purkštukų tikrinimo šabloną galima neprijungus prie kompiuterio, galite tikrinti spausdintuvo veikimą ir spausdinimo būseną. 27 "Tikrinimas, ar purkštukai nėra užsikimšę" puslapyje 75

Jei purkštukų patikrinimo raštas išspausdintas netinkamai, žr. kitą dalį.

### Ar valdymo skydelio ekrane rodomas pranešimas Motor Self Adjustment?

Spausdintuvas reguliuoja vidinį variklį. Palaukite neišjungdami spausdintuvo.

## Purkštukų patikrinimo raštas išspausdintas netinkamai

### Atlikite galvutės valymą.

Purkštukai gali būti užsikimšę. Atlikę galvutės valymą, dar kartą išspausdinkite purkštukų patikrinimo raštą.

∠ℑ "Spausdinimo galvutės valymas" puslapyje 75

### Ar spausdintuvas buvo ilgą laiką paliktas nenaudojamas?

Jeigu ilgą laiką nenaudojote spausdintuvo, purkštukai galėjo išdžiūti ir užsikimšti.

# Spaudiniai ne tokie, kokių tikėjotės

### Spausdinimo kokybė prasta, netolygi, spaudiniai per šviesūs ar per tamsūs

Ar spausdinimo galvutės purkštukai užsikimšę?

Jei purkštukai užsikimšę, kai kurie iš jų neišpurškia rašalo ir spausdinimo kokybė pablogėja. Išspausdinkite purkštukų patikrinimo raštą.

"Tikrinimas, ar purkštukai nėra užsikimšę" puslapyje 75

### Ar atlikote operaciją Head Alignment? Naudojant dvikryptį spausdinimą spausdinimo galvutės spausdina judėdamos į kairę ir į dešinę. Jei spausdinimo galvutė netinkamai išlygiuota, linijos ir tarpai taip pat gali būti nesulygiuoti. Jei vertikalios linijos yra nesulygiuotos naudojant dvikryptį spausdinimą, atlikite operaciją Head Alignment.

∠ ? "Spausdinimo netikslumų sumažinimas (Head Alignment)" puslapyje 76

#### Ar naudojate originalų "Epson" rašalo pakelį?

Kuriant šį spausdintuvą numatyta, kad bus naudojami "Epson" rašalo pakeliai. Spausdinimo kokybė gali sumažėti, jei naudojami bet kokie kiti rašalo pakeliai, nei numatyta.

Rekomenduojame naudoti šiame vadove nurodytus originalius rašalo pakelius.

### Ar naudojate seną rašalo pakelį?

Naudojant seną rašalo pakelį, spausdinimo kokybė pablogėja. Visada naudokite tik naujus rašalo pakelius. Visada naudokite rašalą iki ant rašalo pakuotės nurodytos naudojimo datos.

#### Ar popieriaus tipas teisingas?

Spausdinimo kokybė gali sumažėti, jei programinės įrangos RIP nustatymai arba spausdintuvo **Select Paper Type** nustatymai nesutampa su realiai naudojamo popieriaus nustatymais. Patikrinkite, ar spausdinimo popieriaus tipo nustatymai atitinka į spausdintuvą įdėtą popierių.

# Ar lyginote spausdinimo rezultatą su vaizdu ekrane?

Kadangi monitoriai ir spausdintuvai spalvas išgauna skirtingai, spausdintos spalvos ne visada idealiai atitiks spalvas ekrane.

# Ar spausdinimo metu atidarėte spausdintuvo dangtį?

Jei spausdinimo metu atidaromas spausdintuvo dangtis, spausdinimo galvutė staiga sustoja ir atsiranda spalvų netolygumas. Neatidarykite spausdintuvo dangčio spausdinimo metu.

## Spaudinys netinkamai išdėstytas popieriuje

### Ar nurodėte spausdinimo sritį? Patikrinkite spausdinimo sritį programos ir spausdin-

Patikrinkite spausdinimo sritį programos ir spausdir tuvo nuostatose.

## Ar popierius kreivas? lei meniu Setup pariņkčiai P

Jei meniu Setup parinkčiai **Paper Skew Check** pasirinkta **Off**, spausdinimas bus tęsiamas, net jei popierius yra įdėtas kreivai, o dalis duomenų spausdinama už popieriaus kraštų. Meniu Setup parinkčiai **Paper Skew Check** nustatykite **On**.

∠ Setup meniu" puslapyje 52

#### Ar spausdinami duomenys telpa popieriaus plotyje?

Nors įprastomis sąlygomis spausdinimas sustabdomas, kai spausdinamas vaizdas yra platesnis už popierių, jei **Off** pasirinkta parinkčiai **Paper Size Check** iš meniu Setup, spausdintuvas gali spausdinti už popieriaus kraštų. Spausdinant už popieriaus kraštų, spausdintuvo vidus sutepamas rašalu.

Pakeisti nustatymai pateikiami pakartotinai įdėjus popierių.

∠ Setup meniu" puslapyje 52

# Ar ritininio popieriaus paraštės nustatytos kaip 15 mm ar 35 mm?

Jei **Roll Paper Margin** pasirinkta reikšmė iš Setup meniu yra platesnė už programoje nustatytas paraštes, prioritetas bus suteikiamas **Roll Paper Margin** nustatytai reikšmei. Pavyzdžiui, spausdintuvo meniu pasirinkus palikti 15 mm paraštes lapo kairėje ir dešinėje ir dokumentu užpildžius lapą, 15 mm lapo kairėje ir dešinėje nebus spausdinama.

∠ Spausdinimo sritis" puslapyje 39

### Vertikalios linijos yra nesulygiuotos

Ar spausdinimo galvutė neišlygiuota? (naudojant dvikryptį spausdinimą) Naudojant dvikryptį spausdinimą spausdinimo galvutės spausdina judėdamos į kairę ir į dešinę. Jei spausdinimo galvutė netinkamai išlygiuota, linijos ir tarpai taip pat gali būti nesulygiuoti. Jei vertikalios linijos yra nesulygiuotos naudojant dvikryptį spausdinimą, atlikite operaciją Head Alignment.

∠ 27 "Spausdinimo netikslumų sumažinimas (Head Alignment)" puslapyje 76

### Spausdinamas paviršius subraižytas arba suteptas

```
Ar popierius per storas arba per plonas?
Patikrinkite, ar esamos specifikacijos popierius yra su-
derinamas su šiuo spausdintuvu. Norėdami informa-
cijos apie popieriaus tipus ir atitinkamus nustaty-
mus, kai spausdinama naudojant RIP programinę
įrangą, susisiekite su RIP gamintoju.
```

Ar popierius suglamžytas ar sulankstytas? Nenaudokite seno ar sulankstyto popieriaus. Visuomet naudokite naują popierių.

#### Ar spausdinimo galvutė braižo spausdintą paviršių?

Jei popieriaus paviršius yra subraižytas, išrinkite **Pla**ten **Gap** parinkčiai **Wide** arba **Wider** iš meniu Paper.

∠ Paper meniu" puslapyje 48

### Ar spausdinimo galvutė braižo popieriaus kraštą?

Top35mm/Bottom15mm pasirinkite kaip Roll Paper Margin parinktį Setup meniu.

∠ Gran Setup meniu" puslapyje 52

#### Padidinkite apatinę paraštę

Priklausomai nuo spausdinamų duomenų turinio, spausdinant apatinis kraštas gali būti subraižytas. Tokiu atveju geriausia kurti duomenis su didesne apatine parašte — 150 mm.

Ar reikia išvalyti spausdintuvo vidų? Reikia valyti ritinius. Nuvalykite ritinius tiekdami ir išstumdami popierių.

∠ 7 "Vidaus valymas" puslapyje 58

### Galinė spausdinamo popieriaus pusė yra sutepta

## Nustatykite On parinkčiai Paper Size Check iš meniu. Nors įprastomis sąlygomis spausdinimas sustabdo-

mas, kai spausdināmas vaizdas yra platesnis už popierių, jei **Off** pasirinkta parinkčiai **Paper Size Check** iš meniu Setup, spausdintuvas gali spausdinti už popieriaus kraštų. Spausdinant už popieriaus kraštų, spausdintuvo vidus sutepamas rašalu.

Pakeisti nustatymai pateikiami pakartotinai įdėjus popierių.

- ∠ 3 "Setup meniu" puslapyje 52
- Ar rašalas išdžiūvo spausdintame paviršiuje? Priklausomai nuo spausdinimo tankio ar spausdinimo popieriaus tipo, gali praeiti šiek tiek laiko, kol rašalas išdžius. Nedėkite popieriaus į krūvą, kol išspausdintas paviršius neišdžiūvo.

∠ "Vidaus valymas" puslapyje 58

### Rašalo lašeliai

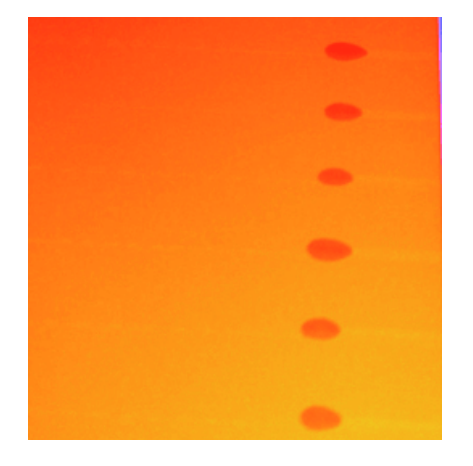

### Ar rašalas naudojamas tinkamai?

Jeigu nesilaikoma toliau pateiktų reikalavimų, kai naudojate popierių, nedidelis dulkių ir pūkelių kiekis gali prilipti prie popieriaus paviršiaus ir ant spaudinio susidaryti rašalo lašeliai.

- Neapsaugoto popieriaus nedėkite ant grindų. Popierius turi būti suvyniotas ir įstatytas į originalią pakuotę sandėliavimui.
- Neneškite popieriaus taip, kad popieriaus paviršius būtų prisispaudęs prie rūbų. Popierių laikykite jo pakuotėje iki pat jo įdėjimo į spausdintuvą.
- Ar nėra prilipusio pūko prie spausdinimo galvutės antgalio paviršiaus?

Jeigu prie antgalio paviršiaus yra prilipęs pūkas, šiek tiek rašalo gali nuvarvėti nuo pūko. Jeigu atlikus galvutės valymą, ant spaudinio yra keli lašeliai rašalo, nuvalykite galvutę naudodami Head Maintenance Kit (Galvutės techninės priežiūros komplektas).

∠ → "Head Maintenance Kit (Galvutės techninės priežiūros komplektas) naudojimas" puslapyje 62

# Tiekimo ar išėmimo problemos

### Nepavyksta tiekti arba išimti popieriaus

 Ar popierius yra tinkamai įdėtas? Apie tinkamą popieriaus įdėjimą žr. šiuose skyriuose.
 "Ritininio popieriaus įdėjimas" puslapyje 27 Jei popierius įdėtas tinkamai, patikrinkite naudojamo popieriaus būseną.

- Ar popierius suglamžytas ar sulankstytas? Nenaudokite seno ar sulankstyto popieriaus. Visuomet naudokite naują popierių.
- Ar popierius per storas arba per plonas? Patikrinkite, ar esamos specifikacijos popierius yra suderinamas su šiuo spausdintuvu. Norėdami informacijos apie popieriaus tipus ir atitinkamus nustatymus, žr. su popieriumi pateikiamą dokumentaciją arba susisiekite su popieriaus platintojais ar su RIP gamintojais.
- Ar popierius įstrigęs spausdintuve? Atidarykite spausdintuvo dangtį ir patikrinkite, ar spausdintuve nėra įstrigusio popieriaus ar pašalinių daiktų. Jei popierius įstrigęs, žr. "Popieriaus strigtis" toliau ir ištraukite įstrigusį popierių.
- Ar popierius yra per stipriai įtraukiamas? Jei ir toliau kils popieriaus išleidimo problemų, pabandykite sumažinti popieriaus įtraukimą (įtraukimo, kuris laiko popierių tiekimo kelyje, stiprumą).
  Ar popierių iekimo kelyje, stiprumą).

## Ritininio popieriaus strigtis

Norėdami išimti įstrigusį popierių, atlikite šiuos veiksmus:

Išjunkite spausdintuvą.

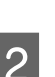

3

Ijunkite spausdintuvą.

Po pauzės ekrane atsiras pranešimas **Open** 

- printer cover then tear off and remove.
- Atidarykite spausdintuvo dangtį ir patraukite spausdinimo galvutę nuo įstrigusio popieriaus.

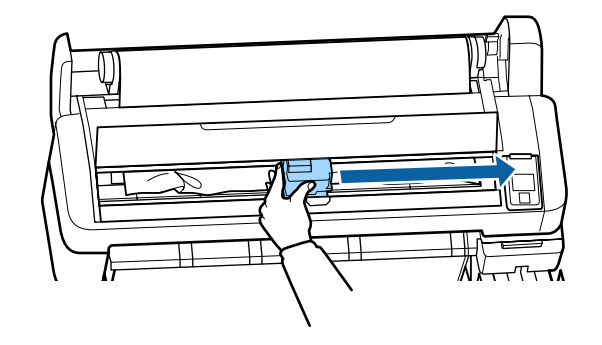

Ištraukite suplėšytas ar suglamžytas popieriaus dalis ir nupjaukite žirklėmis arba išoriniu pjaustytuvu.

4

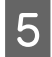

Išimkite popierių per popieriaus tiekimo arba išstūmimo angą.

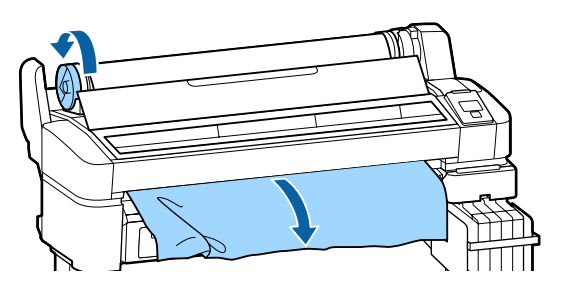

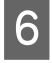

Ištraukę popierių, uždarykite spausdintuvo dangtelį ir paspauskite OK mygtuką.

7

Patikrinkite purkštukus.

Patikrinkite atspausdintą raštą ir jei reikia atlikite galvučių valymą.

∠ ∑ "Tikrinimas, ar purkštukai nėra užsikimšę" puslapyje 75

Vėl įdėkite popieriaus ir pradėkite spausdinti iš naujo.

∠ ? "Ritininio popieriaus įdėjimas" puslapyje 27

## Kita

### Valdymo skydelio ekranas pastoviai išsijungia

Ar spausdintuvas veikia miego režimu? Norėdami išeiti iš miego režimo ir grįžti į įprastinio veikimo režimą, paspauskite <sup>(J)</sup>. Laukimo laiką, po kurio spausdintuvas persijungia į miego režimą, galima nustatyti Setup meniu.

∠ 3 "Setup meniu" puslapyje 52

### Spalvotas rašalas greitai baigiasi, nes spausdinant duomenis juoda spalva

 Spalvotas rašalas naudojamas galvutės valymo proceso metu. Jei atliekant Head Cleaning yra pasirinkti visi purkš-

tukai, bus naudojamos visos rašalų spalvos.
The second second sec

### Popierius nelygiai atpjaunamas

Pakeiskite pjaustytuvą. Jei popierius nelygiai atpjaunamas, pakeiskite pjaustytuvą.

∠ Pjaustytuvo keitimas" puslapyje 73

## Spausdintuvo viduje matyti šviesa

 Tai nėra triktis.

 Šviesą skleidžia lemputė spausdintuvo viduje.

### Prarastas administratoriaus slaptažodis

Pamiršus administratoriaus slaptažodį reikia kreiptis į pardavėją ar "Epson" techninės priežiūros centrą.

### Įjungus spausdintuvą pradedama galvutės valymo procedūra

Kai spausdintuvą įjungsite ilgai nenaudoję, jis gali automatiškai pradėti galvutės valymo procedūrą, kad būtų užtikrinta spausdinimo kokybė.

Galvutės valymas bus baigtas po apytikriai 10–15 minučių.

# Priedas

# Papildoma įranga ir eksploatacinės medžiagos

Su šiuo spausdintuvu galima naudoti tokią papildomą įrangą ir eksploatacines medžiagas (2015 m. balandis).

Naujausios informacijos žr. "Epson" interneto svetainėje.

### Svarbu.

Naudojant rašalą iš ne šiam spausdintuvui skirtų rašalo pakelių, spausdintuvas gali pradėti veikti netinkamai.

"Epson" gali neprisiimti atsakomybės už bet kokius spausdintuvo gedimus ar kilusias problemas, jei naudojami ne šiam spausdintuvui skirti neoriginalūs rašalo pakeliai.

#### Rašalo pakuotės

| Spausdintuvo<br>modelio numeris                | Gaminio pavadinimas  |                                                 | Produkto<br>numeris | Paaiškinimas                                                                                                    |
|------------------------------------------------|----------------------|-------------------------------------------------|---------------------|----------------------------------------------------------------------------------------------------|
| SC-F6200/<br>SC-F6270<br>SC-F6000/<br>SC-F6070 | Rašalo pa-<br>kuotės | High Den-<br>sity Black<br>(Intensyvi<br>juoda) | T741X               | "Epson" rekomenduoja naudoti originalias "Epson" raša-<br>lo pakuotes. "Epson" negali garantuoti neoriginalaus ra-<br>šalo kokybės arba patikimumo. Naudodami neoriginalų<br>rašalą galite sugadinti spausdintuvą (tokiam gedimui ne- |
|                                                |                      | Black (Juo-<br>da)                              | T7411               | taikoma "Epson" garantija). Kai kuriais atvejais neorigina-<br>lus rašalas gali lemti padriką spausdinimą. Informacija<br>apie neoriginalaus mikroschemos bloko būseną gali būti                                                      |
|                                                |                      | Cyan (Žyd-<br>ra)                               | T7412               | inerodoma, o neoriginalaus raŝalo naudojimo informacija<br>įrašoma ir gali būti panaudota techninės apžiūros metu.                                                                                                    |
|                                                |                      | Magenta<br>(Purpuri-<br>nė)                     | T7413               | lapyje 64                                                                                                    |
|                                                |                      | Yellow<br>(Geltona)                             | T7414               |                                                                                                    |
| SC-F6280<br>SC-F6080                           | Rašalo pa-<br>kuotės | High Den-<br>sity Black<br>(Intensyvi<br>juoda) | T742X               |                                                                                                    |
|                                                |                      | Black (Juo-<br>da)                              | T7421               |                                                                                                    |
|                                                |                      | Cyan (Žyd-<br>ra)                               | T7422               |                                                                                                    |
|                                                |                      | Magenta<br>(Purpuri-<br>nė)                     | T7423               |                                                                                                    |
|                                                |                      | Yellow<br>(Geltona)                             | T7424               |                                                                                                    |

| Gaminio pavadinimas                                                                                | Produkto nu-<br>meris | Paaiškinimas                                                                                                    |
|----------------------------------------------------------------------------------------------------|-----------------------|----------------------------------------------------------------------------------------------------|
| Maintenance Box (Priežiūros dėžu-<br>tė)                                                           | T6193                 | Pakeiskite Maintenance Box (Priežiūros dėžutė) skirtą Maintenance<br>Box (Priežiūros dėžutė), nes baigiasi jo galiojimo laikas.<br>"Maintenance Boxes (Priežiūros dėžutė) pakeitimas" puslapy- |
|                                                                                                    |                       | je 71                                                                                                    |
| Auto Cutter Spare Blade (Automa-<br>tinio pjaustytuvo atsarginė gelež-<br>tė)                      | C13S902006            | Informacijos apie pjaustytuvo pakeitimą žr. nurodytame skyriuje.<br>"Pjaustytuvo keitimas" puslapyje 73                                                                                        |
| Roll Adapter (Ritininis adapteris)                                                                 | C12C811391            | Toks pat kaip ir prie spausdintuvo pridedamas ritinio adapteris.                                                                                                    |
| Panaudoto rašalo indas                                                                             | T7240                 | ldentiškas Panaudoto rašalo indas, kuris yra pateikiamas kartu su<br>spausdintuvu.                                                                                                    |
| Head Maintenance Kit (Galvutės<br>techninės priežiūros komplektas)<br>(išskyrus SC-F6280/SC-F6080) | C135210042            | Naudokite galvutės valymui.                                                                                                    |
| Head Maintenance Kit (Galvutės<br>techninės priežiūros komplektas)<br>(skirtas SC-F6280/SC-F6080)  | C13S210043            |                                                                                                    |

### Kita

# Palaikomas popierius

Šis spausdintuvas palaiko popierių, su toliau pateikiamomis savybėmis. Popieriaus tipas ir kokybė labai smarkiai veikia spaudinio kokybę. Įsitikinkite, kad naudojate tinkamą popierių savo reikmėms. Žiūrėkite prie popieriaus pridedamą vadovą arba susisiekite su gamintoju, jei norite gauti išsamios informacijos apie atsargumo priemones ir įspėjimus, kurių reikia paisyti naudojant popierių. Prieš įsigydami didelį popieriaus kiekį, išbandykite spausdinimo kokybę.

### Svarbu.

Nenaudokite susiraukšlėjusio, nutrinto, suplėšyto ar nešvaraus popieriaus.

## **Roll Paper**

| Popieriaus šer-<br>dies vidinis<br>skersmuo      | 2 ir 3 coliai                        |
|--------------------------------------------------|--------------------------------------|
| Ritininio po-<br>pieriaus išori-<br>nis skersmuo | 150 mm ar mažiau                     |
| Plotis                                           | 254 mm (10 colių)–1118 mm (44 colių) |
| Popieriaus sto-<br>ris                           | Nuo 0,08 iki 0,5 mm                  |

# Perkėlimas ir gabenimas

Šiame skyriuje aprašoma, kaip perkelti arba gabenti spausdintuvą.

# Kaip perkelti

Šiame skyriuje aprašoma, kaip perkelti spausdintuvą tame pačiame aukšte esant lygiam paviršiui. Informacija, kaip perkelti spausdintuvą tarp skirtingo aukščio paviršių arba į kitą aukštą, pateikta tolimesnėje dalyje.

### ∠͡͡͡ "Kaip gabenti?" puslapyje 89

### A Perspėjimas:

Kai perkeliate spausdintuvą, nepaverskite daugiau kaip 10 laipsnių į priekį, atgal, į kairę arba dešinę. Spausdintuvas gali apsiversti.

### Paruošimas perkėlimui

Prieš perkeldami spausdintuvą, iš anksto atlikite šiuos parengiamuosius veiksmus.

- □ Išjunkite spausdintuvą ir atjunkite visus kabelius.
- Modeliams, turintiems Panaudoto rašalo indas, išimkite Panaudoto rašalo indas.
- □ Išimkite visą popierių.
- Jei įdėti, išimkite visus papildomus komponentus.
- □ Atlaisvinkite stovo fiksatorius.

### Spausdintuvo nustatymas po perkėlimo

Perkėlę spausdintuvą, suderinkit toliau pateikiamus nustatymus, kad parengtumėte ir galėtumėte juo naudotis.

□ Įsitikinkite, kad vieta tinkama montavimui ir spausdintuvą paruoškite darbui.

∠ Sąrankos vadovas (lankstinukas)

□ Kištuką įstatykite į maitinimo lizdą ir įjunkite spausdintuvą.

دع Sąrankos vadovas (lankstinukas) دع المعالي المعالي (لمعالي المعالي المعالي المعالي المعالي المعالي المعالي (لمعالي المعالي المعالي المعالي المعالي المعالي المعالي المعالي المعالي المعالي المعالي المعالي المعالي المعالي المعالي المعالي المعالي المعالي المعالي (لمعالي المعالي المعالي المعالي المعالي المعالي المعالي المعالي المعالي المعالي المعالي المعالي المعالي المعالي (لمعالي معالي معالي معالي المعالي معالي معالي المعالي المعالي معالي معالي معالي معالي معالي معالي معالي معالي معالي معالي معالي معالي المعالي (لمعالي معالي معال معالي معالي معالي معالي معالي معالي معالي معالي معالي معالي معالي معالي معالي معالي معالي معالي معالي معالي معالي معالي معالي معالي معالي معالي معالي معالي معالي معالي معالي م

Atlikite purkštukų patikrą ir įsitikinkite, kad jie nėra užsikišę.

□ Atlikite Head Alignment ir patikrinkite spaudinio kokybę.

∠ Spausdinimo netikslumų sumažinimas (Head Alignment)" puslapyje 76

# Kaip gabenti?

Jeigu jums reikia gabenti spausdintuvą, kreipkitės į vietinį atstovą arba "Epson" techninės priežiūros centrą.

# Reikalavimai sistemai

Žr. programinės įrangos RIP vadovą.

# Techninių duomenų Ientelė

| Spausdintuvo specifikacijos       |                                                                                                    |  |
|-----------------------------------|----------------------------------------------------------------------------------------------------|--|
| Spausdinimo bū-<br>das            | Rašalo čiurkšlė pareikalavus                                                                                                    |  |
| Purkštukų konfigū-<br>racija      | 360 antgaliai × 2 eilės × 4 spalvos<br>(Black (Juoda) <sup>*1</sup> , Cyan (Žydra), Ma-<br>genta (Purpurinė), Yellow (Gelto-<br>na)) |  |
| Skyra (didžiausia)                | 720 × 1440 tašk./colyje                                                                                                    |  |
| Kontrolinis kodas                 | ESC/P taškinė grafika (neatskleista<br>komanda)                                                                                      |  |
| Popieriaus tiekimo<br>metodas     | Frikcinis tiekimas                                                                                                    |  |
| Įtaisytoji atmintis               | 512 MB pagrindinė                                                                                                    |  |
|                                   | 128 MB tinklo                                                                                                    |  |
| Sąsaja                            | Didelės spartos USB prievadas, su-<br>derinamas su USB 2.0 specifikacija.                                                            |  |
|                                   | 100Base-TX/1000Base-T <sup>*2</sup>                                                                                                  |  |
| Nominali įtampa                   | Nuo 100 iki 240 V kintamoji srovė                                                                                                    |  |
| Nominalaus daž-<br>nio intervalas | Nuo 50 iki 60 Hz                                                                                                    |  |
| Nominali srovė                    | Nuo 1,0 iki 0,5 A                                                                                                    |  |
| Naudojama energija                |                                                                                                    |  |
| Naudojant                         | Apytikriai 65 W                                                                                                    |  |
| Miego režimas                     | 3,0 W ir mažiau                                                                                                    |  |
| lšjungus                          | 0,4 W ir mažiau                                                                                                    |  |
| Temperatūra                       | Darbinė: 15 iki 35 °C (15 iki 25 °C<br>rekomenduojama)                                                                               |  |
|                                   | Laikymo aplinka (neišpakavus):<br>-20 iki 60 °C (per 120 valandų<br>esant 60 °C, per mėnesį esant 40 °C)                             |  |
|                                   | Laikymas (prieš iš naujo pildant ra-<br>šalu):<br>-20 iki 40 °C (per mėnesį esant 40 °C)                                             |  |

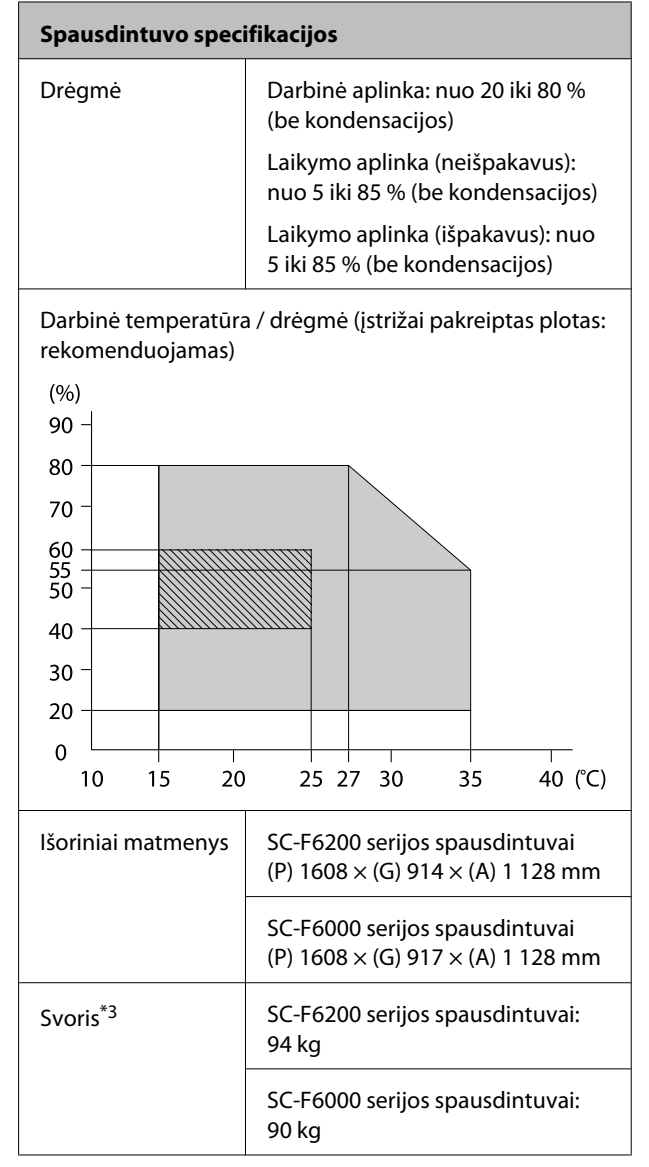

\*1 High Density Black (Intensyvi juoda) arba Black (Juoda).

\*2 Naudokite ekranuotą vytos poros kabelį (5 arba aukštesnės kategorijos).

\*3 Be rašalo.

| Rašalo techniniai duomenys                                          |                                                                                                    |  |
|---------------------------------------------------------------------|----------------------------------------------------------------------------------------------------|--|
| Tipas                                                               | Specialiosios rašalo pakuotės                                                                                              |  |
| Sublimacinis raša-<br>las                                           | High Density Black (Didelio tankio<br>juodas), Black (Juoda), Cyan (Žyd-<br>ra), Magenta (Purpurinė), Yellow<br>(Geltonas) |  |
| Galiojimo data                                                      | Žr. ant rašalo pakelio išspausdintą<br>datą (esant įprastai temperatūrai)                                                  |  |
| Spausdinimo koky-<br>bės garantijos ga-<br>liojimo pabaigos<br>data | 25 dienos nuo rašalo indo užpildy-<br>mo iš rašalu pakuotės dienos                                                         |  |
| Laikymo aplinkos<br>temperatūra                                     | Nuo 5 iki 35 °C                                                                                                    |  |
| Talpa                                                               | 1 000 ml                                                                                                    |  |

#### Pastaba:

Norėdami užtikrinti spausdinamos medžiagos spalvų stabilumą, palaikykite pastovią 15–25 °C kambario temperatūrą.

# Standartai ir patvirtinimai

| Sauga | UL 60950-1                       |  |
|-------|----------------------------------|--|
|       | CAN/CSA C22.2 Nr. 60950-1        |  |
| EMC   | FCC 15 dalis, B skyrius, A klasė |  |
|       | CAN/CAS-CEI/IEC CISPR 22 A klasė |  |
|       | AS/NZS CISPR 22 A klasė          |  |

## Įspėjimas:

Tai yra A klasės gaminys. Namų aplinkoje šis gaminys gali sukelti radijo trikdžių, tokiu atveju naudotojui teks imtis atitinkamų priemonių.

# Kur gauti pagalbos

# Techninės pagalbos svetainė

"Epson" techninės pagalbos svetainėje pateikiama pagalba, kai kyla problemų, kurių negalima išspręsti naudojantis trikčių šalinimo informacija, pateikiama jūsų gaminio dokumentuose. Jei turite žiniatinklio naršyklę ir galite prisijungti prie žiniatinklio, atsidarykite svetainę, esančią adresu:

### http://support.epson.net/

Jei jums reikia naujausių tvarkyklių, DUK, instrukcijų ir kitos parsisiunčiamos medžiagos, prisijunkite prie svetainės adresu:

### http://www.epson.com

Tada pasirinkite vietinio Epson svetainės pagalbos skyrių.

# Kaip kreiptis į "Epson" techninės pagalbos skyrių

# Prieš kreipiantis į Epson

Jei jūsų "Epson" gaminys veikia netinkamai ir negalite išspręsti problemos naudodamiesi trikčių šalinimo informacija, pateikiama jūsų gaminio dokumentuose, kreipkitės į "Epson" techninės pagalbos tarnybas. Jei pateikiamame sąraše "Epson" pagalbos skyrius nenurodytas jūsų regionui, kreipkitės į pardavėją, iš kurio įsigijote gaminį.

"Epson" techninės pagalbos skyrius padės jums daug greičiau, jei jiems pateiksite šią informaciją:

- Gaminio serijos numeri (Paprastai serijos numeris yra nurodytas kitoje gaminio pusėje.)
- Gaminio modelį
- Gaminio programinės įrangos versiją (Spustelėkite About, Version Info ar panašų gaminio programinės įrangos mygtuką.)
- Savo kompiuterio gamintoją ir modelį
- Savo kompiuterio operacinės sistemos pavadinimą ir versiją
- Programinės įrangos programų, kurias paprastai naudojate su savo gaminiu, pavadinimus ir versijas

# Pagalba vartotojams Šiaurės Amerikoje

Epson teikia techninės pagalbos paslaugas, nurodytas toliau.

## Pagalba internetu

Apsilankykite "Epson" pagalbos svetainėje adresu http://epson.com/support ir pasirinkite gaminį bendrų problemų sprendimams. Galite atsisiųsti tvarkykles ir dokumentaciją, gauti dažniausiai užduodamus klausimus ir patarimus dėl gedimų tvarkymo arba savo klausimus siųsti Epson el. paštu.

## Pasikalbėkite su pagalbos tarnybos atstovu

Skambinkite: (562) 276-1300 (JAV), arba (905) 709-9475 (Kanada), nuo 6 iki 18 val., Ramiojo vandenyno regiono laiku, nuo pirmadienio iki penktadienio. Pagalbos tarnybos darbo dienos ir valandos gali keistis be įspėjimo. Gali būti taikoma rinkliava arba tarpmiestinio skambučio mokesčiai.

Prieš skambindami Epson dėl pagalbos paruoškite tokią informaciją:

- Gaminio pavadinimas
- Gaminio serijos numerį
- Pirkimo įrodymas (pvz., parduotuvės čekis) ir pirkimo data
- Kompiuterio konfigūracija
- Problemos aprašymas

### Pastaba

Prireikus pagalbos naudojantis kita programine įranga jūsų sistemoje, techninio palaikymo informacijos ieškokite tos programinės įrangos dokumentacijoje.

## Eksploatacinių medžiagų ir priedų pirkimas

Galite pirkti autentiškas Epson rašalo kasetes, juostines kasetes, popierių ir priedus iš įgalioto Epson prekybos atstovo. Jei norite rasti artimiausią perpardavėją, skambinkite telefonu 800-GO-EPSON (800-463-7766). Arba galite įsigyti internetu adresu http://www.epsonstore.com (pardavimai JAV) arba http://www.epson.ca (pardavimai Kanadoje).

# Pagalba naudotojams Europoje

Informacijos apie tai, kaip susisiekti su "Epson" techninės pagalbos skyriumi ieškokite **Visos Europos** garantijos dokumente.

# Pagalba naudotojams Australijoje

Epson Australia nori teikti jums aukšto lygio klientų techninio aptarnavimo paslaugas. Papildomai prie jūsų gaminio dokumentų, mes pateikiame šiuos šaltinius informacijai gauti:

## Jūsų pardavėjas

Nepamirškite, kad jūsų prekybos atstovas gali dažnai padėti rasti ir išspręsti problemas. Pardavėjas visada turi būti pirmasis, kuriam skambinate patarimo dėl iškilusių problemų; dažnai jie gali išspręsti problemas greitai ir lengvai, o taip pat duoti patarimą apie veiksmus, kuriuos turite daryti.

## Žiniatinklio URL http://www.epson.com.au

Prisijunkite prie Epson Australia žiniatinklio puslapių. Verta kartais čia užsukti naršant internete! Svetainėje pateikiama tvarkyklių atsisiuntimo sritis, Epson kontaktų taškai, nauja informacija apie gaminius ir techninė pagalba (el. paštu).

## "Epson" pagalbos skyrius

Epson pagalbos telefonu skyrius yra galutinė priemonė, užtikrinanti, kad mūsų klientai gautų patarimų. Pagalbos skyriaus operatoriai gali padėti jums įdiegiant, konfigūruojant ir naudojant Epson gaminį. Mūsų prekybos skatinimo pagalbos skyrius gali pateikti literatūrą apie naujus Epson gaminius ir patarti, kur rasti artimiausią pardavėją arba techninės priežiūros atstovą. Čia yra atsakymų į įvairiausio pobūdžio užklausas.

Pagalbos telefonu skyriaus numeriai:

| Tel.    | 1300 361 054   |
|---------|----------------|
| Faksas: | (02) 8899 3789 |

Prieš skambinant siūlome pasiruošti visą susijusią informaciją. Kuo daugiau informacijos paruošite, tuo greičiau mes galėsime padėti išspręsti problemą. Tai yra informacija apie jūsų Epson gaminio dokumentus, kompiuterio tipą, operacinę sistemą, taikomąsias programas ir bet kokia informacija, kuri jums atrodo reikalinga.

# Pagalba naudotojams Singapūre

Informacijos šaltiniai, techninė pagalba ir paslaugos, kurias teikia Epson Singapore, yra šios:

### Žiniatinklis (http://www.epson.com.sg)

Galima gauti informaciją apie gaminio techninius duomenis, parsisiųsti tvarkykles, rasti atsakymus į dažnai užduodamus klausimus (DUK), pardavimo užklausas ir gauti techninę pagalbą el. paštu.

## "Epson" pagalbos skyrius (tel.: (65) 6586 3111)

Mūsų pagalbos skyriaus komanda gali padėti jums telefonu šiais klausimais:

- Dél parduodamų gaminių ir gaminio informacijos
- Dėl gaminio naudojimo ar problemų
- Del remonto paslaugų ir garantijos

# Pagalba naudotojams Tailande

Kontaktiniai duomenys informacijai, techninei pagalbai ir paslaugoms teikti yra šie:

### Žiniatinklis (http://www.epson.co.th)

Pateikiama informacija apie gaminio techninius duomenis, tvarkyklės parsisiųsti, dažnai užduodami klausimai (DUK) ir el. pašto adresas.

### Epson karštoji linija (tel.: (66) 2685-9899)

Mūsų karštosios linijos komanda gali padėti jums telefonu šiais klausimais:

- Dėl parduodamų gaminių ir gaminio informacijos
- Dėl gaminio naudojimo ar problemų
- Dėl remonto paslaugų ir garantijos

# Pagalba naudotojams Vietname

Kontaktiniai duomenys informacijai, techninei pagalbai ir paslaugoms teikti yra šie:

Epson karštoji linija 84-8-823-9239 (telefonas):

Paslaugų centras:

80 Truong Dinh Street, District 1, Hochiminh City Vietnam

# Pagalba naudotojams Indonezijoje

Kontaktiniai duomenys informacijai, techninei pagalbai ir paslaugoms teikti yra šie:

### Žiniatinklis (http://www.epson.co.id)

 Informacija apie gaminio techninius duomenis, tvarkyklės parsisiųsti Dažnai užduodami klausimai (DUK), informacija apie parduodamus gaminius, el. paštu pateikiami klausimai

## Epson karštoji linija

- Dėl parduodamų gaminių ir gaminio informacijos
- **D** Techninis palaikymas

Faksas (62) 21-572 4357

### Epson paslaugų centras

| Jakarta    | Mangga Dua Mall 3rd floor No. 3A/B<br>Jl. Arteri Mangga Dua,<br>Jakarta |
|------------|-------------------------------------------------------------------------|
|            | Tel./faks.: (62) 21-62301104                                            |
| Bandung    | Lippo Center 8th floor<br>Jl. Gatot Subroto No. 2<br>Bandung            |
|            | Tel./faks.: (62) 22-7303766                                             |
| Surabaya   | Hitech Mall lt IIB No. 12<br>Jl. Kusuma Bangsa 116 – 118<br>Surabaya    |
|            | Tel.: (62) 31-5355035<br>Faks.: (62) 31-5477837                         |
| Yogyakarta | Hotel Natour Garuda<br>Jl. Malioboro No. 60<br>Yogyakarta               |
|            | Tel.: (62) 274-565478                                                   |
| Medan      | Wisma HSBC 4th floor<br>Jl. Diponegoro No. 11<br>Medan                  |
|            | Tel./faks.: (62) 61-4516173                                             |
| Makassar   | MTC Karebosi Lt. Ill Kav. P7-8<br>JI. Ahmad Yani No. 49<br>Makassar     |
|            | Tel.: (62) 411-350147/411-350148                                        |
|            |                                                                         |

# Pagalba naudotojams Honkonge

Vartotojai, norintys gauti techninės pagalbos ir kitų garantinių ir negarantinių paslaugų, kviečiami kreiptis į Epson Hong Kong Limited.

### Svetainė internete

Epson Hong Kong sukūrė vietinį tinklalapį kinų ir anglų kalba, kad vartotojams būtų teikiama ši informacija:

- Informacija apie gaminį
- Atsakymai į dažnai užduodamus klausimus (DUK)
- Naujausios Epson gaminių tvarkyklių versijos

Naudotojai gali prisijungti prie mūsų tinklalapio adresu:

http://www.epson.com.hk

## Techninės pagalbos karštoji linija

Taip pat galite kreiptis į mūsų techninius darbuotojus šiais telefono ir fakso numeriais:

| Tel.    | (852) 2827-8911 |
|---------|-----------------|
| Faksas: | (852) 2827-4383 |

## Pagalba naudotojams Malaizijoje

Kontaktiniai duomenys informacijai, techninei pagalbai ir paslaugoms teikti yra šie:

## Žiniatinklis (http://www.epson.com.my)

- Informacija apie gaminio techninius duomenis, tvarkyklės parsisiųsti
- Dažnai užduodami klausimai (DUK), informacija apie parduodamus gaminius, el. paštu pateikiami klausimai

### Epson Trading (M) Sdn. Bhd.

Pagrindinė būstinė.

Tel. 603-56288288

Faksas: 603-56288388/399

### "Epson" pagalbos skyrius

 Dėl parduodamų gaminių ir gaminio informacijos (infolinija)

Tel. 603-56288222

 Užklausos apie remonto paslaugas ir garantijas, gaminių naudojimą ir techninę pagalbą (Techline)

Tel. 603-56288333

# Pagalba naudotojams Indijoje

Kontaktiniai duomenys informacijai, techninei pagalbai ir paslaugoms teikti yra šie:

### Žiniatinklis (http://www.epson.co.in)

Galima gauti informaciją apie gaminio techninius duomenis, parsisiųsti tvarkykles ir rasti atsakymus į pardavimo užklausas.

### "Epson India" centrinė būstinė — Bengalūras

| Tel. | 080-30515000 |
|------|--------------|
|      |              |

Faksas: 30515005

### Epson India regioniniai biurai:

| Vieta  | Telefono nume-<br>ris  | Fakso numeris |
|--------|------------------------|---------------|
| Mumbai | 022-28261515/16/<br>17 | 022-28257287  |
| Delhi  | 011-30615000           | 011-30615005  |

| Vieta      | Telefono nume-<br>ris                  | Fakso numeris |
|------------|----------------------------------------|---------------|
| Chennai    | 044-30277500                           | 044-30277575  |
| Kolkata    | 033-22831589/90                        | 033-22831591  |
| Hyderabad  | 040-66331738/39                        | 040-66328633  |
| Cochin     | 0484-2357950                           | 0484-2357950  |
| Coimbatore | 0422-2380002                           | Nėra          |
| Pune       | 020-30286000/<br>30286001/<br>30286002 | 020-30286000  |
| Ahmedabad  | 079-26407176/77                        | 079-26407347  |

## Pagalbos linija

Aptarnavimo, gaminių informacija ar kasečių užsakymas — 18004250011 (9:00–21:00) — šis numeris nemokamas.

Aptarnavimui (CDMA ir mobiliems vartotojams) — 3900 1600 (9:00–18:00) priekyje vietinis STD kodas

# Pagalba naudotojams Filipinuose

Vartotojai, norintys gauti techninės pagalbos ir kitų garantinių ir negarantinių paslaugų, kviečiami kreiptis į Epson Philippines Corporation žemiau nurodytais telefono ir fakso numeriais ir el. pašto adresu:

| Pagrindinė<br>linija:                      | (63-2) 706 2609              |
|--------------------------------------------|------------------------------|
| Faksas:                                    | (63-2) 706 2665              |
| Tiesioginė<br>pagalbos<br>skyriaus linija: | (63-2) 706 2625              |
| El. paštas:                                | epchelpdesk@epc.epson.com.ph |

### Žiniatinklis

(http://www.epson.com.ph)

Galima gauti informacijos apie gaminio techninius duomenis, parsisiųsti tvarkykles, rasti atsakymus į dažnai užduodamus klausimus (DUK) ir pateikti užklausas el. paštu.

### Kur gauti pagalbos

### Nemokamas tel. nr. 1800-1069-EPSON(37766)

Mūsų karštosios linijos komanda gali padėti jums telefonu šiais klausimais:

- Del parduodamų gaminių ir gaminio informacijos
- Dėl gaminio naudojimo ar problemų
- Dél remonto paslaugų ir garantijos

# Atvirojo kodo programinės įrangos licencijos

ATVIROJO KODO PROGRAMINĖS ĮRANGOS LICENCIJA

1) Šiame spausdintuve naudojamos atvirojo kodo programos, kurių sąrašas pateiktas 6) skirsnyje, atsižvelgiant į kiekvienos atvirojo kodo programos licencijos sąlygas.

2) Mes suteikiame šaltinio kodą GPL programoms, LGPL programoms, "Apache" programos licencijai ir ncftp programos licencijai (kiekviena nurodyta 6 skirsnyje) penkerių (5) metų laikotarpiui nutraukus to paties spausdintuvo modelio gamybą. Jei pageidaujate gauti šaltinio kodą prieš tai paminėtoms programoms ir licencijoms, žr. "Kaip kreiptis į "Epson" techninės pagalbos skyrių" naudotojo vadove ir kreipkitės į klientų aptarnavimo skyrių savo regione. Jūs turite laikytis kiekvienos atvirojo kodo programos licencijos sąlygų.

3) Atvirojo kodo programoms GARANTIJA NETEIKIAMA; netgi nėra jokios numanomos PERKAMUMO IR TINKAMUMO KONKREČIAM TIKSLUI garantijos. Atidžiai išnagrinėkite kiekvienos atvirojo kodo programos licencijos sąlygas, kurios pateiktos \Manual\DATA\oss.pdf spausdintuvo programinės įrangos diske.

4) "OpenSSL Toolkit" Spausdintuve naudojama "OpenSSL project" sukurta programinė įranga, skirta naudoti su "OpenSSL Toolkit" (http://www.openssl.org/).

Šis gaminys naudoja Erico Youngo sukurtą šifravimo programinę įrangą (eay@cryptsoft.com).

5) Kiekvienos atvirojo kodo programos licencijos sąlygas rasite \Manual\DATA\oss.pdf, esančiame spausdintuvo programinės įrangos diske.

6) Toliau pateikiamas įrenginyje naudojamų atvirojo kodo programų sąrašas.

GNU GPL

Spausdintuvas naudoja atvirojo kodo programas, kurioms taikoma "GNU General Public License" 2 versija arba naujesnė ("GPL Programs").

"GPL Programs" sąrašas: linux-2.6.35-arm1-epson12 busybox-1.17.4 udhcp 0.9.8cvs20050124-5 ethtool-2.6.35 e2fsprogs-1.41.14 scrub-2.4 smartmontools-5.40

GNU Lesser GPL

Spausdintuvas naudoja atvirojo kodo programas, kurioms taikoma "GNU Lesser General Public License" 2 versija arba naujesnė ("Lesser GPL Programs").

"LGPL Programs" sąrašas: uclibc-0.9.32 libusb-1.0.8 zeroconf 0.6.1-1 iksemel-rev25 e2fsprogs-1.41.14

#### "Apache" licencija

Spausdintuvas naudoja atvirojo kodo programą "Bonjour", kuriai taikoma "Apache License" 2.0 versija arba naujesnė ("Apache License Program").

#### "Bonjour" licencija

Spausdintuvas naudoja atvirojo kodo programą "Bonjour", kuriai taikomos "Bonjour" autorių teisių savininko nuostatos ir sąlygos.

#### Net-SNMP licencija

Spausdintuvas naudoja atvirojo kodo programą "Net-SNMP", kuriai taikomos "Net-SNMP" autorių teisių savininko nuostatos ir sąlygos.

### "OpenSSL" licencija / "Original SSLeay" licencija

Spausdintuvas naudoja atvirojo kodo programą "OpenSSL toolkit", kuriai taikomos "OpenSSL" licencijos sąlygos ir "Original SSLeay" licencijos sąlygos.

#### BSD licencija (Berkeley Software Distribution License)

Spausdintuvas naudoja atvirojo kodo programą "busybox-1.17.4", kuriai taikomos "Berkeley Software Distribution" licencijos sąlygos ("BSD Program").

### "Sun RPC" licencija

Spausdintuvas naudoja atvirojo kodo programą "busybox-1.17.4", kuriai taikomos "Sun RPC" licencijos sąlygos ("Sun RPC Program").

#### ncftp licencija

Spausdintuvas naudoja atvirojo kodo programą "ncftp-3.2.4", kuriai taikomos "ncftp" autorių teisių savininko nuostatos ir sąlygos.

#### sdparm licencija

Spausdintuvas naudoja atvirojo kodo programą "sdparm-1.06", kuriai taikomos "sdparm" autorių teisių savininko nuostatos ir sąlygos.

#### e2fsprogs licencija

Spausdintuvas naudoja atvirojo kodo programą "e2fsprogs-1.41.14", kuriai taikomos "e2fsprogs" autorių teisių savininko nuostatos ir sąlygos.

# Bonjour

This printer product includes the open source software programs which apply the Apple Public Source License Version1.2 or its latest version ("Bonjour Programs").

We provide the source code of the Bonjour Programs pursuant to the Apple Public Source License Version1.2 or its latest version until five (5) years after the discontinuation of same model of this printer product. If you desire to receive the source code of the Bonjour Programs, please see the "Contacting Customer Support" in Appendix or Printing Guide of this User's Guide, and contact the customer support of your region.

You can redistribute Bonjour Programs and/or modify it under the terms of the Apple Public Source License Version1.2 or its latest version.

These Bonjour Programs are WITHOUT ANY WARRANTY; without even the implied warranty of MERCHANTABILITY AND FITNESS FOR A PARTICULAR PURPOSE.

The Apple Public Source License Version1.2 is as follows. You also can see the Apple Public Source License Version1.2 at http://www.opensource.apple.com/apsl/. APPLE PUBLIC SOURCE LICENSE Version 2.0 - August 6, 2003

1. General; Definitions. This License applies to any program or other work which Apple Computer, Inc. ("Apple") makes publicly available and which contains a notice placed by Apple identifying such program or work as "Original Code" and stating that it is subject to the terms of this Apple Public Source License version 2.0 ("License"). As used in this License:

1.1 "Applicable Patent Rights" mean: (a) in the case where Apple is the grantor of rights, (i) claims of patents that are now or hereafter acquired, owned by or assigned to Apple and (ii) that cover subject matter contained in the Original Code, but only to the extent necessary to use, reproduce and/or distribute the Original Code without infringement; and (b) in the case where You are the grantor of rights, (i) claims of patents that are now or hereafter acquired, owned by or assigned to You and (ii) that cover subject matter in Your Modifications, taken alone or in combination with Original Code.

1.2 "Contributor" means any person or entity that creates or contributes to the creation of Modifications.

1.3 "Covered Code" means the Original Code, Modifications, the combination of Original Code and any Modifications, and/or any respective portions thereof.

1.4 "Externally Deploy" means: (a) to sublicense, distribute or otherwise make Covered Code available, directly or indirectly, to anyone other than You; and/or (b) to use Covered Code, alone or as part of a Larger Work, in any way to provide a service, including but not limited to delivery of content, through electronic communication with a client other than You.

1.5 "Larger Work" means a work which combines Covered Code or portions thereof with code not governed by the terms of this License.

1.6 "Modifications" mean any addition to, deletion from, and/or change to, the substance and/or structure of the Original Code, any previous Modifications, the combination of Original Code and any previous Modifications, and/ or any respective portions thereof. When code is released as a series of files, a Modification is: (a) any addition to or deletion from the contents of a file containing Covered Code; and/or (b) any new file or other representation of computer program statements that contains any part of Covered Code.

1.7 "Original Code" means (a) the Source Code of a program or other work as originally made available by Apple under this License, including the Source Code of any updates or upgrades to such programs or works made available by Apple under this License, and that has been expressly identified by Apple as such in the header file(s) of such work; and (b) the object code compiled from such Source Code and originally made available by Apple under this License

1.8 "Source Code" means the human readable form of a program or other work that is suitable for making modifications to it, including all modules it contains, plus any associated interface definition files, scripts used to control compilation and installation of an executable (object code).

1.9 "You" or "Your" means an individual or a legal entity exercising rights under this License. For legal entities, "You" or "Your" includes any entity which controls, is controlled by, or is under common control with, You, where "control" means (a) the power, direct or indirect, to cause the direction or management of such entity, whether by contract or otherwise, or (b) ownership of fifty percent (50%) or more of the outstanding shares or beneficial ownership of such entity.

2. Permitted Uses; Conditions & Restrictions. Subject to the terms and conditions of this License, Apple hereby grants You, effective on the date You accept this License and download the Original Code, a world-wide, royalty-free, non-exclusive license, to the extent of Apple's Applicable Patent Rights and copyrights covering the Original Code, to do the following:

2.1 Unmodified Code. You may use, reproduce, display, perform, internally distribute within Your organization, and Externally Deploy verbatim, unmodified copies of the Original Code, for commercial or non-commercial purposes, provided that in each instance:

(a) You must retain and reproduce in all copies of Original Code the copyright and other proprietary notices and disclaimers of Apple as they appear in the Original Code, and keep intact all notices in the Original Code that refer to this License; and

(b) You must include a copy of this License with every copy of Source Code of Covered Code and documentation You distribute or Externally Deploy, and You may not offer or impose any terms on such Source Code that alter or restrict this License or the recipients' rights hereunder, except as permitted under Section 6.

2.2 Modified Code. You may modify Covered Code and use, reproduce, display, perform, internally distribute within Your organization, and Externally Deploy Your Modifications and Covered Code, for commercial or non-commercial purposes, provided that in each instance You also meet all of these conditions:

(a) You must satisfy all the conditions of Section 2.1 with respect to the Source Code of the Covered Code;

(b) You must duplicate, to the extent it does not already exist, the notice in Exhibit A in each file of the Source Code of all Your Modifications, and cause the modified files to carry prominent notices stating that You changed the files and the date of any change; and

(c) If You Externally Deploy Your Modifications, You must make Source Code of all Your Externally Deployed Modifications either available to those to whom You have Externally Deployed Your Modifications, or publicly available. Source Code of Your Externally Deployed Modifications must be released under the terms set forth in this License, including the license grants set forth in Section 3 below, for as long as you Externally Deploy the Covered Code or twelve (12) months from the date of initial External Deployment, whichever is longer. You should preferably distribute the Source Code of Your Externally Deployed Modifications electronically (e.g. download from a web site).

2.3 Distribution of Executable Versions. In addition, if You Externally Deploy Covered Code (Original Code and/ or Modifications) in object code, executable form only, You must include a prominent notice, in the code itself as well as in related documentation, stating that Source Code of the Covered Code is available under the terms of this License with information on how and where to obtain such Source Code.

2.4 Third Party Rights. You expressly acknowledge and agree that although Apple and each Contributor grants the licenses to their respective portions of the Covered Code set forth herein, no assurances are provided by Apple or any Contributor that the Covered Code does not infringe the patent or other intellectual property rights of any other entity. Apple and each Contributor disclaim any liability to You for claims brought by any other entity based on infringement of intellectual property rights or otherwise. As a condition to exercising the rights and licenses granted hereunder, You hereby assume sole responsibility to secure any other intellectual property rights needed, if any. For example, if a third party patent license is required to allow You to distribute the Covered Code, it is Your responsibility to acquire that license before distributing the Covered Code.

3. Your Grants. In consideration of, and as a condition to, the licenses granted to You under this License, You hereby grant to any person or entity receiving or distributing Covered Code under this License a non-exclusive, royalty-free, perpetual, irrevocable license, under Your Applicable Patent Rights and other intellectual property rights (other than patent) owned or controlled by You, to use, reproduce, display, perform, modify, sublicense, distribute and Externally Deploy Your Modifications of the same scope and extent as Apple's licenses under Sections 2.1 and 2.2 above.

4. Larger Works. You may create a Larger Work by combining Covered Code with other code not governed by the terms of this License and distribute the Larger Work as a single product. In each such instance, You must make sure the requirements of this License are fulfilled for the Covered Code or any portion thereof.

5. Limitations on Patent License. Except as expressly stated in Section 2, no other patent rights, express or implied, are granted by Apple herein. Modifications and/or Larger Works may require additional patent licenses from Apple which Apple may grant in its sole discretion.

6. Additional Terms. You may choose to offer, and to charge a fee for, warranty, support, indemnity or liability obligations and/or other rights consistent with the scope of the license granted herein ("Additional Terms") to one or more recipients of Covered Code. However, You may do so only on Your own behalf and as Your sole responsibility, and not on behalf of Apple or any Contributor. You must obtain the recipient's agreement that any such Additional Terms are offered by You alone, and You hereby agree to indemnify, defend and hold Apple and every Contributor harmless for any liability incurred by or claims asserted against Apple or such Contributor by reason of any such Additional Terms.

7. Versions of the License. Apple may publish revised and/or new versions of this License from time to time. Each version will be given a distinguishing version number. Once Original Code has been published under a particular version of this License, You may continue to use it under the terms of that version. You may also choose to use such Original Code under the terms of any subsequent version of this License published by Apple. No one other than Apple has the right to modify the terms applicable to Covered Code created under this License.

8. NO WARRANTY OR SUPPORT. The Covered Code may contain in whole or in part pre-release, untested, or not fully tested works. The Covered Code may contain errors that could cause failures or loss of data, and may be incomplete or contain inaccuracies. You expressly acknowledge and agree that use of the Covered Code, or any portion thereof, is at Your sole and entire risk. THE COVERED CODE IS PROVIDED "AS IS" AND WITHOUT WARRANTY, UPGRADES OR SUPPORT OF ANY KIND AND APPLE AND APPLE'S LICENSOR(S) (COLLECTIVELY REFERRED TO AS "APPLE" FOR THE PURPOSES OF SECTIONS 8 AND 9) AND ALL CONTRIBUTORS EXPRESSLY DISCLAIM ALL WARRANTIES AND/OR CONDITIONS, EXPRESS OR IMPLIED, INCLUDING, BUT NOT LIMITED TO, THE IMPLIED WARRANTIES AND/OR CONDITIONS OF MERCHANTABILITY, OF SATISFACTORY QUALITY, OF FITNESS FOR A PARTICULAR PURPOSE, OF ACCURACY, OF QUIET ENJOYMENT, AND NONINFRINGEMENT OF THIRD PARTY RIGHTS. APPLE AND EACH CONTRIBUTOR DOES NOT WARRANT AGAINST INTERFERENCE WITH YOUR ENJOYMENT OF THE COVERED CODE, THAT THE FUNCTIONS CONTAINED IN THE COVERED CODE WILL MEET YOUR REQUIREMENTS, THAT THE OPERATION OF THE COVERED CODE WILL BE UNINTERRUPTED OR ERROR-FREE, OR THAT DEFECTS IN THE COVERED CODE WILL BE CORRECTED. NO ORAL OR WRITTEN INFORMATION OR ADVICE GIVEN BY APPLE, AN APPLE AUTHORIZED REPRESENTATIVE OR ANY CONTRIBUTOR SHALL CREATE A WARRANTY. You acknowledge that the Covered Code is not intended for use in the operation of nuclear facilities, aircraft navigation, communication systems, or air traffic control machines in which case the failure of the Covered Code could lead to death, personal injury, or severe physical or environmental damage.

9. LIMITATION OF LIABILITY. TO THE EXTENT NOT PROHIBITED BY LAW, IN NO EVENT SHALL APPLE OR ANY CONTRIBUTOR BE LIABLE FOR ANY INCIDENTAL, SPECIAL, INDIRECT OR CONSEQUENTIAL DAMAGES ARISING OUT OF OR RELATING TO THIS LICENSE OR YOUR USE OR INABILITY TO USE THE COVERED CODE, OR ANY PORTION THEREOF, WHETHER UNDER A THEORY OF CONTRACT, WARRANTY, TORT (INCLUDING NEGLIGENCE), PRODUCTS LIABILITY OR OTHERWISE, EVEN IF APPLE OR SUCH CONTRIBUTOR HAS BEEN ADVISED OF THE POSSIBILITY OF SUCH DAMAGES AND NOTWITHSTANDING THE FAILURE OF ESSENTIAL PURPOSE OF ANY REMEDY. SOME JURISDICTIONS DO NOT ALLOW THE LIMITATION OF LIABILITY OF INCIDENTAL OR CONSEQUENTIAL DAMAGES, SO THIS LIMITATION MAY NOT APPLY TO YOU. In no event shall Apple's total liability to You for all damages (other than as may be required by applicable law) under this License exceed the amount of fifty dollars (\$50.00).

10. Trademarks. This License does not grant any rights to use the trademarks or trade names "Apple", "Apple Computer", "Mac", "Mac OS", "QuickTime", "QuickTime Streaming Server" or any other trademarks, service marks, logos or trade names belonging to Apple (collectively "Apple Marks") or to any trademark, service mark, logo or trade name belonging to any Contributor. You agree not to use any Apple Marks in or as part of the name of products derived from the Original Code or to endorse or promote products derived from the Original Code or to endorse at all times with Apple's third party trademark usage guidelines which are posted at http://www.apple.com/legal/guidelinesfor3rdparties.html.

11. Ownership. Subject to the licenses granted under this License, each Contributor retains all rights, title and interest in and to any Modifications made by such Contributor. Apple retains all rights, title and interest in and to the Original Code and any Modifications made by or on behalf of Apple ("Apple Modifications"), and such Apple Modifications will not be automatically subject to this License. Apple may, at its sole discretion, choose to license such Apple Modifications under this License, or on different terms from those contained in this License or may choose not to license them at all.

12. Termination.

12.1 Termination. This License and the rights granted hereunder will terminate:

(a) automatically without notice from Apple if You fail to comply with any term(s) of this License and fail to cure such breach within 30 days of becoming aware of such breach;

(b) immediately in the event of the circumstances described in Section 13.5(b); or

(c) automatically without notice from Apple if You, at any time during the term of this License, commence an action for patent infringement against Apple; provided that Apple did not first commence an action for patent infringement against You in that instance.

12.2 Effect of Termination. Upon termination, You agree to immediately stop any further use, reproduction, modification, sublicensing and distribution of the Covered Code. All sublicenses to the Covered Code which have been properly granted prior to termination shall survive any termination of this License. Provisions which, by their nature, should remain in effect beyond the termination of this License shall survive, including but not limited to Sections 3, 5, 8, 9, 10, 11, 12.2 and 13. No party will be liable to any other for compensation, indemnity or damages of any sort solely as a result of terminating this License in accordance with its terms, and termination of this License will be without prejudice to any other right or remedy of any party.

#### 13. Miscellaneous.

13.1 Government End Users. The Covered Code is a "commercial item" as defined in FAR 2.101. Government software and technical data rights in the Covered Code include only those rights customarily provided to the public as defined in this License. This customary commercial license in technical data and software is provided in accordance with FAR 12.211 (Technical Data) and 12.212 (Computer Software) and, for Department of Defense purchases, DFAR 252.227-7015 (Technical Data -- Commercial Items) and 227.7202-3 (Rights in Commercial Computer Software or Computer Software Documentation). Accordingly, all U.S. Government End Users acquire Covered Code with only those rights set forth herein.

13.2 Relationship of Parties. This License will not be construed as creating an agency, partnership, joint venture or any other form of legal association between or among You, Apple or any Contributor, and You will not represent to the contrary, whether expressly, by implication, appearance or otherwise.

13.3 Independent Development. Nothing in this License will impair Apple's right to acquire, license, develop, have others develop for it, market and/or distribute technology or products that perform the same or similar functions as, or otherwise compete with, Modifications, Larger Works, technology or products that You may develop, produce, market or distribute.

13.4 Waiver; Construction. Failure by Apple or any Contributor to enforce any provision of this License will not be deemed a waiver of future enforcement of that or any other provision. Any law or regulation which provides that the language of a contract shall be construed against the drafter will not apply to this License.

13.5 Severability. (a) If for any reason a court of competent jurisdiction finds any provision of this License, or portion thereof, to be unenforceable, that provision of the License will be enforced to the maximum extent permissible so as to effect the economic benefits and intent of the parties, and the remainder of this License will continue in full force and effect. (b) Notwithstanding the foregoing, if applicable law prohibits or restricts You from fully and/or specifically complying with Sections 2 and/or 3 or prevents the enforceability of either of those Sections, this License will immediately terminate and You must immediately discontinue any use of the Covered Code and destroy all copies of it that are in your possession or control.

13.6 Dispute Resolution. Any litigation or other dispute resolution between You and Apple relating to this License shall take place in the Northern District of California, and You and Apple hereby consent to the personal jurisdiction of, and venue in, the state and federal courts within that District with respect to this License. The application of the United Nations Convention on Contracts for the International Sale of Goods is expressly excluded.

13.7 Entire Agreement; Governing Law. This License constitutes the entire agreement between the parties with respect to the subject matter hereof. This License shall be governed by the laws of the United States and the State of California, except that body of California law concerning conflicts of law.

Where You are located in the province of Quebec, Canada, the following clause applies: The parties hereby confirm that they have requested that this License and all related documents be drafted in English.

Les parties ont exigé que le présent contrat et tous les documents connexes soient rédigés en anglais.

EXHIBIT A.

"Portions Copyright (c) 1999-2003 Apple Computer, Inc. All Rights Reserved.

This file contains Original Code and/or Modifications of Original Code as defined in and that are subject to the Apple Public Source License Version 2.0 (the 'License'). You may not use this file except in compliance with the License. Please obtain a copy of the License at http://www.opensource.apple.com/apsl/ and read it before using this file.

The Original Code and all software distributed under the License are distributed on an 'AS IS' basis, WITHOUT WARRANTY OF ANY KIND, EITHER EXPRESS OR IMPLIED, AND APPLE HEREBY DISCLAIMS ALL SUCH WARRANTIES, INCLUDING WITHOUT LIMITATION, ANY WARRANTIES OF MERCHANTABILITY, FITNESS FOR A PARTICULAR PURPOSE, QUIET ENJOYMENT OR NON-INFRINGEMENT. Please see the License for the specific language governing rights and limitations under the License."

# Kitos programinės įrangos licencijos

# Info-ZIP copyright and license

This is version 2007-Mar-4 of the Info-ZIP license. The definitive version of this document should be available at ftp://ftp.info-zip.org/pub/infozip/license.html indefinitely and a copy at http://www.info-zip.org/pub/infozip/license.html.

Copyright © 1990-2007 Info-ZIP. All rights reserved.

For the purposes of this copyright and license, "Info-ZIP" is defined as the following set of individuals:

Mark Adler, John Bush, Karl Davis, Harald Denker, Jean-Michel Dubois, Jean-loup Gailly, Hunter Goatley, Ed Gordon, Ian Gorman, Chris Herborth, Dirk Haase, Greg Hartwig, Robert Heath, Jonathan Hudson, Paul Kienitz, David Kirschbaum, Johnny Lee, Onno van der Linden, Igor Mandrichenko, Steve P. Miller, Sergio Monesi, Keith Owens, George Petrov, Greg Roelofs, Kai Uwe Rommel, Steve Salisbury, Dave Smith, Steven M. Schweda, Christian Spieler, Cosmin Truta, Antoine Verheijen, Paul von Behren, Rich Wales, Mike White.

Permission is granted to anyone to use this software for any purpose, including commercial applications, and to alter it and redistribute it freely, subject to the above disclaimer and the following restrictions:

- 1. Redistributions of source code (in whole or in part) must retain the above copyright notice, definition, disclaimer, and this list of conditions.
- 2. Redistributions in binary form (compiled executables and libraries) must reproduce the above copyright notice, definition, disclaimer, and this list of conditions in documentation and/or other materials provided with the distribution. The sole exception to this condition is redistribution of a standard UnZipSFX binary (including SFXWiz) as part of a self-extracting archive; that is permitted without inclusion of this license, as long as the normal SFX banner has not been removed from the binary or disabled.

- 3. Altered versions--including, but not limited to, ports to new operating systems, existing ports with new graphical interfaces, versions with modified or added functionality, and dynamic, shared, or static library versions not from Info-ZIP--must be plainly marked as such and must not be misrepresented as being the original source or, if binaries, compiled from the original source. Such altered versions also must not be misrepresented as being Info-ZIP releases--including, but not limited to, labeling of the altered versions with the names "Info-ZIP" (or any variation thereof, including, but not limited to, different capitalizations), "Pocket UnZip", "WiZ" or "MacZip" without the explicit permission of Info-ZIP. Such altered versions are further prohibited from misrepresentative use of the Zip-Bugs or Info-ZIP e-mail addresses or the Info-ZIP URL(s), such as to imply Info-ZIP will provide support for the altered versions.
- 4. Info-ZIP retains the right to use the names "Info-ZIP", "Zip", "UnZip", "UnZipSFX", "WiZ", "Pocket UnZip", "Pocket Zip", and "MacZip" for its own source and binary releases.